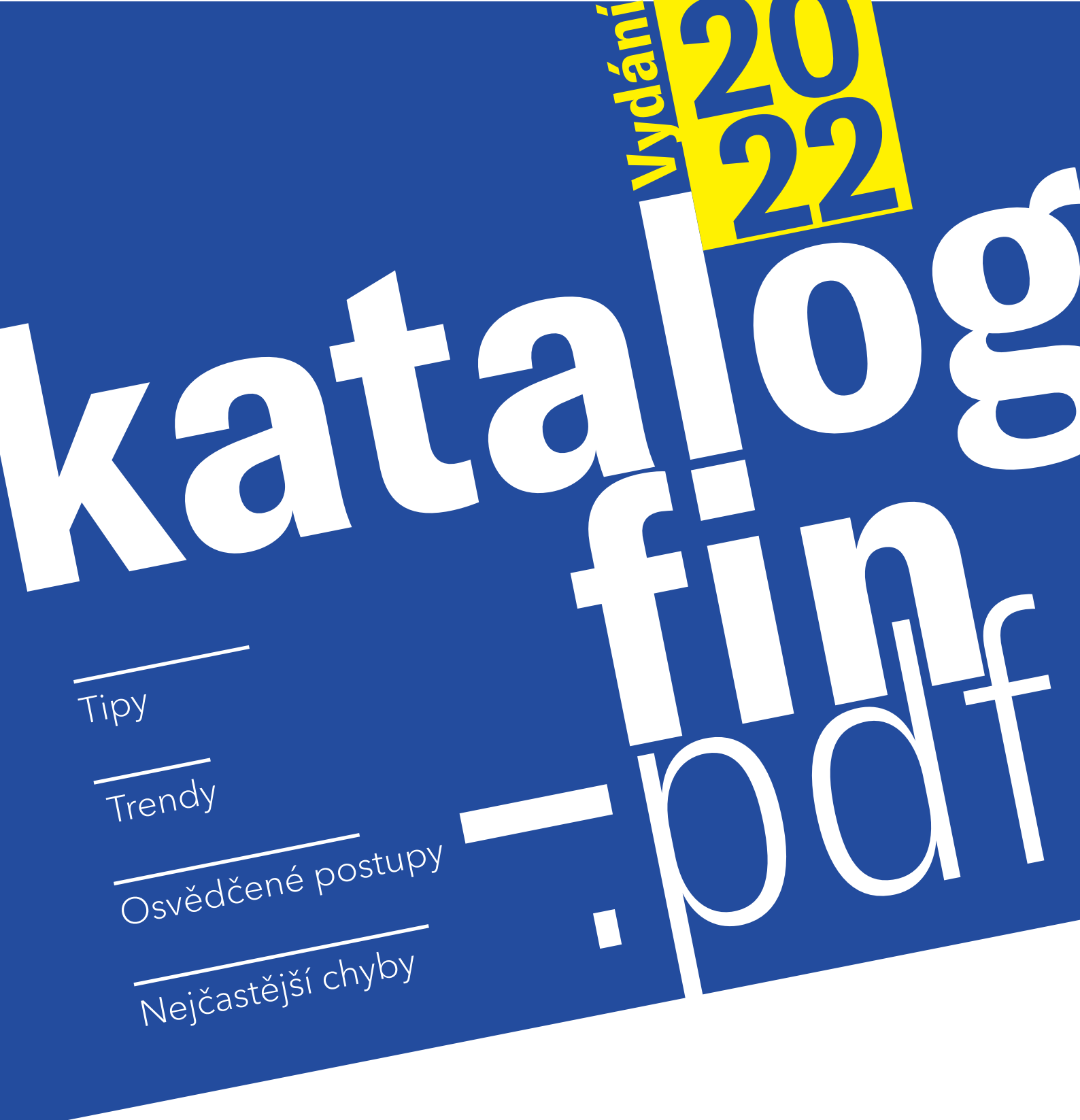

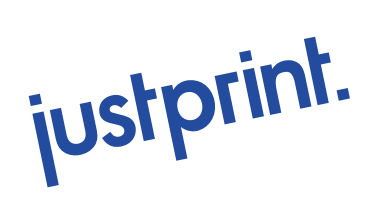

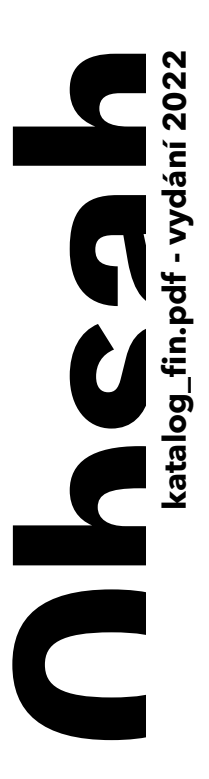

#### 01

Formáty a druhy katalogů a podkladů

- 05 Úvod
- 06 Začátek práce s katalogy
- 07 Navrhněte rozvržení obsahu
- 09 Vyberte vhodný formát
- 11 Vyberte papír
- 15 Nestandardní řešení
- 17 Personalizace
- 19 Zaskakující kreace
- 20 Druhy katalogů v Justprint
- 21 Kdy zvolit sešívaný katalog?
- 23 Kdy zvolit katalog se spirálou?

25 Kdy zvolit lepený

- 03 Je tato e-kniha pro Vás?
- 03 Kdo jsme a proč jsme vytvořili tuto e-knihu?
- katalog?
- 27 Shrnutí

#### 02

#### Grafické trendy při navrhování katalogů

- 29 Úvod
- 30 Animace
- 31 Antropomorfismus
- 32 Gradient
- 33 Retro
- 34 Minimalismus
- 35 Surrealismus
- 36 Inspirace přírodou
- 38 Usnadněte si práci: sbírka bezplatných zdrojů
- 43 Shrnutí

#### 03

#### 7 hlavních hříchů při práci s katalogy

#### 45 Úvod

- 46 1. Nevím, kdo to ořeže chybí spadávky a okraje
- 49 2. V náhledu to vypadalo jinak, neboli texty nebyly převedeny do křivek
- 51 3. Špatná velikost úlohy a tiskové značky
- 53 4. A proč je to tak rozmazané? Neboli špatné rozlišení
- 56 5. Ty jeden CMYKu! Pár slov o špatném barevném prostoru
- 59 6. Nečitelné fonty
- 62 7. Nehrajte si s ohněm!
- 63 Shrnutí

#### 04

#### Příprava katalogu pro tisk

- 65 Úvod
- 66 Příprava pracovního prostoru v InDesign
- 67 Lepený katalog
- 71 Sešívaný katalog
- 74 Katalog se spirálou
- 76 Příprava souborů pro tisk
- 80 Shrnutí

### 05

Objednání a tisk katalogu. Krok za krokem

- 82 Úvod
- 83 Přihlášení / vytvoření účtu
- 84 Vstupte na justprint.cz
- 85 Doplnění údajů potřebných pro objednávku
- 86 Co získáte?
- 87 Výběr parametrů objednávky
- 89 Jaký podklad mám vybrat?
- 91 Kontrola souborů
- 92 Náklad a způsob realizace
- 93 Objednejte
- 94 Košík
- 97 Dokončení objednávky
- 98 Funkce upravit režim a náklad
- 99 Práce se soubory
- 102 Adresa a doručení
- 104 Platby
- 105 Zprávy
- 107 Shrnutí
- 108 A to by bylo vše!

### Je tato e-kniha pro Vás?

#### S největší pravděpodobností ano!

Zejména pokud se zabýváte grafickým designem, jste zodpovědní za tvorbu komunikace nebo plánujete použití katalogu jako jednoho z nástrojů své marketingové strategie. Tuto publikaci věnujeme osobám začínajícím i pokročilým v grafickém designu, brand manažerům, hledajícím moderní a netradiční řešení v propagačních aktivitách a těm, kteří nezačínají svůj den bez ohromné porce inspirace! Na následujících stránkách e-knihy najdete mnoho reálných příkladů z rozsáhlé sbírky týmu Justprint a zajímavých řešení ze světa tisku, marketingu a tvorby. Připravte se také na velkou pilulku technických znalostí, připravenou tak, aby se dala snadno spolknout. Podívejte se, co Vás čeká na dalších stránkách!

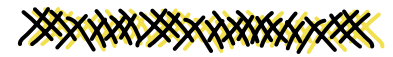

### Kdo jsme a proč jsme vytvořili tuto e-knihu?

#### Říkají nám #OdborníciNaTisk

Již více než 10 let přijímáme objednávky na druhé straně platformy justprint.cz. Ve frontě na ofset jsme přehodili více tun materiálů, než Dwayne Johnson na všech svých trénincích, a při naší práci jsme viděli téměř všechno - od dokonale oříznutých projektů katalogů, které v očích vyvolávají závist, až po ty ve kterých se objevily technické chyby, o kterých se nám dodnes v noci zdá. S takovou hromadou tiskařských zkušeností by bylo hříchem se s Vámi o své znalosti nepodělit, proto vznikl nápad na tuto e-knihu. Letošní vydání této publikace bylo vizuálně osvěženo

a aktualizováno o nejnovější trendy v tiskařské i užitkové grafice. V následujících kapitolách se dozvíte více o navrhování katalogů, projdete si cestu od návrhu k realizaci a dozvíte se o osvědčených postupech a nejčastějších chybách při navrhování katalogů.

Zůstaňte s námi až do konce, stojí to za to!

Tým Justprint.cz

# FORMÁTY A DRUHY KATALOGŮ A PODKLADŮ

justprint.

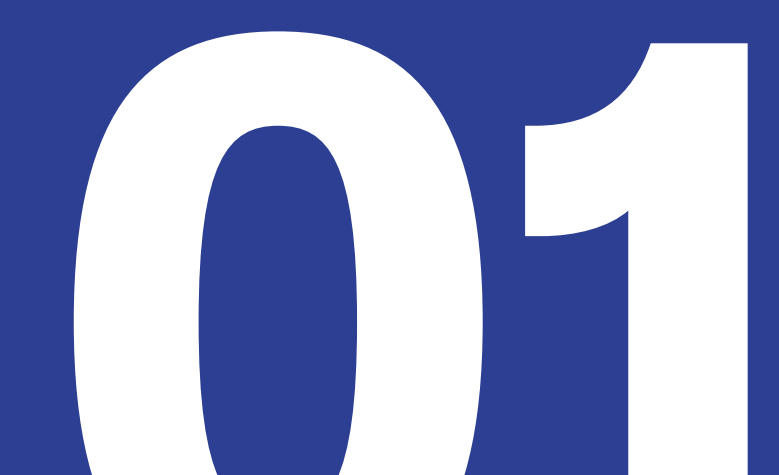

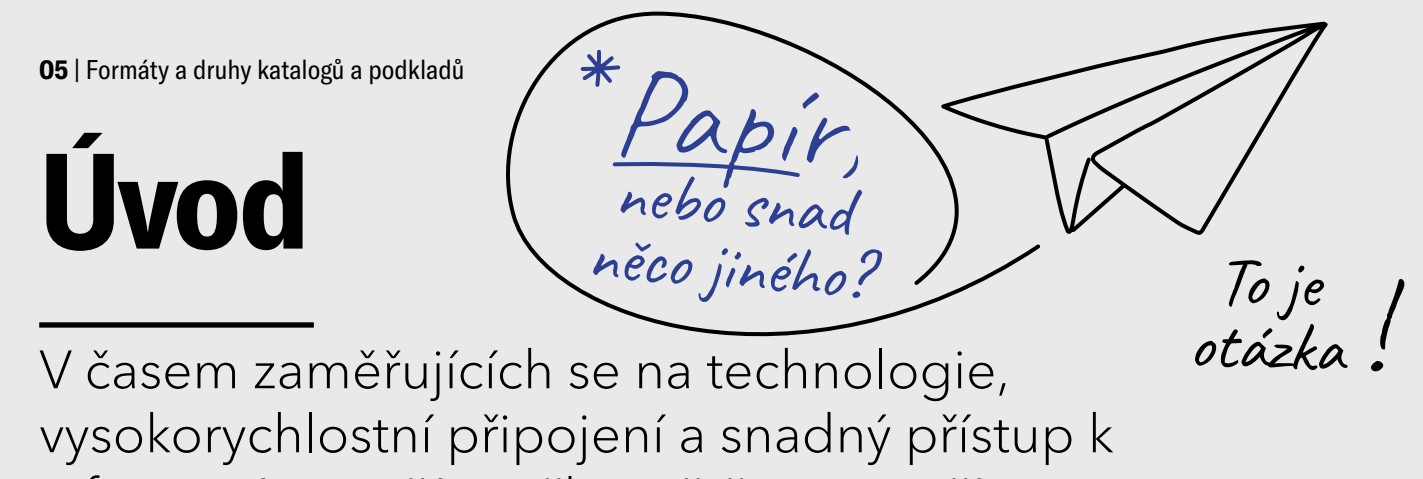

vysokorychlostní připojení a snadný přístup k informacím touží značky zvětšit svou přítomnost v digitálním světě. Může však digitál zcela nahradit papír? Nejspíš ne tak rychle.

Dynamicky se rozvíjející oblast grafického designu a moderního online tisku, umožňující realizaci zakázek 24/7, znamená, že fyzické reklamní materiály neztrácí význam. Udržující se obliba tisku není dána pouze rozvíjející se technologií. Podívejme se na výsledky průzkumu, které říkají přímo – papír má stále tu sílu!

Průzkum provedený agenturou Millward Brown zjistil, že jsou papírové marketingové materiály přijímány lépe než digitální reklama. Fyzická tištěná média mají větší vliv na mozek a zanechávají hlubší otisk podobný tomu, jaký vzniká v důsledku přímého kontaktu s produktem. (The Print Campaign Analysis Prepared for MPA by Millward Brown.)

\*

Používání tištěných reklamních materiálů je stále způsob, jak vyniknout a vyhrát boj o pozornost svého zákazníka, a v první linii vystupuje katalog, který Vám umožní dosáhnout míst, kam internet nikdy nebude mít přístup.

Kde bereme tu jistotu? Jelikož známe katalogy jako nikdo jiný, v průměru vyřizujeme jednu objednávku každých patnáct minut. Naše zkušenosti nám umožnily sebrat kompletní znalosti z oblasti designu a tisku katalogů, které s Vámi právě sdílíme.

KAMAAA

## Začátek práce s katalogy

#### Nápad by měl být stejně dobrý jako provedení.

Než si objednáte katalog k tisku, zvažte, zda je struktura a obsah promyšlená a zda samotný produkt odpovídá předpokladům marketingové strategie Vaší značky. Proč je to tak důležité? Odpovědí budiž příklad ze seriálu "Přátelé".

něm stolek, který si právě objednala.

Případ? Samozřejmě že ne! Jedná se o klasický product placement. Ukázalo se, že většina dekorací v místnosti seriálových hrdinů pochází právě z tohoto obchodu.

Náklady na papírové katalogy jsou jednou z nejdůležitějších pozic v marketingovém rozpočtu této sítě.

Jednak samotný katalog je jako každý jiný katalog! Obsahuje atraktivní fotografie, má pěkné uspořádání, informuje uživatele o cenách a vlastnostech produktů. Pokud je však vetkán do konkrétních strategických aktivit a použit v promyšlené propagační akci, získává dodatečnou hodnotu.

MARKETING JIŽ NENÍ O VĚCÍCH, KTERÉ DĚLÁTE ALE PŘÍBĚZÍCH, KTERÉ VYPRÁVÍTE. Seth Godin

Líbí se vám takové výřečné příklady? Zůstaňte s námi až do konce, protože další najdete na následujících stránkách této e-knihy.

v USA a jedná se o kultovní četbu všech shopaholiků. jednoduchý, konkrétní a zaskakující, ale poza tím také vzbuzuje emoce.

You got it from Pottery Barn? Yeah. It's an apothecary table.

Jedenáctý díl šesté řady je 22minutovou reklamou síti obchodů Pottery Barn (něco jako evropská IKEA). Začíná tím, že si Rachel bere od Chandlera nový katalog obchodu a prohlíží si v

Prodejní strategie Pottery Barn je založena na tisku a distribuci zásilkových

### Navrhněte rozvržení obsahu

#### Už víte, že dobrý projekt je základ!

Začněte tedy vytvořením mřížky, která udrží podobu vašeho katalogu i po několika hlubších krizích. Nejlepší je, když si dodatečně navrhnete schéma, do kterého na úplný závěr vložíte fotky, texty a grafiku.

Při sazbě této publikace jsme předem předpokládali rozvržení textu, fotografií a grafiky.

Tím jsme ovlivnili transparentnost a harmonii projektu. Toto řešení dobře funguje nejen u dlouhých a komplikovaných publikací - sloupcové uspořádání, nejrůznější textové a

#### Například:

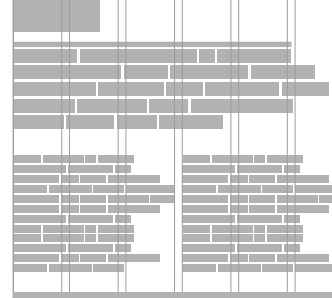

grafické styly systematizují a usnadňují práci na katalogu.

zajimavé!

#### Více o vytváření

modulárních mřížek se dozvíte v knize "Mřížky, aneb principy typografické kompozice" od Kimberly Elam, ve které autorka uvádí základní funkce a pokyny pro vizuální organizaci a odhaluje tajemství vytváření dobré kompozice, pomocí modulárních mřížek jako nástroj dynamické komunikace.

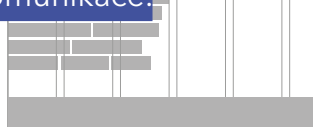

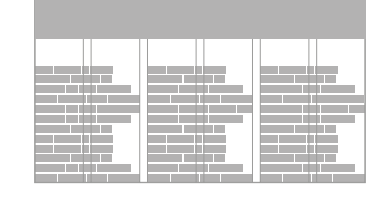

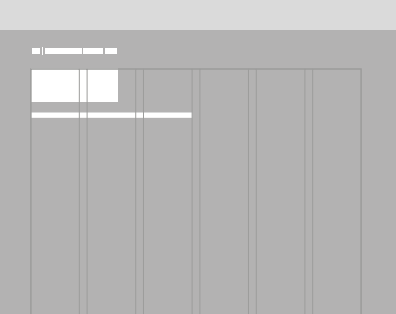

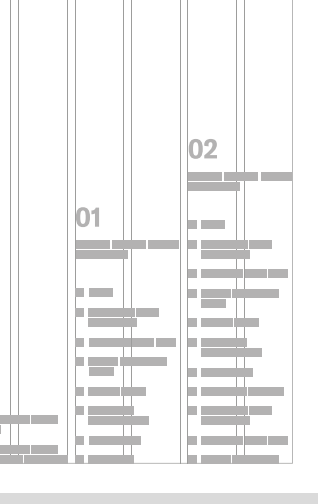

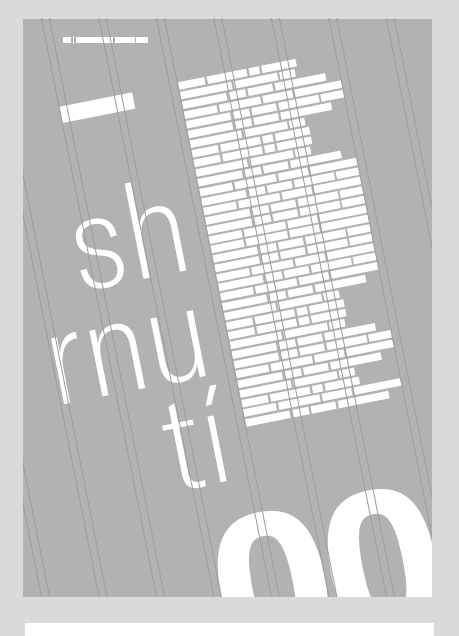

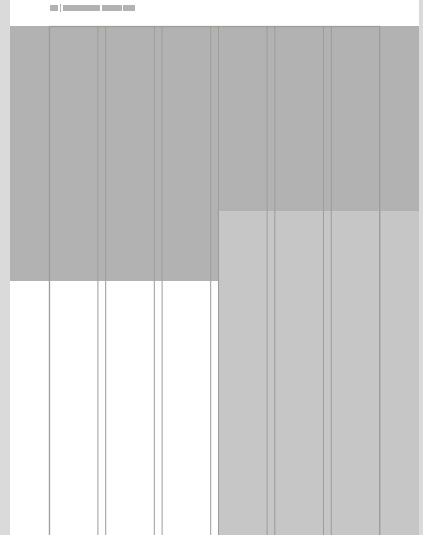

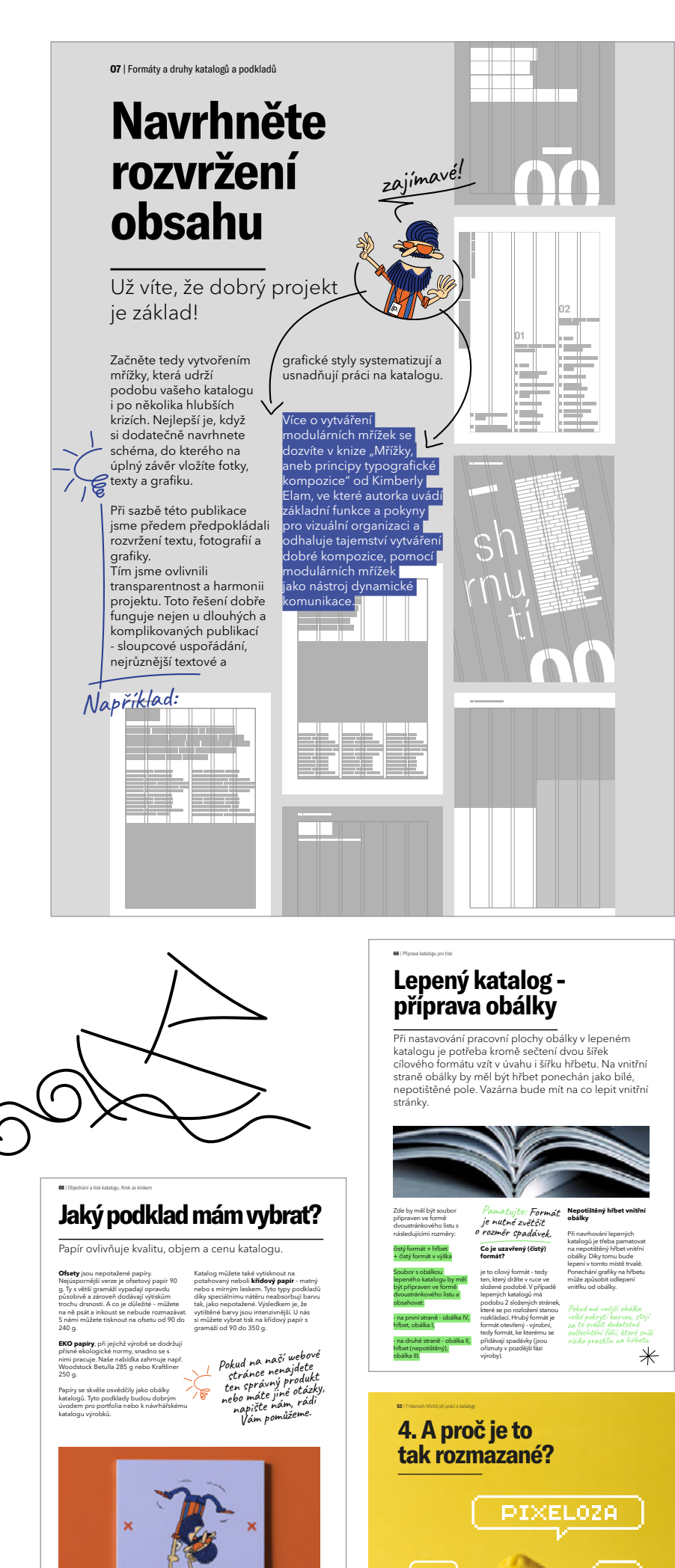

#### A DRUHY KATALOGŮ A PODKLADŮ ustprint. **NACES** katalog\_fin.pdf - vydání 2022 01 Formáty a druhy k a podkladů 05 Úvod 06 Začátek práce s katalogy 02 07 Navrhněte ro obsahu Grafické trendy při navrhování katalogů 09 Vyberte vhodný formát 11 Vyberte papir 29 Úvod 15 Nestandardní i 30 Animace 17 Personalizace 31 Antropomorfismu: 19 Zaskakující krez 32 Gradient 20 Druhy katalogů v Justprint 33 Retro 34 Minimalisi 21 Kdy zvolit šitý katal 35 Surrealismus 23 Kdy zvolit katalog spirálový? 36 Inspirace přírod 03 Je tato e-kniha pro Vás? 25 Kdy zvolit lep katalog? 38 Usnadněte si práci: sbírka bezplatných zdrojů 03 Kdo jsme a proč jsme vytvořili tuto e-knihu? 27 Shrnuti 44 Shrnuti

FORMÁTY

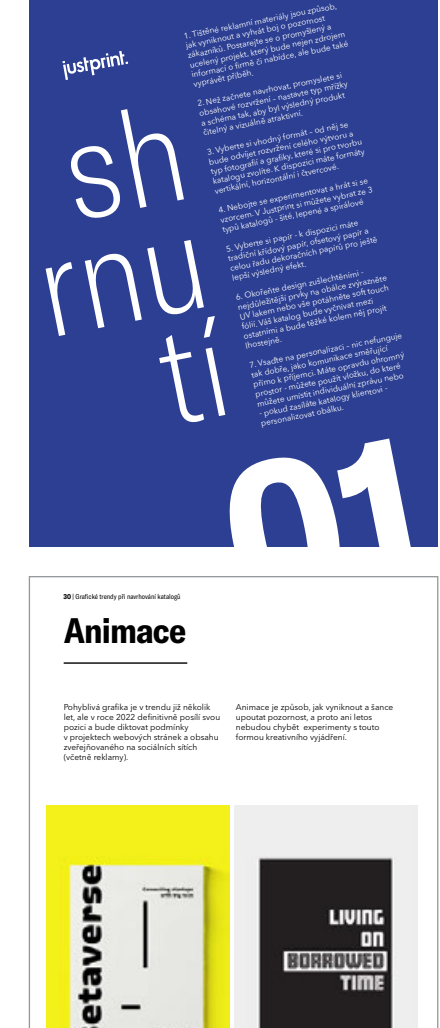

-

ON

BORROWED TIME

### Vyberte vhodný formát

Produkt a služba do značné míry určují formát.

COO

IN.Q 8001

CD: Jessica Gronau, Phillip Wienberg AD: Cornelius Hafemeister CW: Nadja Preyer

Foto: Uwe Duettmann Postproduction: Digitales Leben

Agency: Philipp und Keuntje Client: Audi AG

Při tvorbě produktového katalogu pro značku, která prodává lyže, nebude výběr čtvercového formátu tím nejlepším řešením. Vertikální formáty budou dobře vypadat s obsahem, ve kterém převažují fotografie pořízené na výšku. Čtvercové a horizontální formáty budou nejlepším řešením pro prezentaci nových trendů, inspirací, ale i sezónních publikací, portfolií,

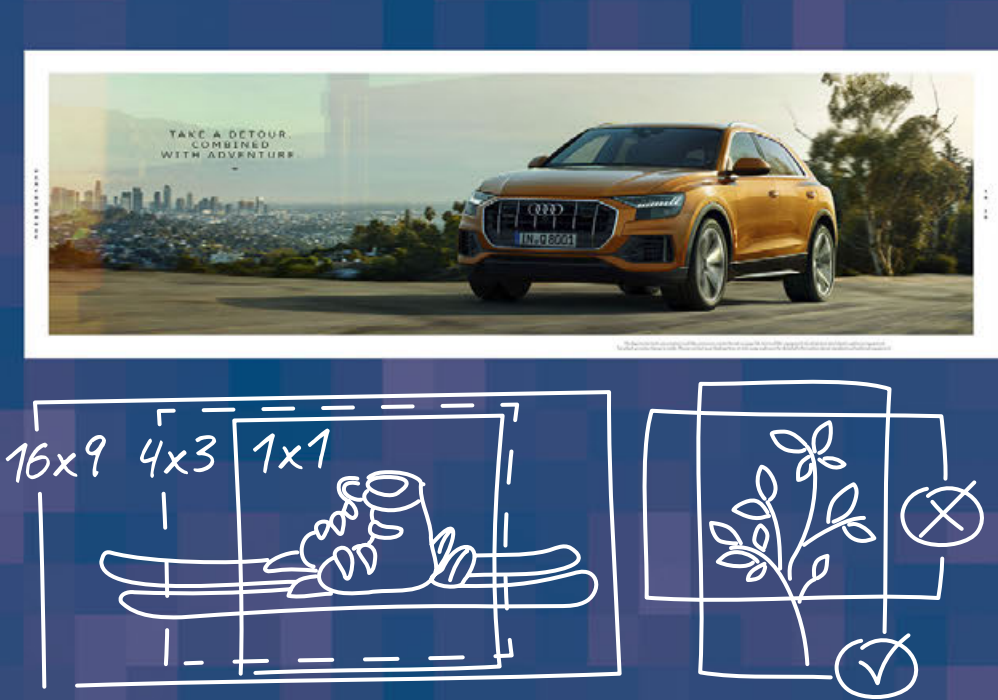

obrazových katalogů a trendbooků.

Například:

YOURSELF A CHALLENGE. DRIVEN BY PASSION.

G

V katalogu značky Audi byl použit horizontální formát, , který umožňoval použití

panoramatických fotografií zdůrazňujících komfort a eleganci vozu.

Co Vás napadne po zhlédnutí těchto vizualizací? Očima své fantazie vidíte pohodlnou, elegantní limuzínu? Skvělé, efekt byl dosažen!

To vše díky optickému klamu ovlivněnému formátem katalogu.

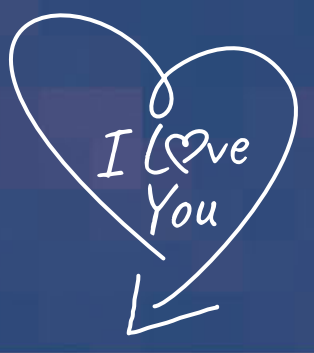

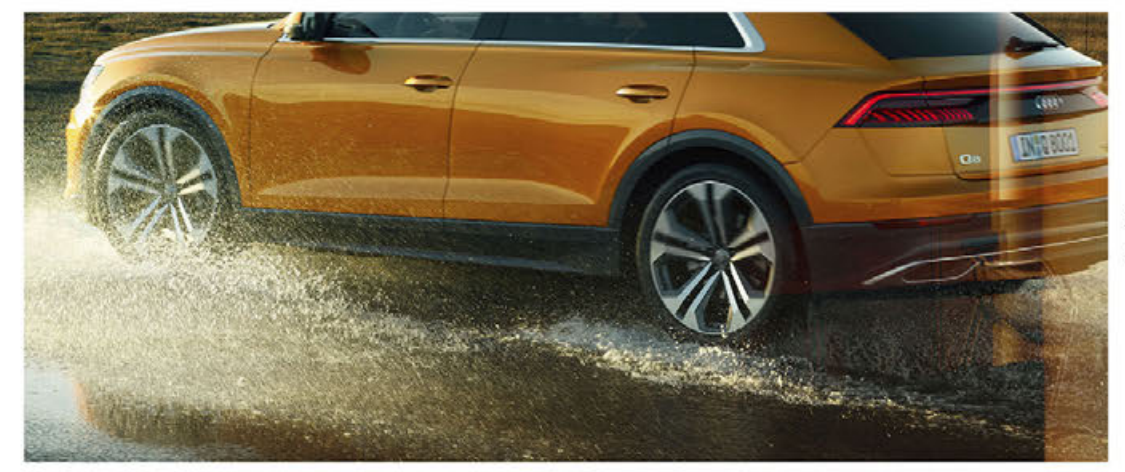

SET

#### DISCOVER AN INTERIOR. TAILORED TO YOUR MOOD

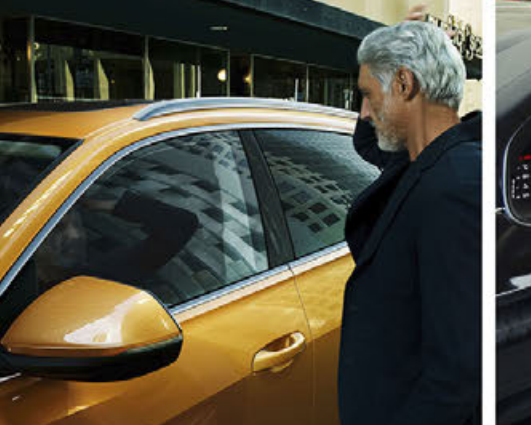

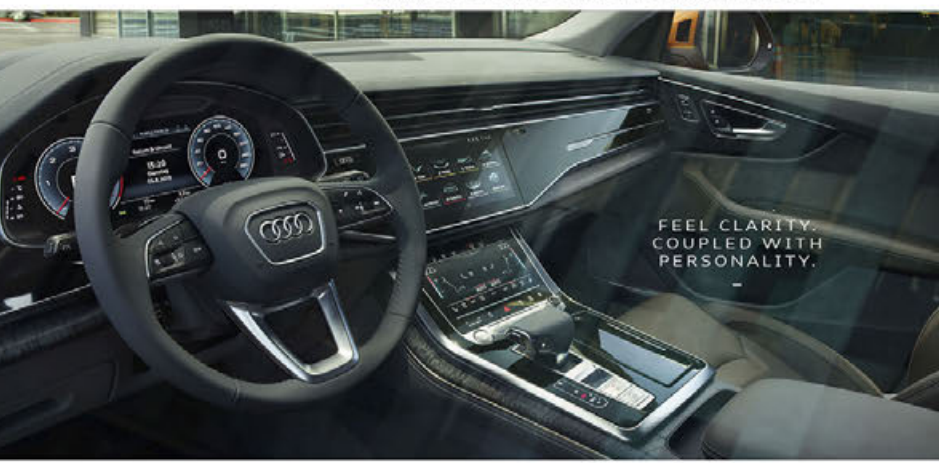

www.behance.net/gallery/70092913/Audi-Q8-Katalog?tracking\_source=search%257Ckatalog

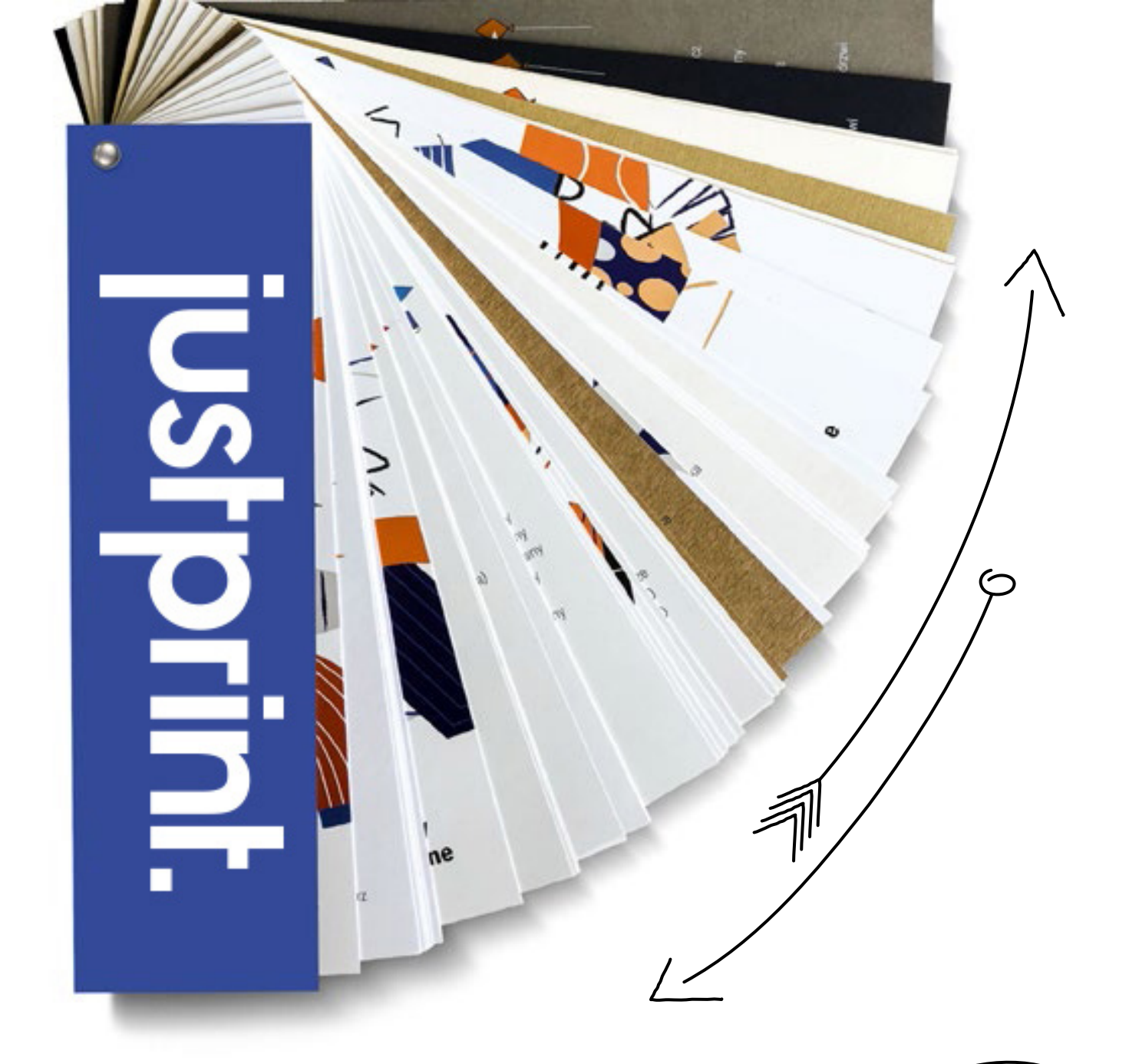

# Vyberte papír

Na této volbě závisí jak efekt, kvalita, tak i cena katalogu.

Pokud máte zájem o ekonomickou variantu, zvolte nízkou gramáž, např. 90 g. Avšak čím výše, tím blíže jste WOW efektu. ita, Pokud chcete něco víc,

zvažte křídové, dekorativní, kraftové nebo ofsety s vyšší gramáží.

Ofsetové papiry (nepotahované)

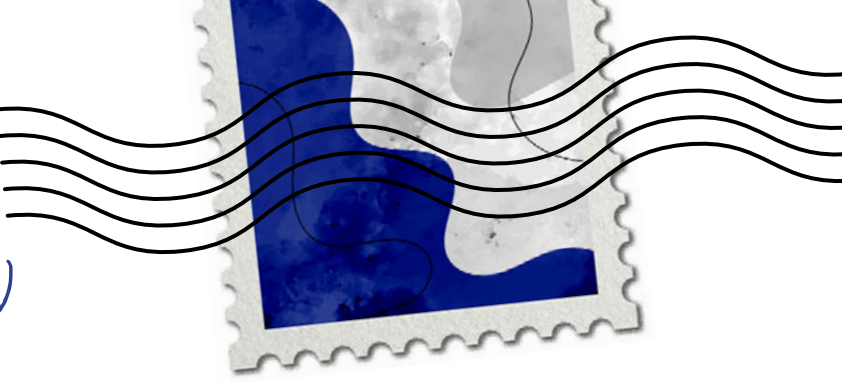

🕥 sou plně matné, bez jakýchkoli odlesků

🕤 dobře sají barvu a neblednou

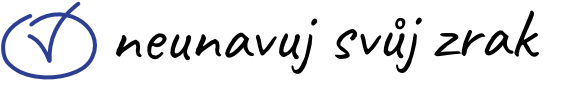

 ✓ dá se na ně psát perem, obtisknout razítka a inkoust se nerozmazává

/maji ten třpyt

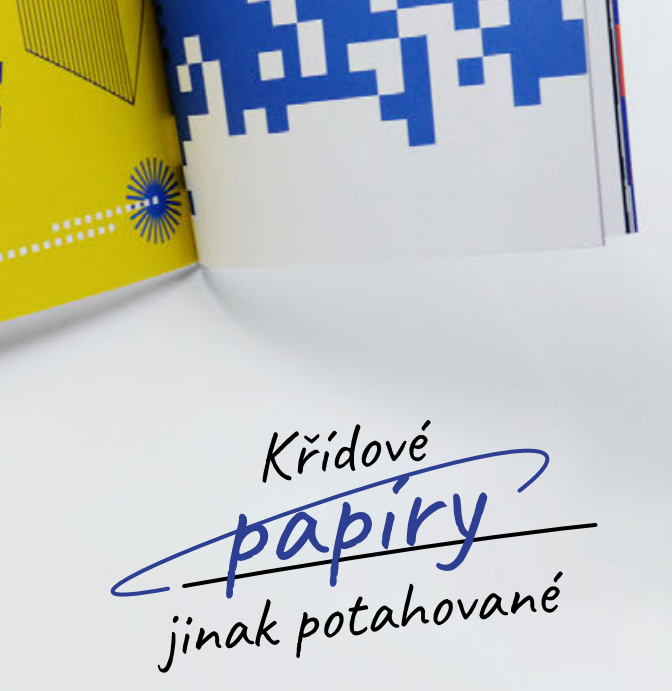

mohou být s matným nebo lesklým povrchem

"nesají" barvu,barvy jsou živé a velmi intenzivní

povrch je hladký na dotek

Recyklované <u>papíry</u>

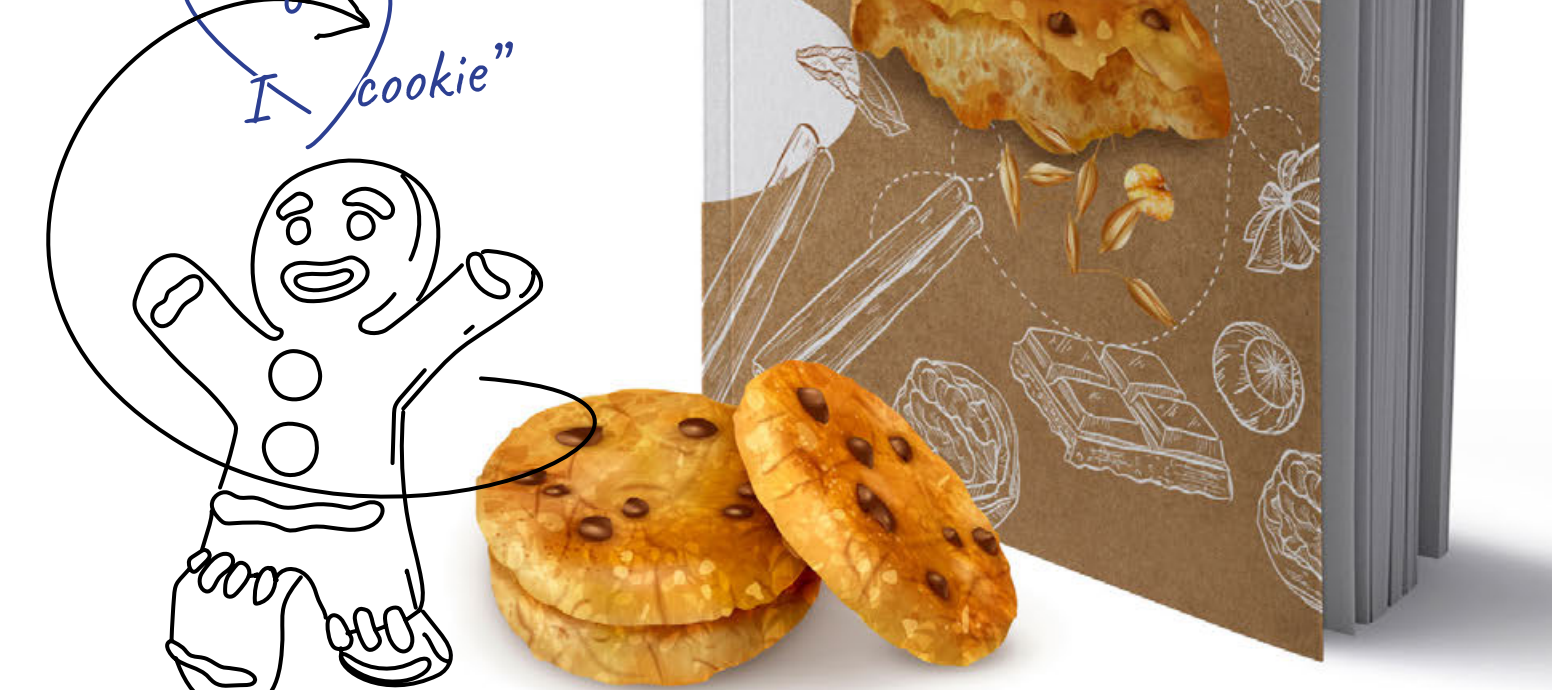

| Kraftové a ofsetové    |                          |
|------------------------|--------------------------|
| podklady s vysokou     | prisných ekologických    |
| gramáží umožňují       | norem a pochází částečně |
| nekonvenční využití a  | icou znovu ce diky čemuž |
| FCO V Godaji do trendu | Oba icon ideil           |
| Uppdetech R            | obálku katala            |
| iedněmi z těol +       | ina nacalogu.            |
| Oba icou vuróba        | ****                     |
| jeen yradeny podle     |                          |

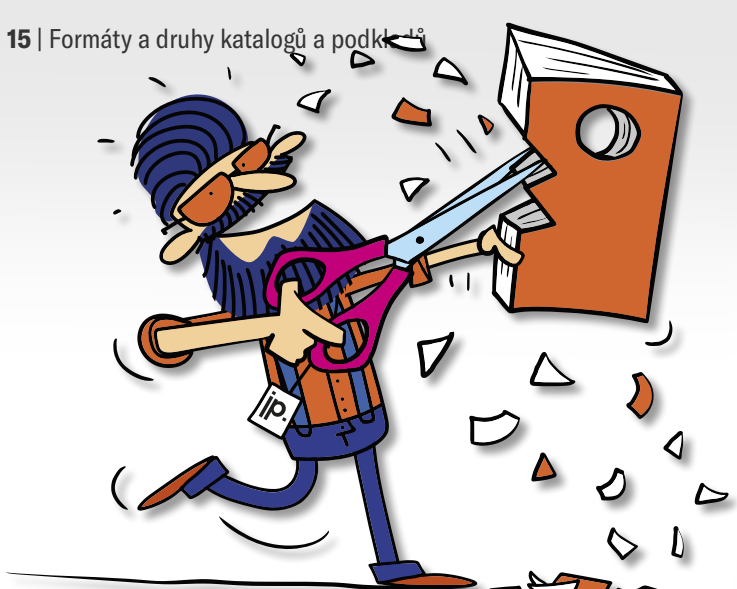

Jsme připraveni realizovat nestandardní zakázky!

easy way to print!

## Nestandardní řešení

#### Autorské řešení poskytují jedinečnou příležitost vytvořit "novou kvalitu" a překračovat obvyklé vzory.

Stále populárnější se stává přidávat do katalogů dekorativní papírové vložky, průhledné obálky nebo diferenciace velikosti vložek. Geniálním příkladem nestandardního řešení je katalog DHL. Na straně z prúhledné fólie je vytištěn kurýr s balíkem, který na jedné straně balík vyzvedne a přenese jej na druhou. Existuje snad výmluvnější způsob, jak ukázat, čím se společnost zabývá?

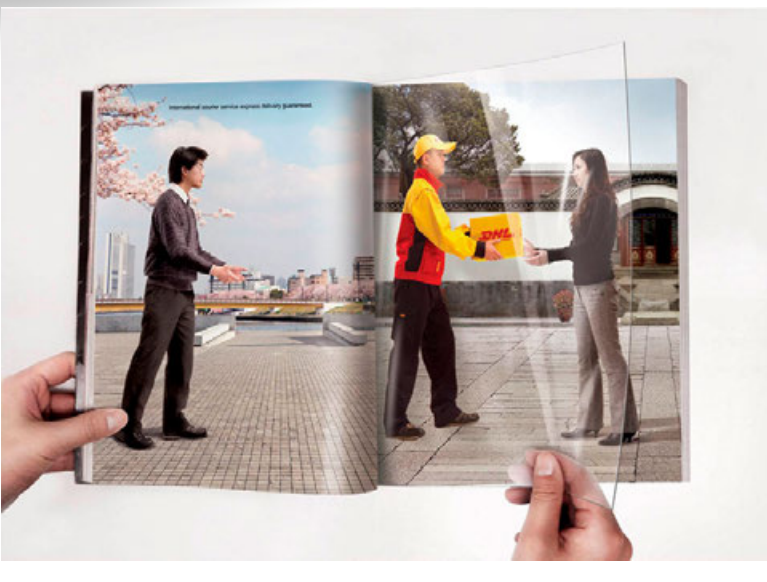

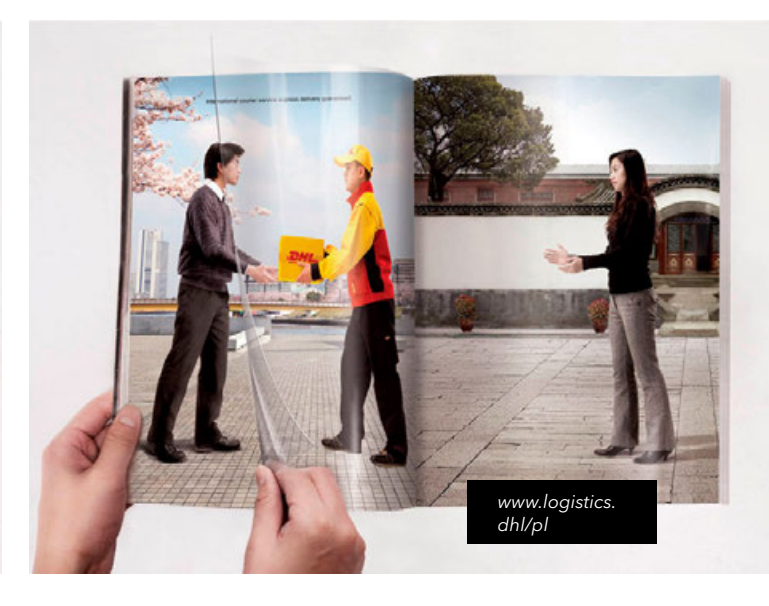

zajímavé! U Justprint můžete šít nebo spirálovat menší vložky.

V šitém katalogu musi být menší vložka přisunuta nahoru nebo dolů.

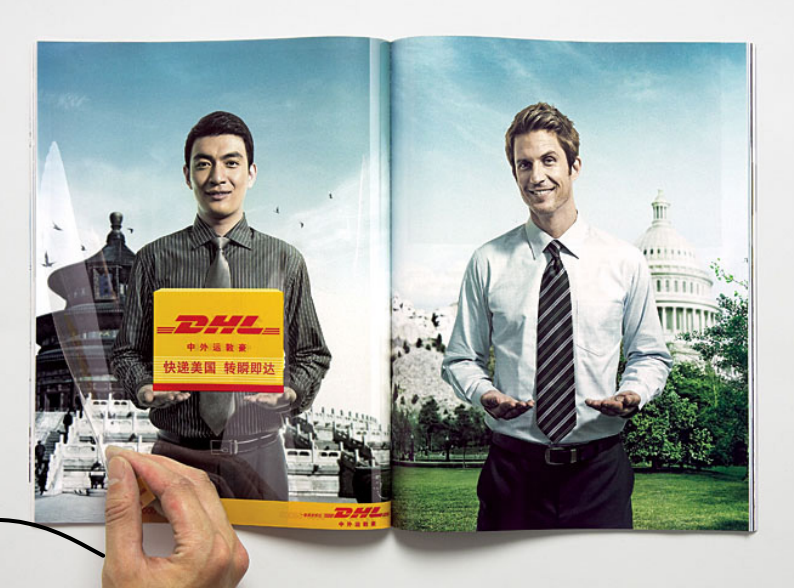

Díky této implementaci získala značka dodatečný virální efekt - řešení se objevilo na nejvýznamnějších webech věnujících se marketingové komunikaci a grafice.

Mezi další zajímavé příklady nestandardního použití patří odlišení velikosti stránek nebo přidání přeloženého archu ozdobného papíru - ty se budou dobře hodit ve spirálovém nebo šitém katalogu.

V Justprint realizujeme tisk na transparentní materiály jako zakázky nestandardní. Originálního vzhledu lze však dosáhnout i jinými způsoby. Přidejte do klasického katalogu transparentní obálku s potiskem nebo navrhněte dodatečné, volné, barevné záložky z ozdobného papíru či pásky obtáčející publikaci - čím více takových překvapivých prvků, tím blíže k WOW efektu!

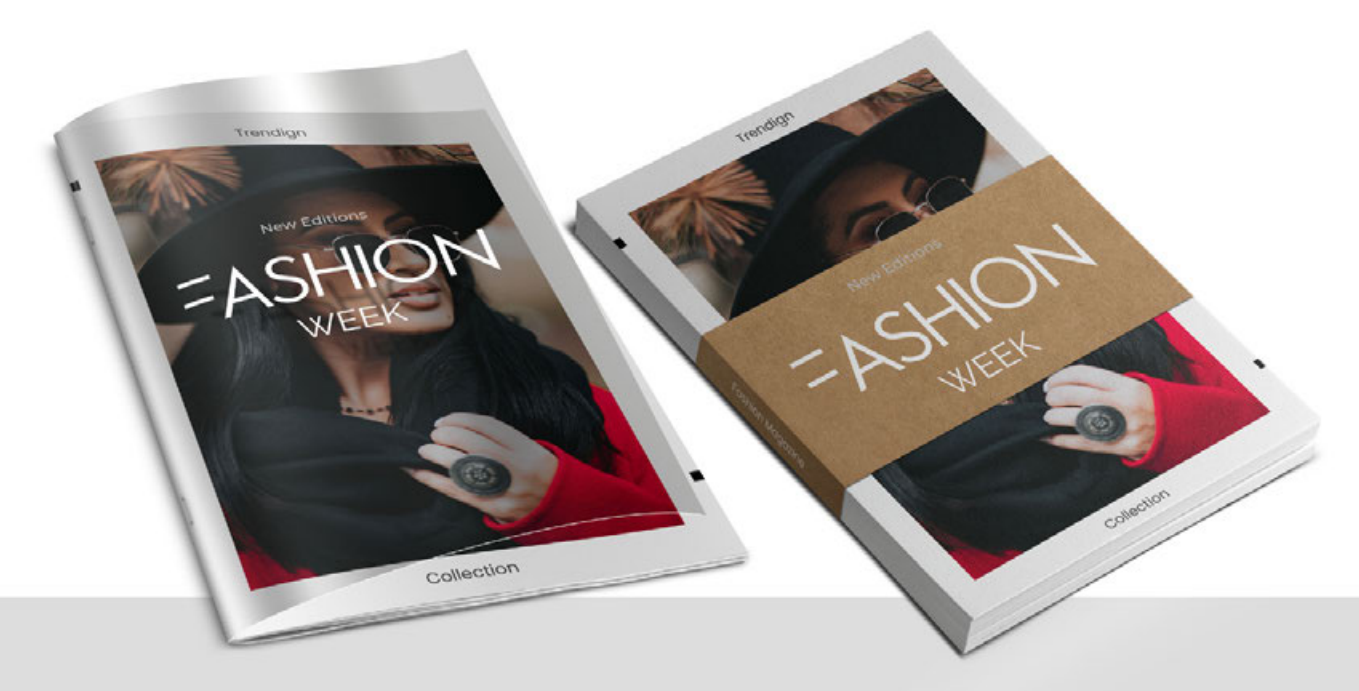

Využijte co nejvíce fyzické síly papíru. Získáte tím obrovskou výhodu oproti reklamám digitálním. Každý chce inzerovat online a zapomíná, že tištěné reklamní materiály v rukou zákazníka jsou mnohem efektivnější než nejedna reklama digitální. Musíte je umět správně připravit a vědomě je implementovat jako trvalý prvek marketingové strategie.

## Personalizace

Výhody jsou viditelné pouhým okem!

Personalizované potisky jsou řešením šitým na míru modernímu marketingu - komunikace se zákazníkem je na mistrovské úrovni, pomáhá při vytváření pozitivní image značky a zvyšuje loajalitu kupujících. Výhody jsou viditelné pouhým okem!

LIDÉ MOHOU ZAPOMENOUT, CO JSTE ŘEKLI, MOHOU ZAPOMENOUT, CO JSTE UDĚLALI, ALE NIKDY NEZAPOMENOU, JAK SE DÍKY VÁM CÍTILI. Maya Angelou

Představte si, že Vaše dítě dostane jako dárek brožuru s vlastním jménem nebo že obchodn partner během schůzky uvidí na obálce něco, co se týká přímo jeho firmy. Dítě bude nadšené a obchodní partner pozná, že se Vaše firma skutečně zaměřuje na dedikovaná řešení.

Podobné řešení lze úspěšně použít u předplatného (personalizované uvítání uvnitř), u věrnostních programů (papírový výpis dosažených bodů v katalogu s osobním vzkazem) a u komerčních publikací (personalizované knihy určené jako dárek, např. narozeninové album pro dítě s titulem "Honzíku, vítej v rodině Nováků!").

V roce 2018 magazín ELLE společně s HP Graphic Arts vyrobil a odeslal až 50 tis. předplatitelů speciálního vydání s personalizovanou obálkou.

Příklad

https://garage.hp.com/us/en/business/elle-magazine-kim-kardashian west-customized-cover.html

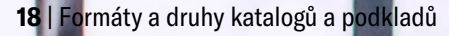

https://garage.hp.com/us/en/business/elle-magazine-kim-kardashianwest-customized-cover.html

zajimavost!

Katalog jako polygrafický produkt lze definovat také jako: - magazín - časopis / noviny - brožura - album - sešit.

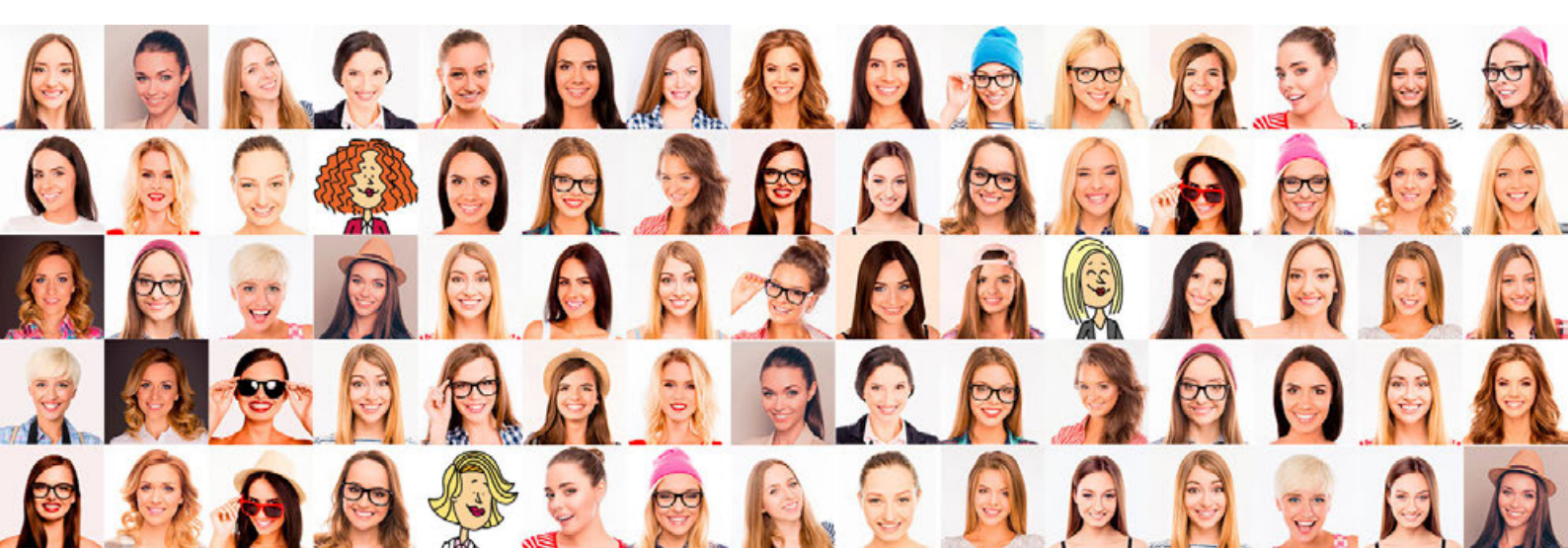

### Zaskakující kreace

Skvělý nápad nevyžaduje vždy ohromné finanční výdaje na realizaci.

Pokud rozpočet nepředvídá nestandardní řešení, jako jsou zušlechtění nebo výběr dekorativních papírů, prolomte nudu zajímavou příchutí, přidanou ke kreaci.

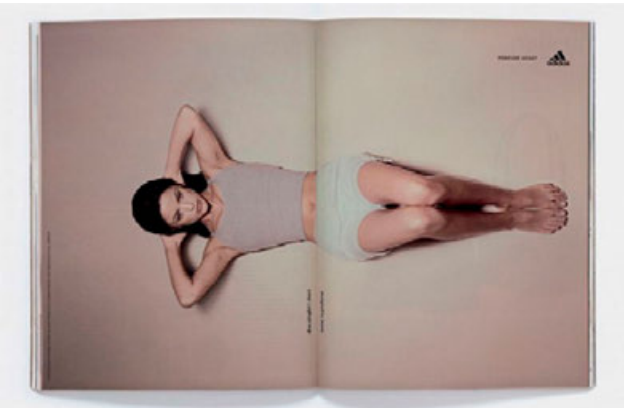

Značka Adidas před několika lety ukázala, jak pomocí obyčejného katalogu zprostředkovat nejdůležitější hodnoty značky. Návrh vycházející ze standardního řešení opravdu zaujal a získal dodatečné body v očích příjemců díky interakcím na úrovni: fotografie - stránky katalogu.

příklad

www.adidas.com.pl

20 | Formáty a druhy katalogů a podkladů

### Duhy katalogů v Justprint

V naší tiskárně máte na výběr tři druhy katalogů: katalog sešívaný, lepený a se spirálou

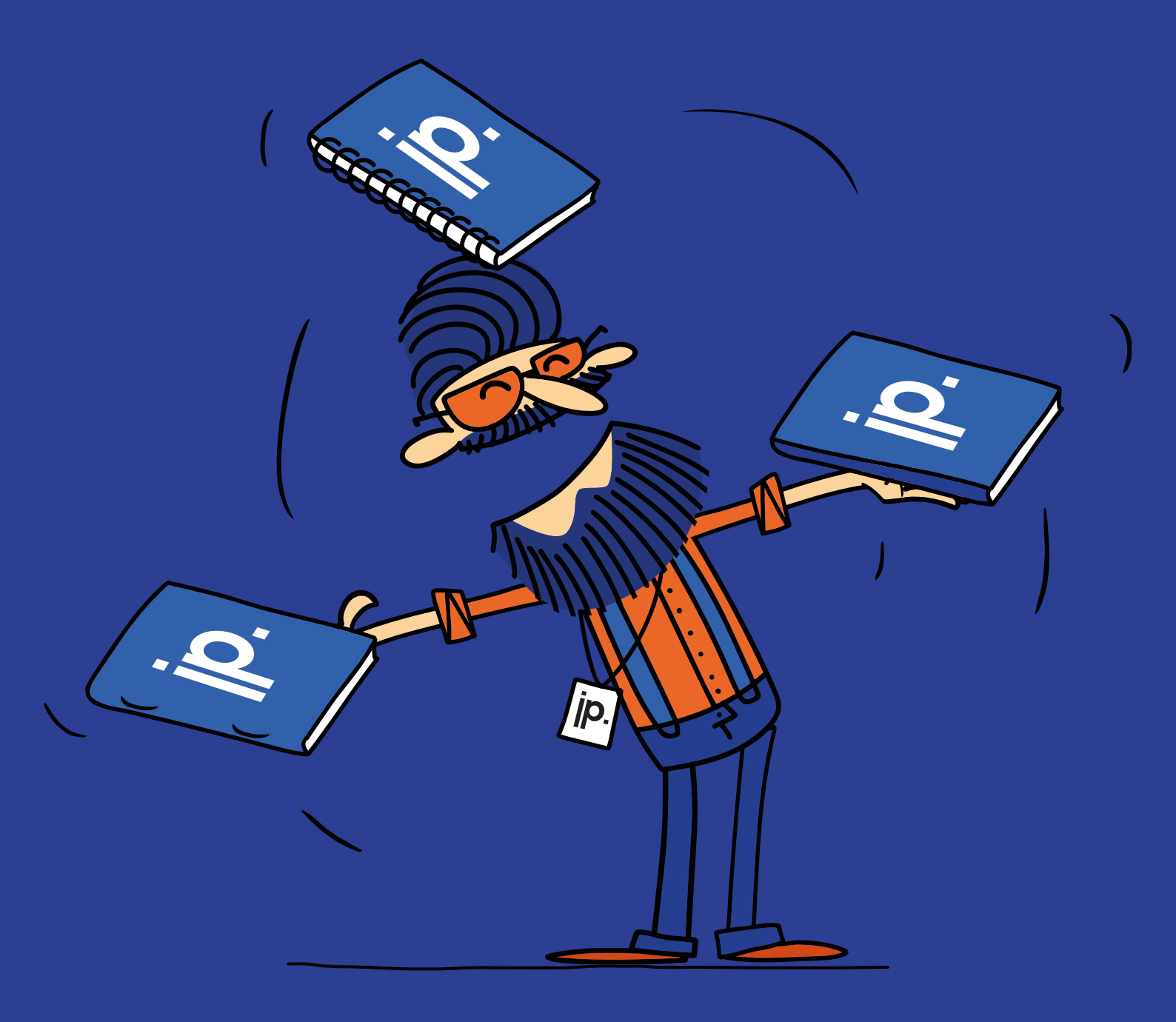

# Kdy zvolit sešívaný katalog?

- pokud potřebujete malý počet stran (od 4 do 56 stran + obálka)
- pokud hledáte ekonomické řešení
- pokud Vám záleží na krátké dodací lhůtě
- pokud chcete katalog doplnit o reklamní nebo vzdělávací materiály (vyberte obloukové spony a připněte katalog do pořadače)

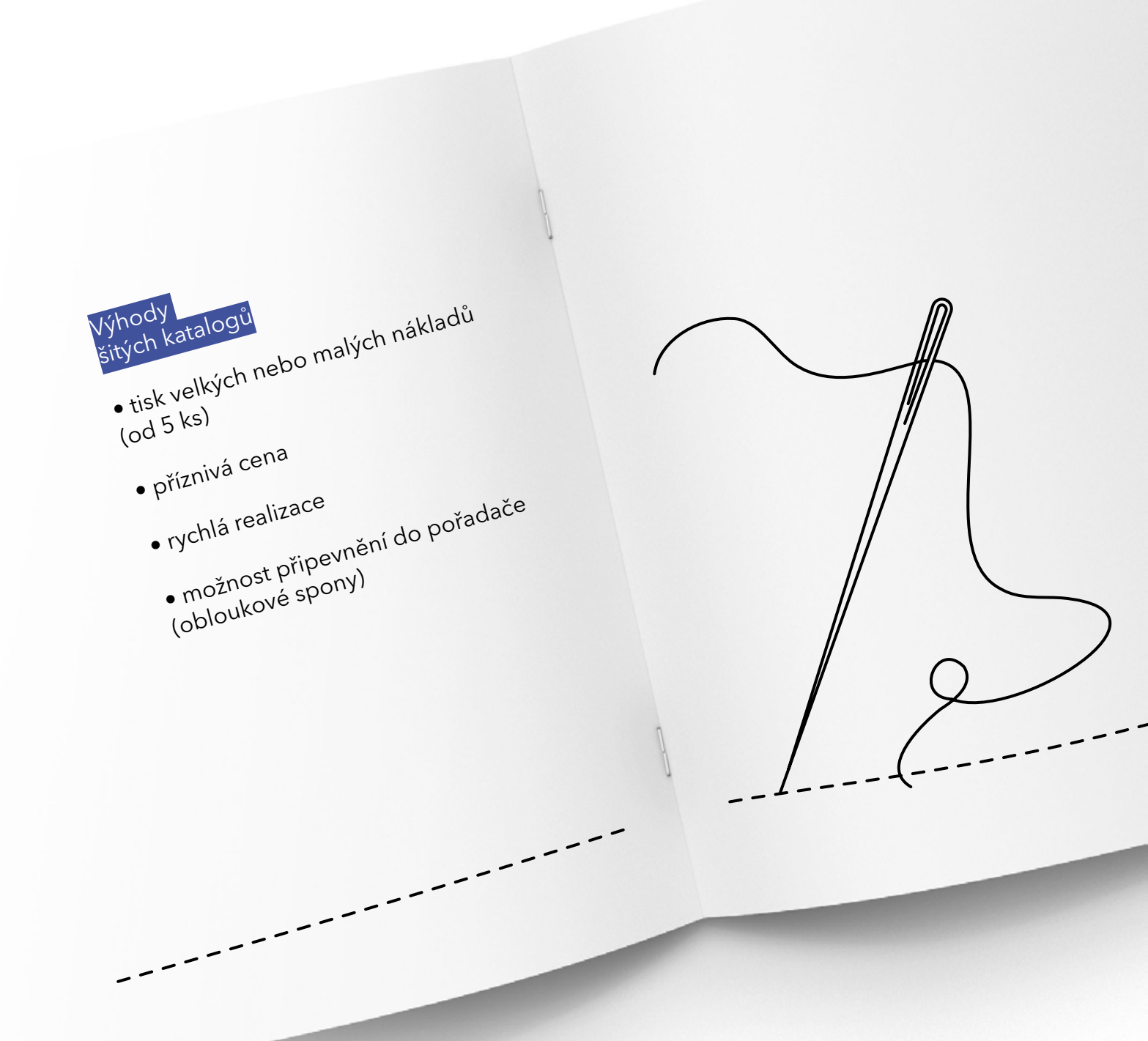

#### Jak dosáhnout nejzajímavějšího efektu?

• použijte zušlechtění fólií nebo kombinací fólie se selektivním UV lakem (díky tomu se detaily budou lesknout). Pamatujte však, že zušlechtění bude fungovat pouze na potažených površích (např. křídě a kartonech) s odpovídající gramáží (obvykle od 170 g). Zušlechťování se nepoužívá na dekorativních, kraftových a ofsetových podkladech  zvolte ofsetový podklad (lze na něj psát), pokud má katalog sloužit i jako zápisník a nabádat k interakci s příjemci (rébusy, křížovky)

• používejte papíry vyšší gramáže - jak na obálce, tak uvnitř katalogu

pomyslete o papíru ve stylu EKO - např.
Kraftliner 250 g, Offset (dokonce až 240 g)
nebo Woodstock Betulla (285 g)

Be Be Be autiful

be cool, III be eco!!!

### Kdy zvolit katalog se spirálou?

- pokud hledáte katalog s malým nebo středním nákladem (od 8 do 56 stran + obálka)
- pokud Vám záleží na rychlé realizaci
- pokud potřebujete větší náklad (od 50 ks)
- pokud je cílem pohodlné prohlížení a prezentace stránek (s možností rozložit je naplocho)
- pokud bude Váš katalog často používán a chcete mít možnost vytrhávat z něj stránky

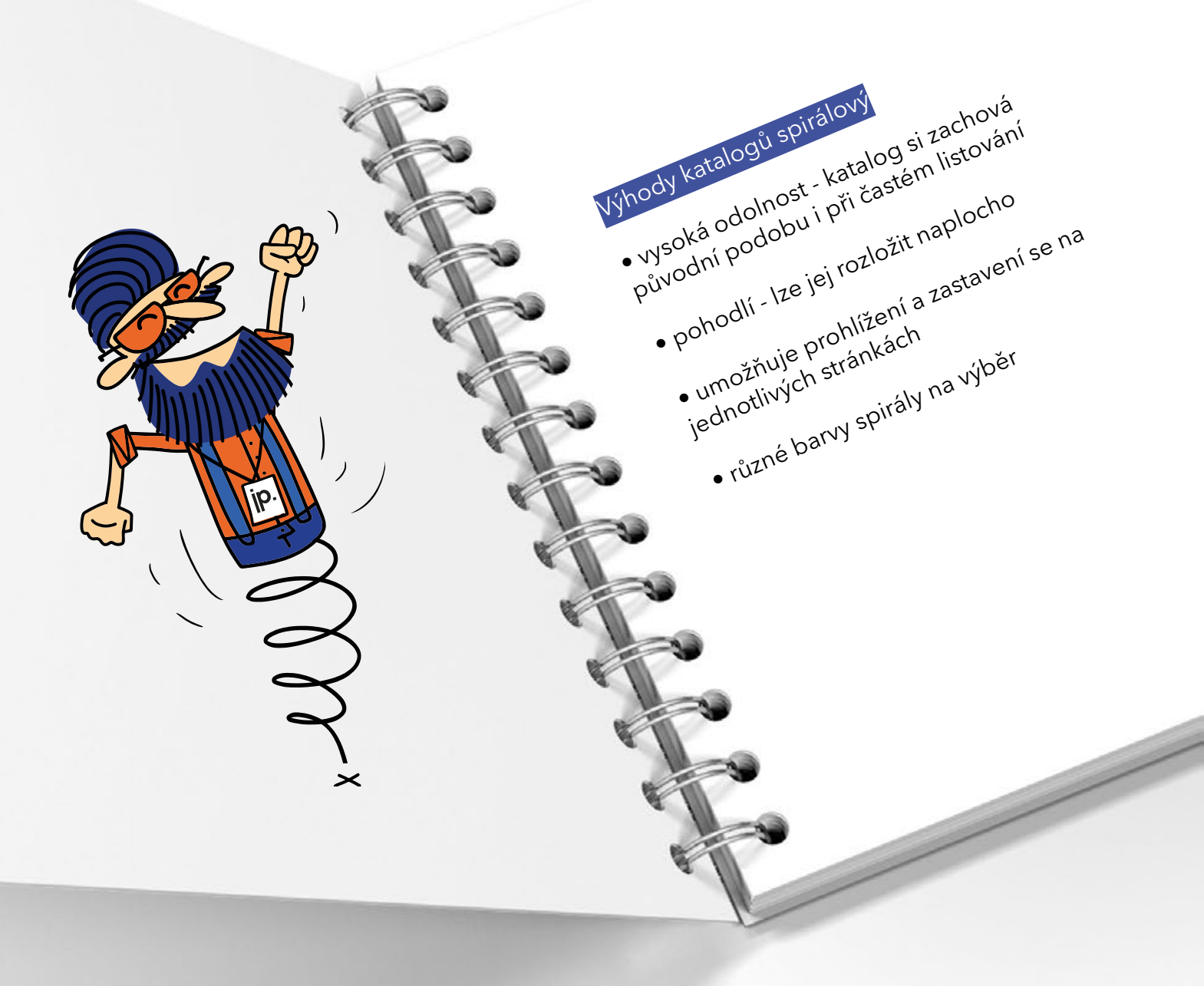

#### Jak dosáhnout nejzajímavějšího efektu?

• použijte zušlechtění na obalu, která dodávají lesk (lesklá fólie), eleganci (matná fólie) nebo sametovou texturu (fólie soft touch)

- vyzdvihněte detaily na obálce, naneste selektivní UV lak
- zvolte barvu spirály k projektu

 můžete využít nestandardní řešení a objednat si obal na syntetickém, dekorativním nebo průhledném papíru

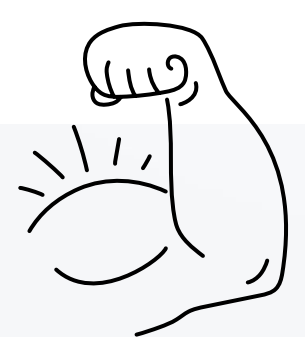

hasło (reklamni) slogan je někdy nutné "vylepšit" (zvýraznit např. UV lakem), **aby získal zvláštní sílu** 

### Kdy zvolit lepený katalog?

- pokud Vám záleží na dokonalém efektu, ale i objemu (od 48 do 256 stran + obálka), je možné rozšířit i počet stran v nestandardní objednávce
- pokud je nepotřebujete "na včera" (lepidlo musí zaschnout)
- pokud potřebujete pravidelný tisk, ale i příležitostný tisk

estetika - lepene katalogy dobre prezentují grafiku, proto jsou ideální pro

• odolnost-pur (polyuretanové) lepidlo

odolnost ruk (polyuretanove) lepidic je velmi pevné a elastické, odolné vůči je velmi príským tenktám nenraská a

le veimi pevne a elasticke, uuullie vuu NSOKým i nízkým teplotám, nepraská a notouro ca ani nři malám nnři u etran vysukym mickym tepiotam, nepraska a neloupe se, ani při malém počtu stran

Prestiž-katalogy vyPadají dražší a mnohem hodnotnější

• můžete tisknout až 50 mm na hřbet

· estetika - lepené katalogy dobře prozontní orativu proto iemu deá

Prezentaci produktů

hody

pokud potřebujete obsáhlou prezentaci nabídky, projektů, trendů

#### Jak dosáhnout nejzajímavějšího efektu?

• navrhněte obálku s impozantně lesklou fólií, tónujícím matem nebo s hedvábnou fólií soft touch (na dotyk připomíná slupku meruňky).

• zvýrazněte detaily na obálce, pokrývajíc je selektivním UV lakem  volte různé podklady a hrajte si s kombinacemi - kombinujte matný papír uvnitř s lesklým vnějškem a kde je to možné, volte dekorativní papíry

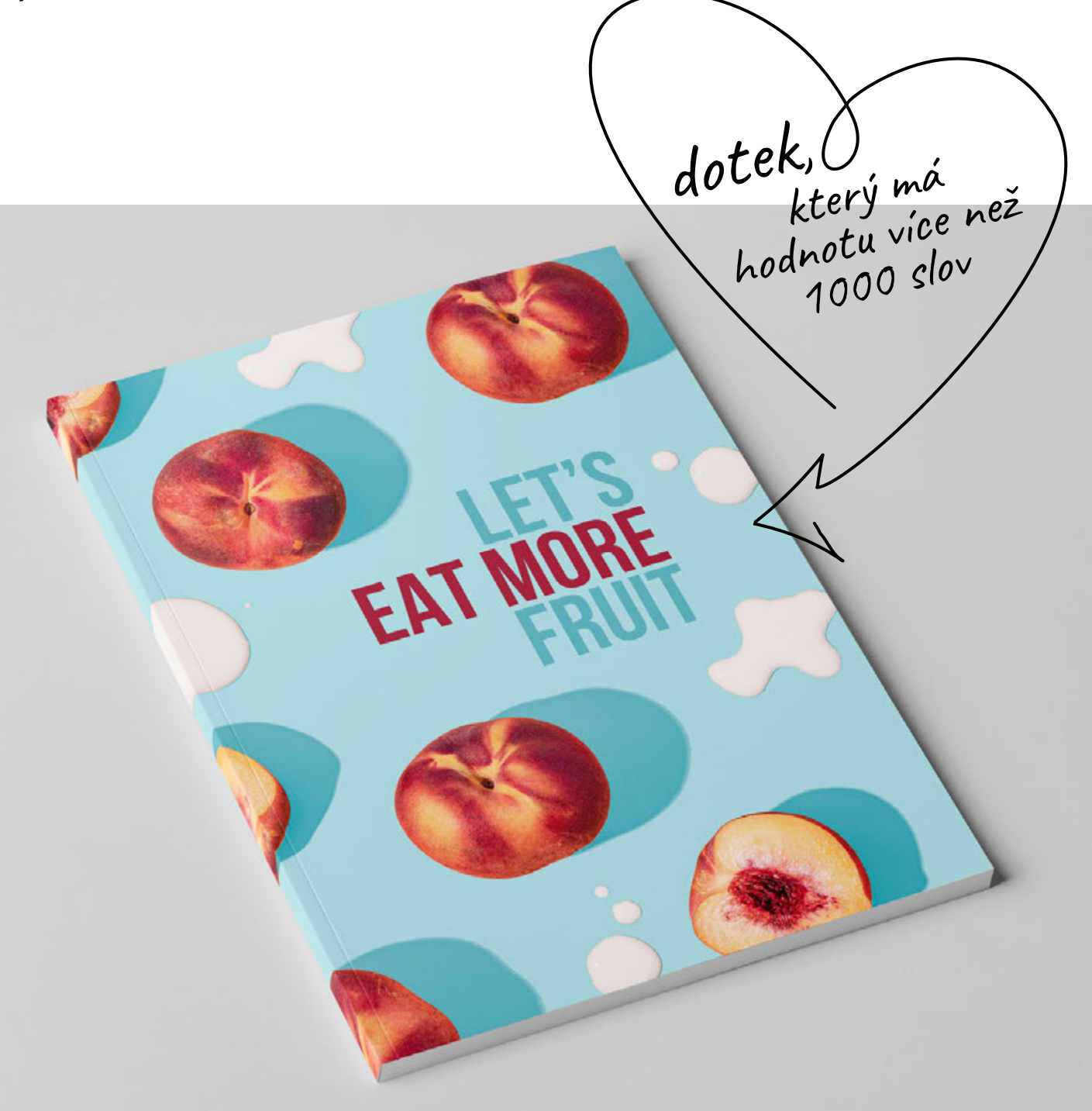

justprint. vyprávět příběh.

1. Tištěné reklamní materiály jsou způsob, jak vyniknout a vyhrát boj o pozornost zákazníků. Postarejte se o promyšlený a ucelený projekt, který bude nejen zdrojem informací o firmě či nabídce, ale bude také 2. Než začnete navrhovat, promyslete si obsahové rozvržení - nastavte typ mřížky a schéma tak, aby byl výsledný produkt čitelný a vizuálně atraktivní. 3. Vyberte si vhodný formát - od něj se bude odvíjet rozvržení celého výtvoru a typ fotografií a grafiky, které si pro tvorbu katalogu zvolíte. K dispozici máte formáty vertikální, horizontální i čtvercové. 4. Nebojte se experimentovat a hrát si se vzorcem. V Justprint si můžete vybrat ze 3 typů katalogů - šité, lepené a spirálové 5. Vyberte si papír - k dispozici máte tradiční křídový papír, ofsetový papír a celou řadu dekoračních papírů pro ještě lepší výsledný efekt. 6. Okořeňte design zušlechtěními nejdůležitější prvky na obálce zvýrazněte UV lakem nebo vše potáhněte soft touch fólií. Váš katalog bude vyčnívat mezi ostatními a bude těžké kolem něj projít 7. Vsaďte na personalizaci - nic nefunguje lhostejně. tak dobře, jako komunikace směřující přímo k příjemci. Máte opravdu ohromný prostor - můžete použít vložku, do které můžete umístit individuální zprávu nebo - pokud zasíláte katalogy klientovi personalizovat obálku.

# GRAFICKÉ TRENDY PŘI NAVRHOVÁNÍ KATALOGŮ

justprint.

# Úvod

Držte krok s trendy, inspirujte se těmi nejlepšími a vytvářejte návrhy, které potěší Vaše příjemce!

V této kapitole najdete solidní porci kreativních nápadů ze světa grafiky a také sadu nástrojů, které Vám pomohou pohybovat se ve světě navrhování. Využijte tyto znalosti, vyzkoušejte navrhovaná řešení a vytvářejte moderní výtvory! Katalog, který půjde "s dobou", zvýrazní Vaše sdělení a díky mimořádnému designu zůstane na

dlouhou dobu v paměti a stane se pevnou oporou v efektivních marketingových činnostech.

Podívejte se, jak málo Vás dělí od tohoto cíle!

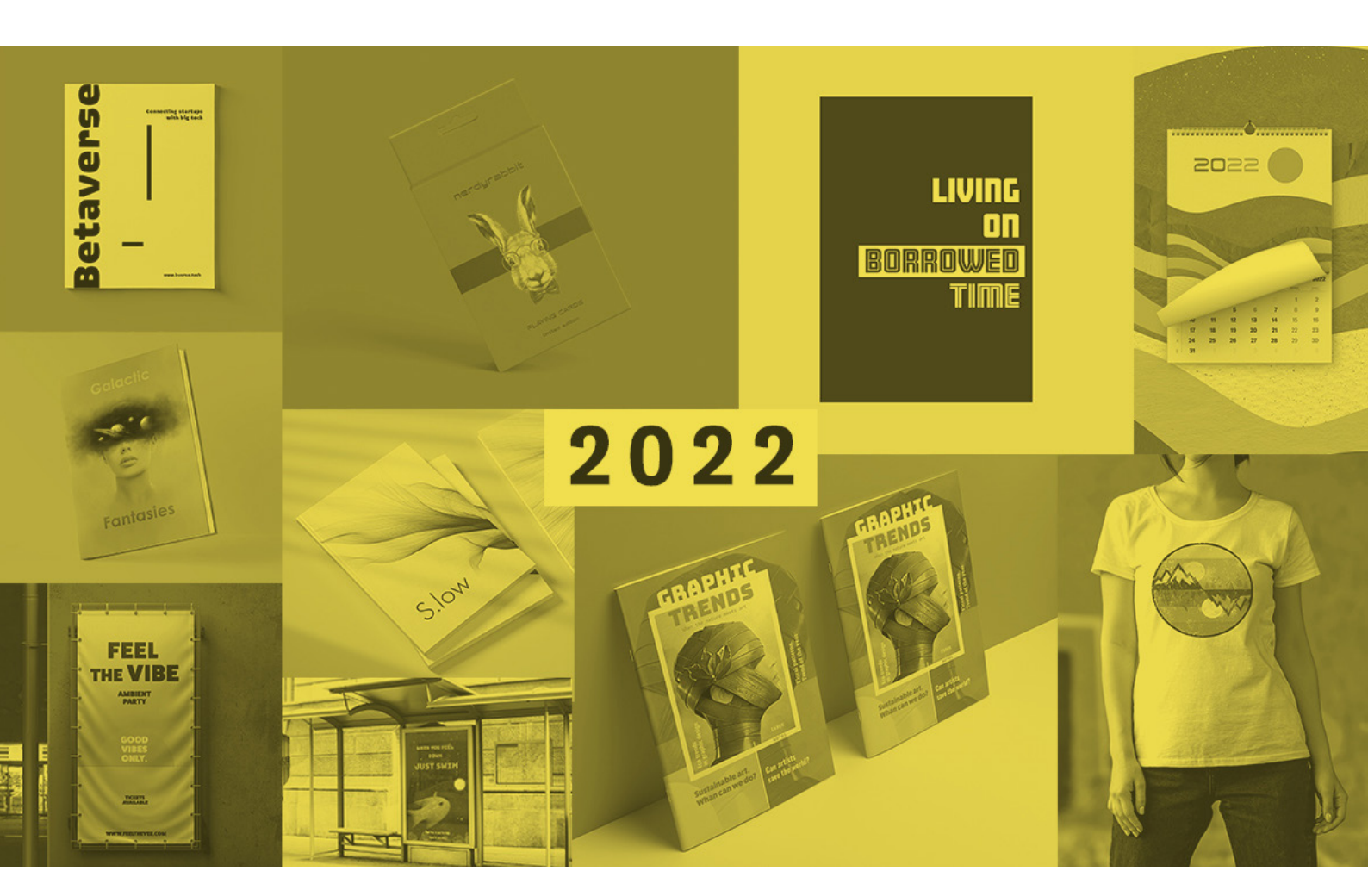

### Animace

Pohyblivá grafika je v trendu již několik let, ale v roce 2022 definitivně posílí svou pozici a bude diktovat podmínky v projektech webových stránek a obsahu zveřejňovaného na sociálních sítích (včetně reklamy).

Animace je způsob, jak vyniknout a šance upoutat pozornost, a proto ani letos nebudou chybět experimenty s touto formou kreativního vyjádření.

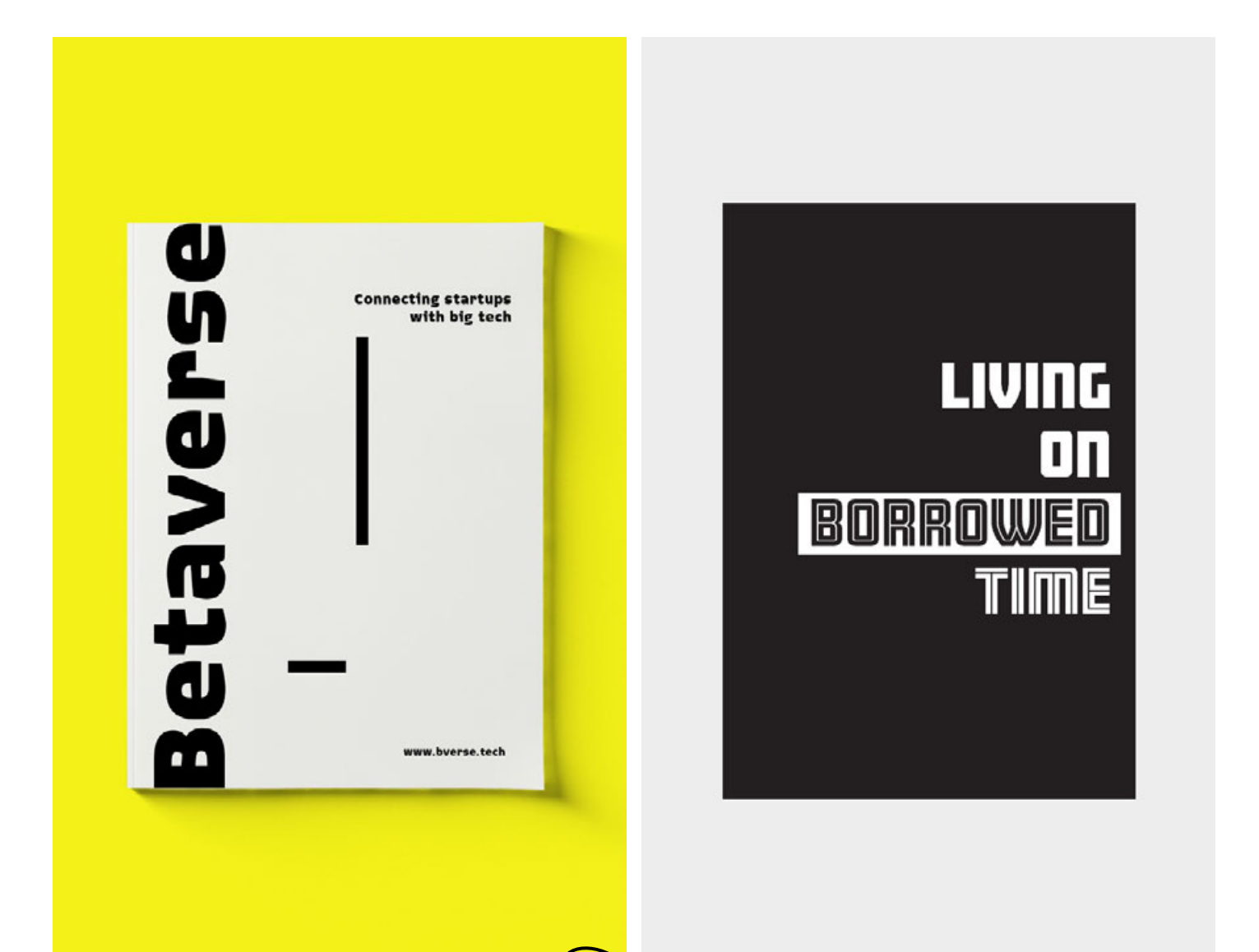

### Antropomorfismus

Fantastická zvířata (a další!) byla v trendu v roce 2021 a v roce 2022 se jen málo změní. Antropomorfní variace se budou proplétat v identifikacích značek, které se chtějí výrazněji prosadit v povědomí skupiny potenciálních příjemců a zůstat tam déle, vzbouzet například takové emoce jako sympatie nebo zvědavost.

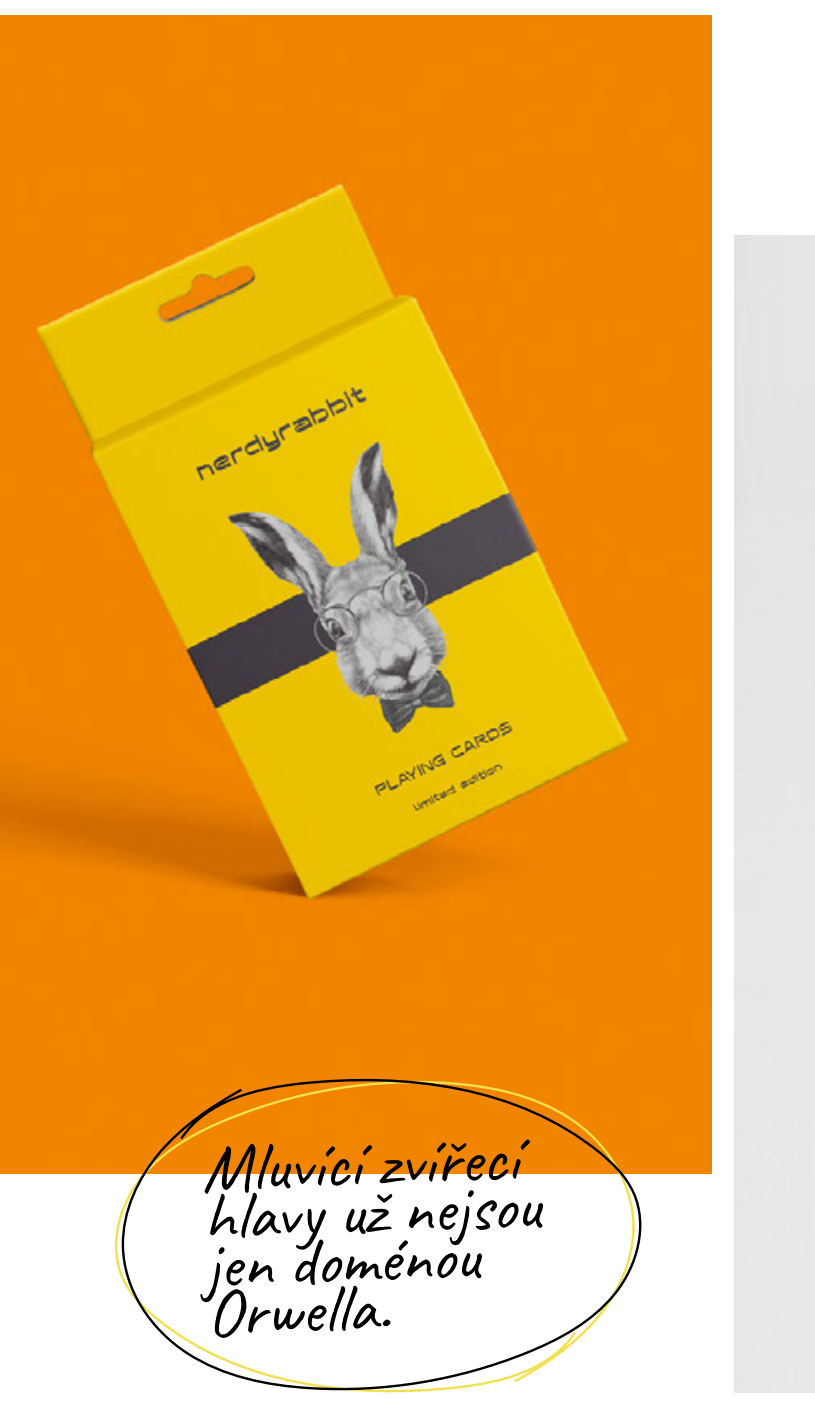

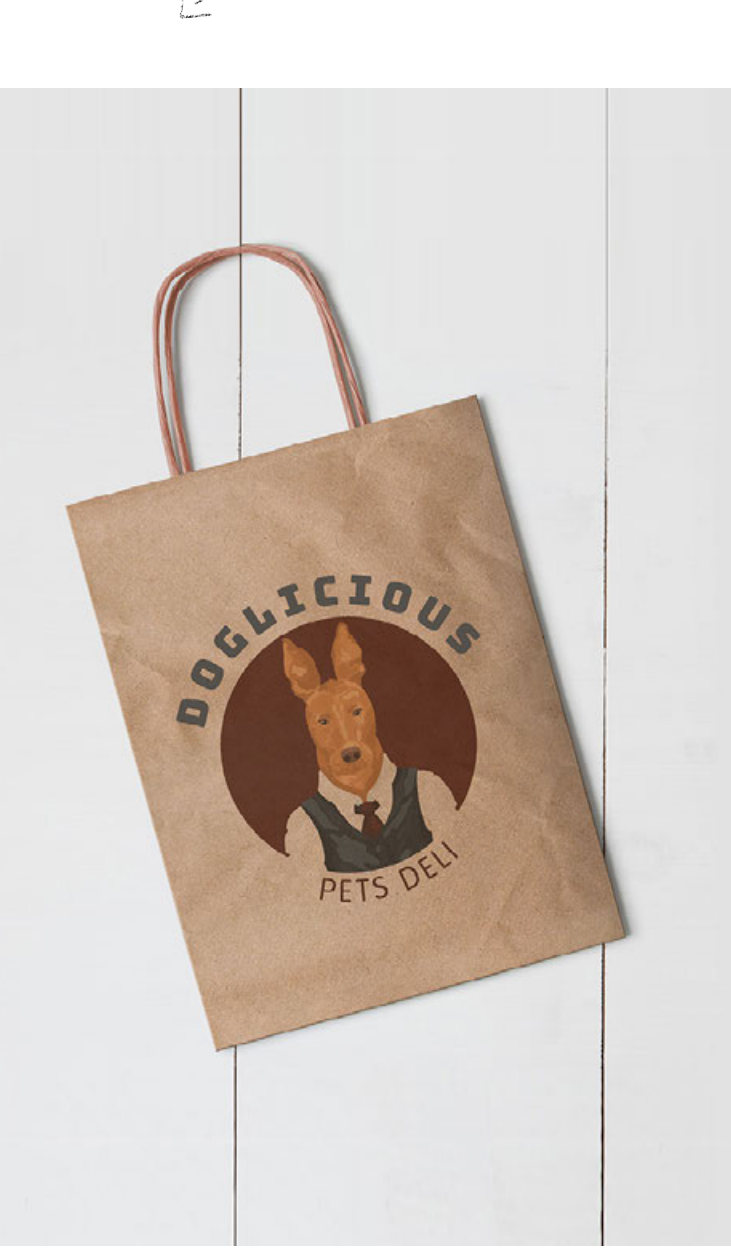

### Gradient

A spolu s ním zrnitost! Technika, která umožňuje vytvářet retro grafiku, bude dominovat trendům příštího roku a nakrmí nás solidní porcí výtvorů přímo ze starých sci-fi filmů nebo výstav věnovaných abstraktnímu umění. Gradient a zrnitost však nejsou pouze způsobem, jak znovu

vytvořit atmosféru minulosti - tato grafická technika je ideální pro vytváření současných a dokonce i futuristických výtvorů, jejichž úkolem je předběhnout dobu.

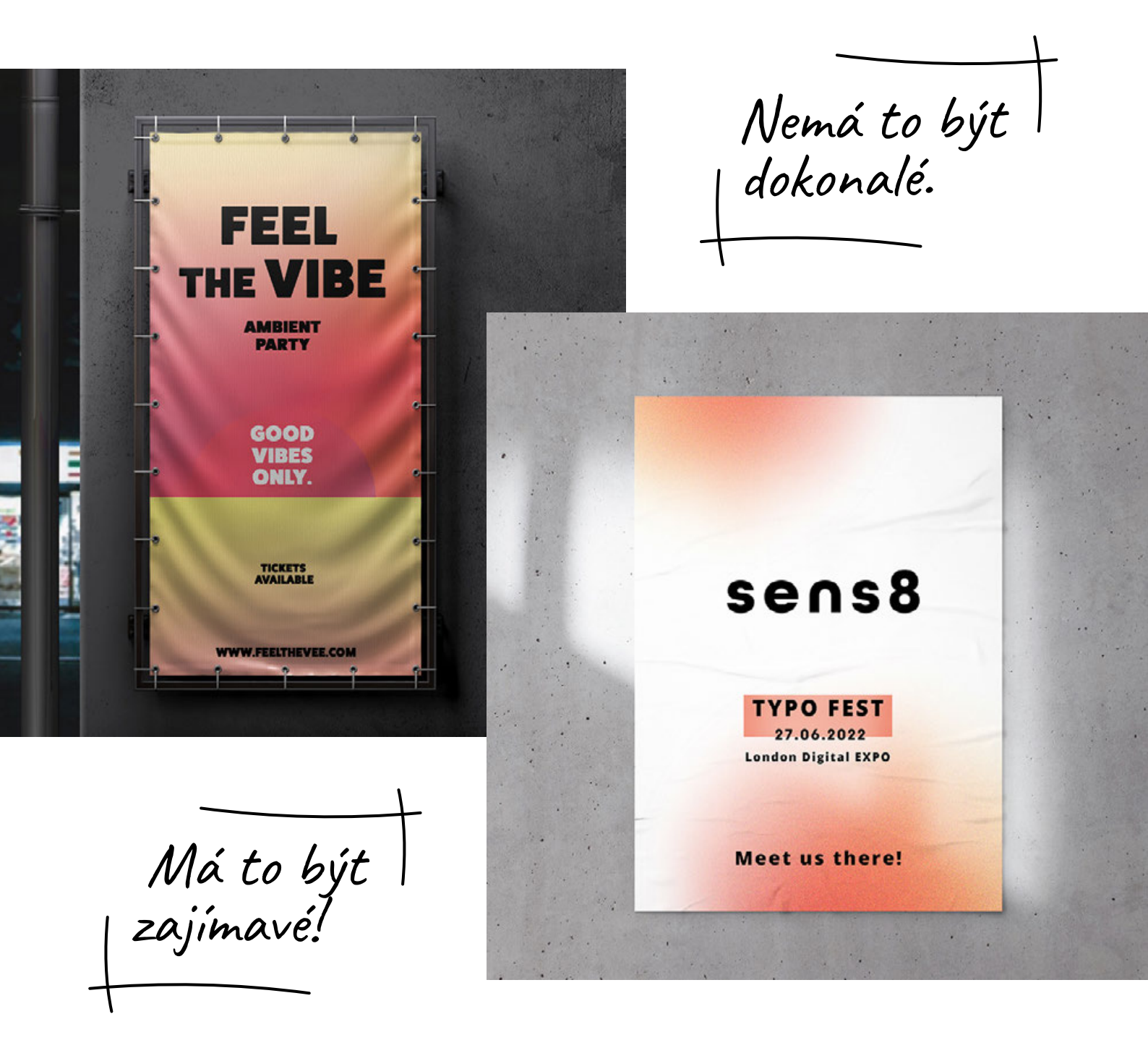

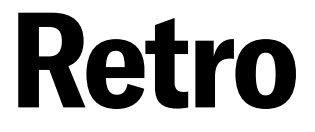

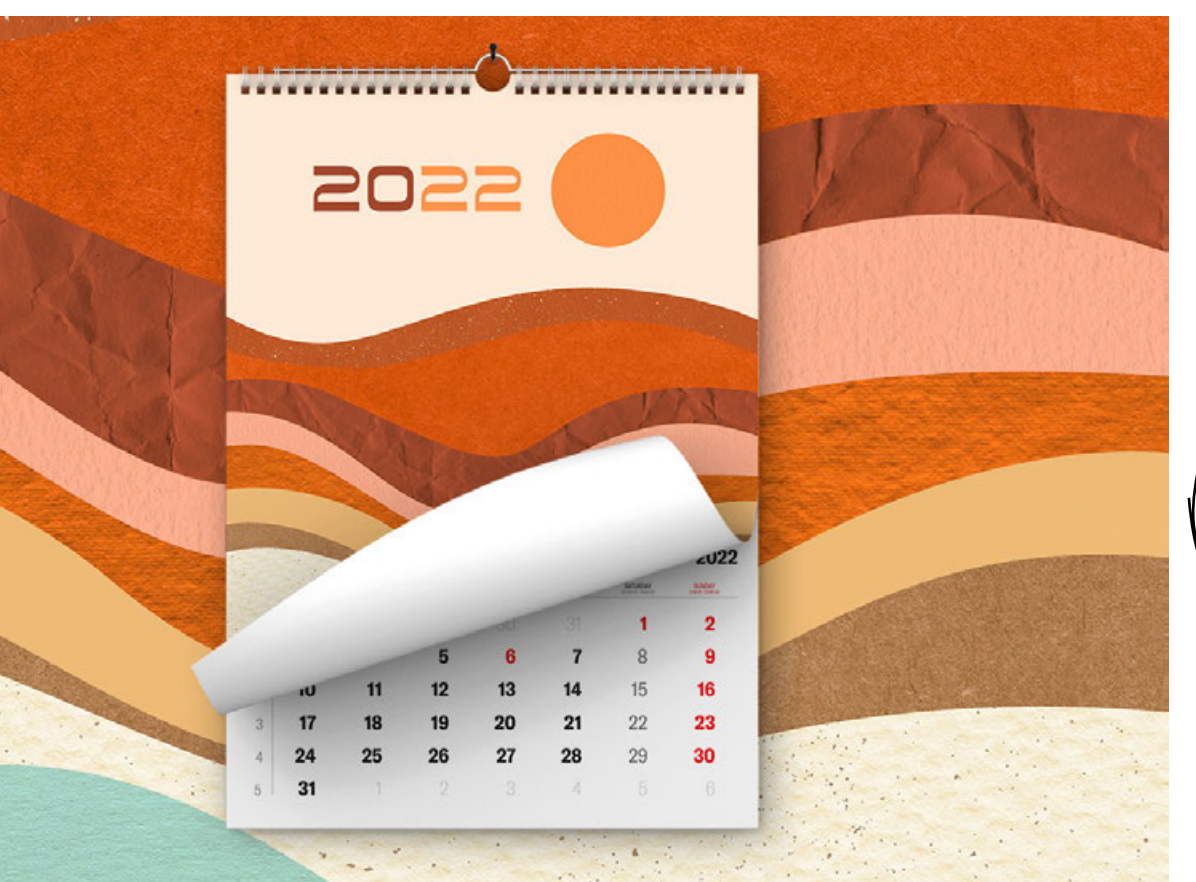

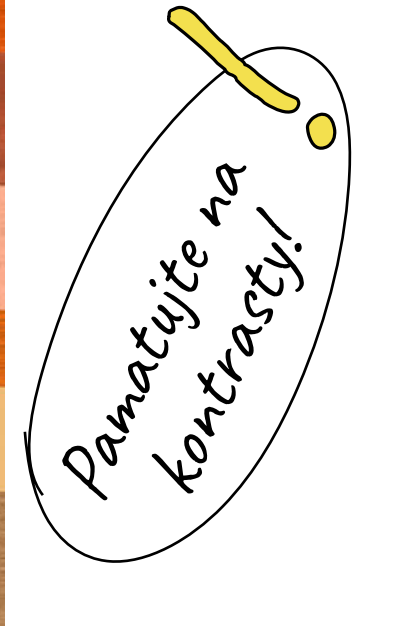

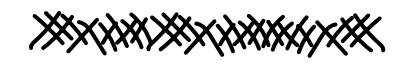

Tento trend se již objevil v diskuzi o zrnitosti a gradientu a zde bude jen sílit. Věčně živý retro styl v příštím roce nezestárne - bude se rozšiřovat a inspirovat lidi reprezentující svět umění a užité grafiky. Odkazy do minulé časy a sentimentální výlety za tím, co se již stalo, budou konkurovat futurismu a moderním technikám objevujícím se v grafice.

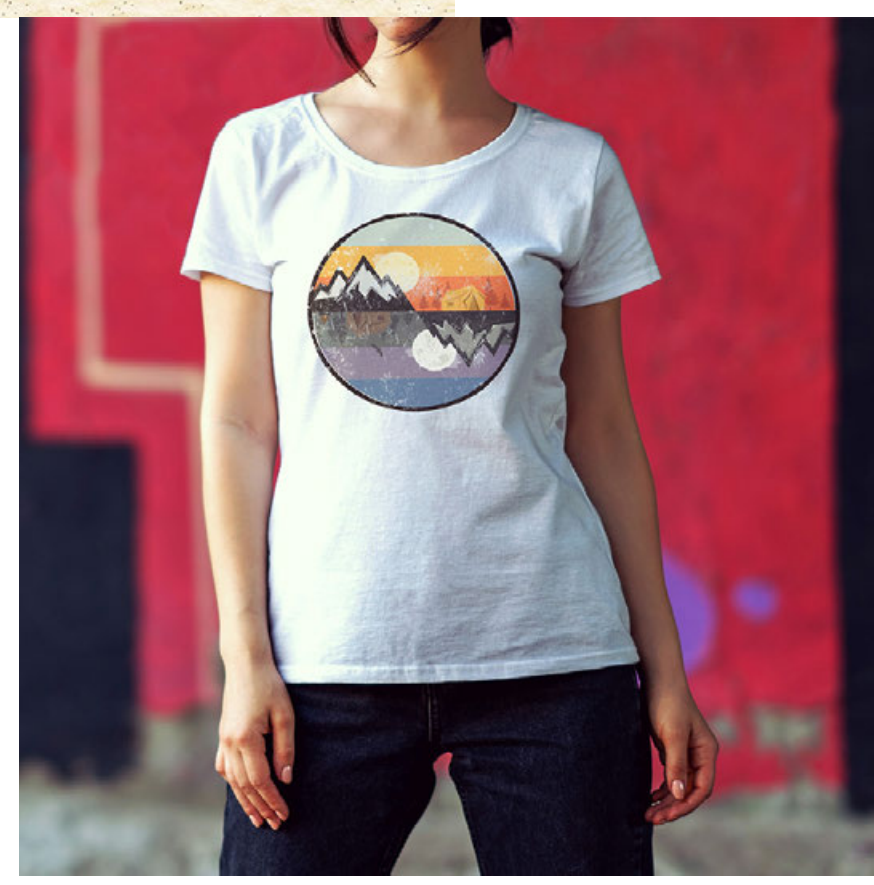

## Minimalismus

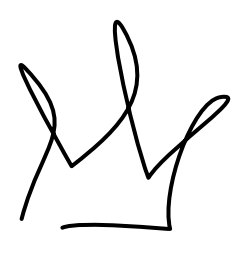

Není divu, že tomuto trendu, pevně ukotvenému v grafických trendech posledních let, se bude dařit i v roce 2022. Ve světě přetíženém podněty, bity a informacemi jsou hodnoty, které jsou stále více vyhledávané, pocit pokoje, harmonie a klidu. Pokusem o jejich nalezení jsou grafické výtvory vytvořené v duchu minimalismu - jak ty určené pro tisk, tak ty v digitální verzi.

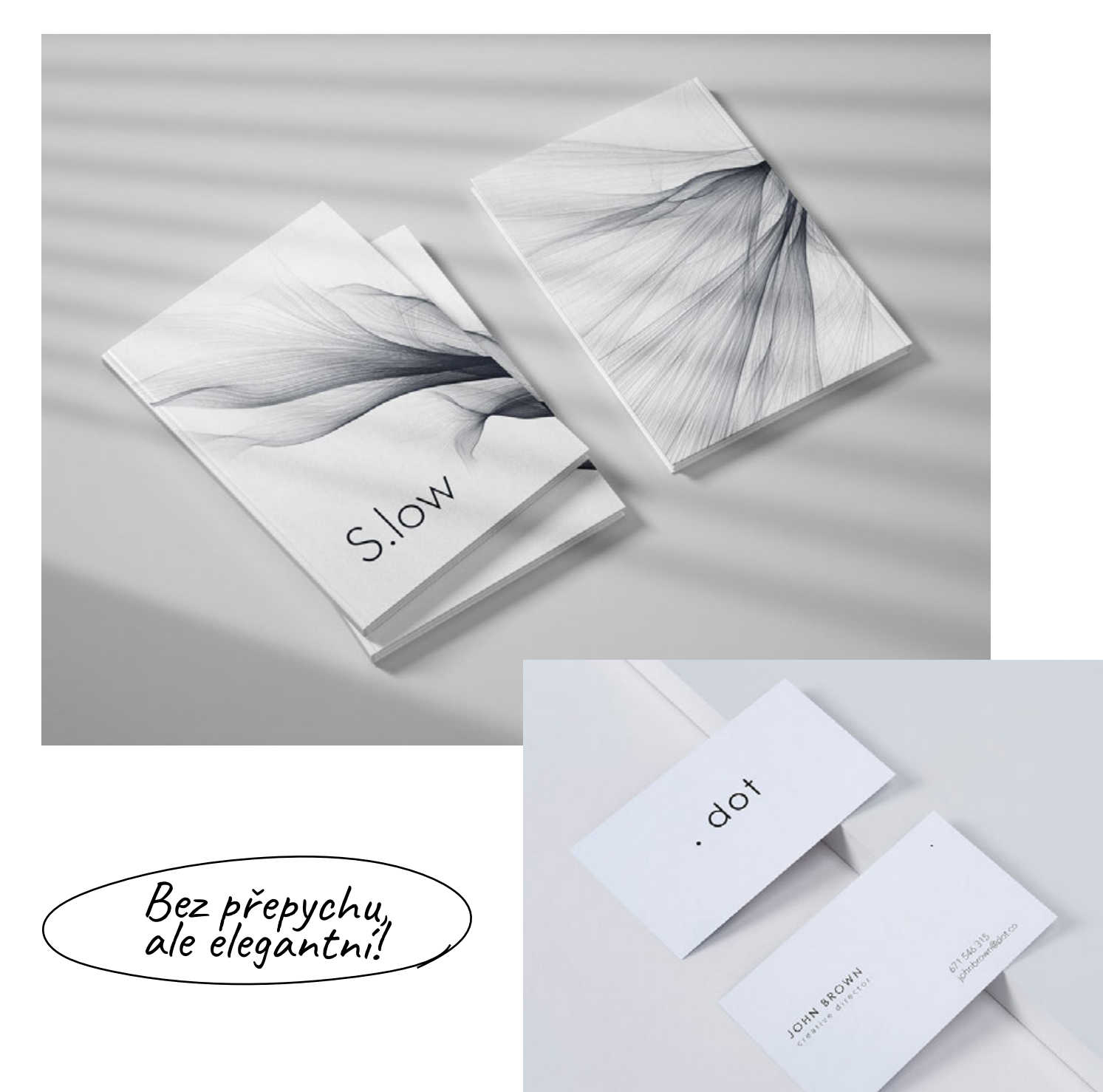

### **Surrealismus**

Slovem doprovázejícím tento trend je únik. Z města, od rutiny nebo do vesmíru. Pokud se obklopíte díly vytvořenými v tomto grafickém trendu, budete se moci na chvíli přenést jinam - aniž byste opustili svůj domov a bez zapojení zásuvky do metaverze. Surrealismus v roce 2022 bude mít silný vliv na podněty a imaginaci, okouzlí, svádí a láká příslibem nového a neznámého.

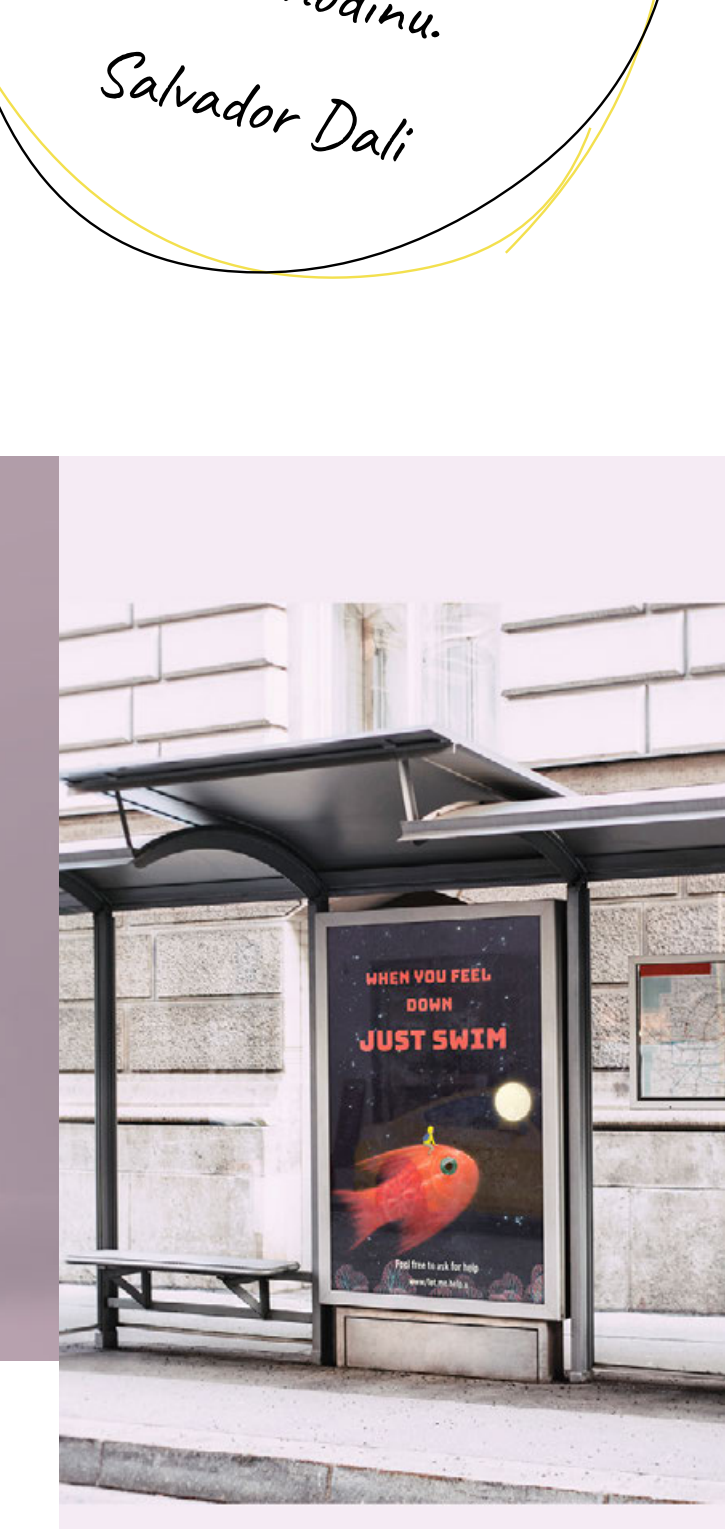

Surrealismus zvedá

Surreulismus zvega hlavu, zatímco ostatní se stále omezují na flirtování a mnozí střádají úspory na černou hodinu.

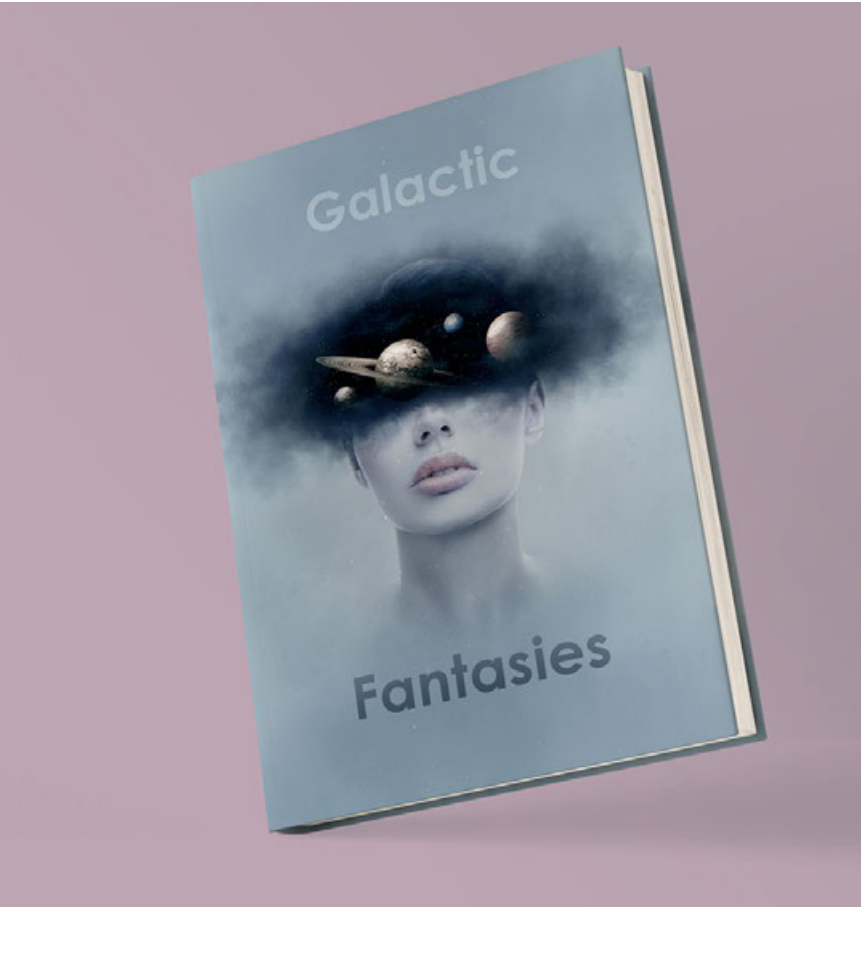
# Inspirace přírodou

Čerstvé, zelené a přirozené. Blízkost přírody je stále něčím, co máme deficitní, a kompenzuje to mimo jiné záplava grafických děl, ve kterých to právě příroda hraje první housle. To platí jak pro koncepční variace doplňující portfolio, tak pro značky - stále dychtivěji se obracející k ekologii - manifestující kultivované hodnoty v identifikacích blízkých dobrodružství a plných odkazů na planetu a její atributy.

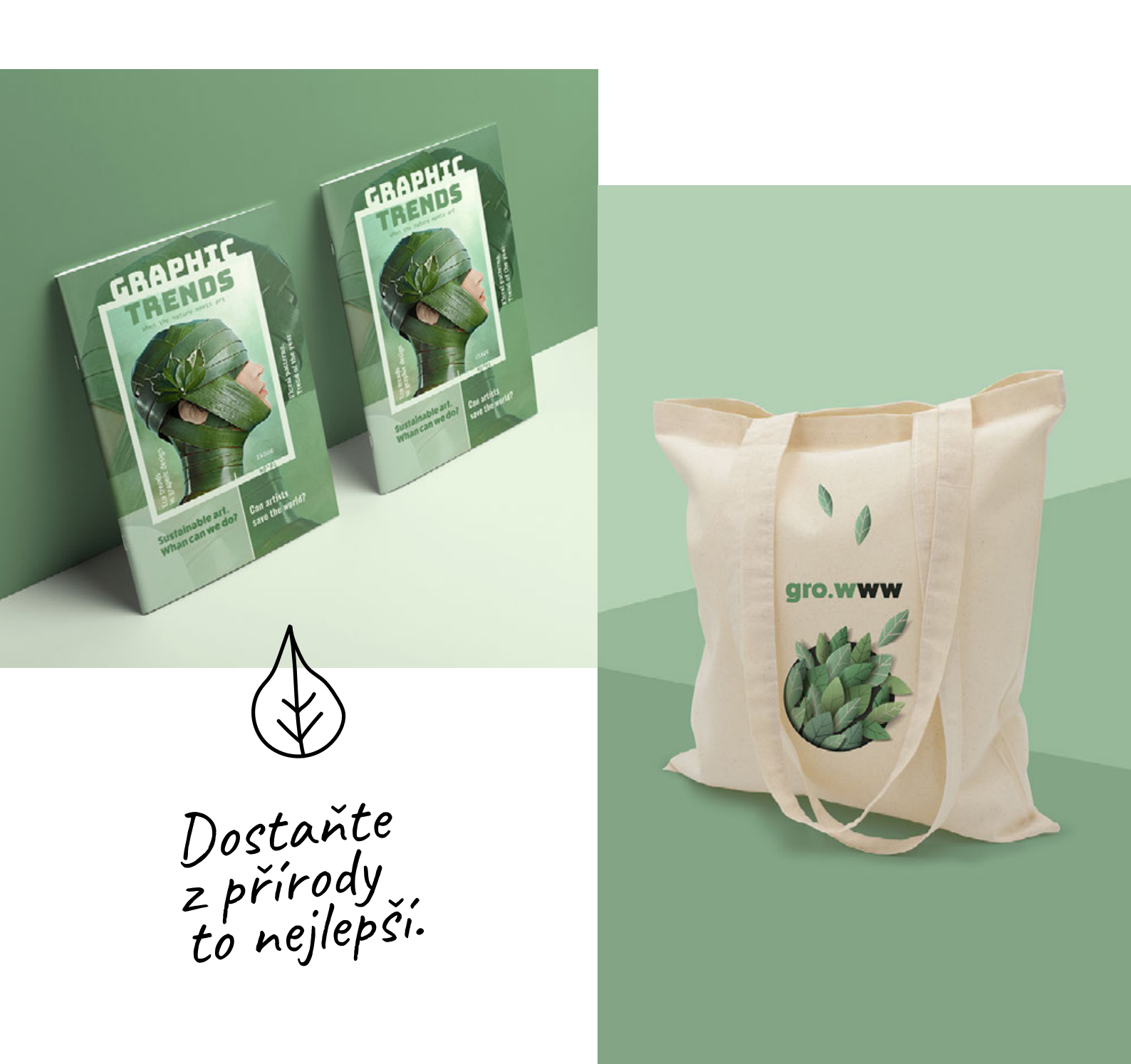

# **Pamatujte:**

Grafická podoba, která bude do katalogu vybrána, by měla vždy zohledňovat vizuální identifikaci značky, pro kterou je materiál vytvořen. Nicméně využívání trendů a znalost toho, co se Vám na trhu líbí, může rozhodnout o Vašem konečném úspěchu.

# Usnadněte si práci: sbírka bezplatných zdrojů

V životě se počítá chytrost! Pokud znáte trendy, musíte rovněž vědět, kde hledat materiály pro práci. Ne každý grafik je ilustrátor a ne každý musí umět navrhovat fonty. Proto jsme pro Vás připravili kolekci užitečných nástrojů a platforem, kde najdete tuny bezplatných fotografií, vektorů, typů písma a různých pluginů, díky nimž se Vaše práce stane snadnější.

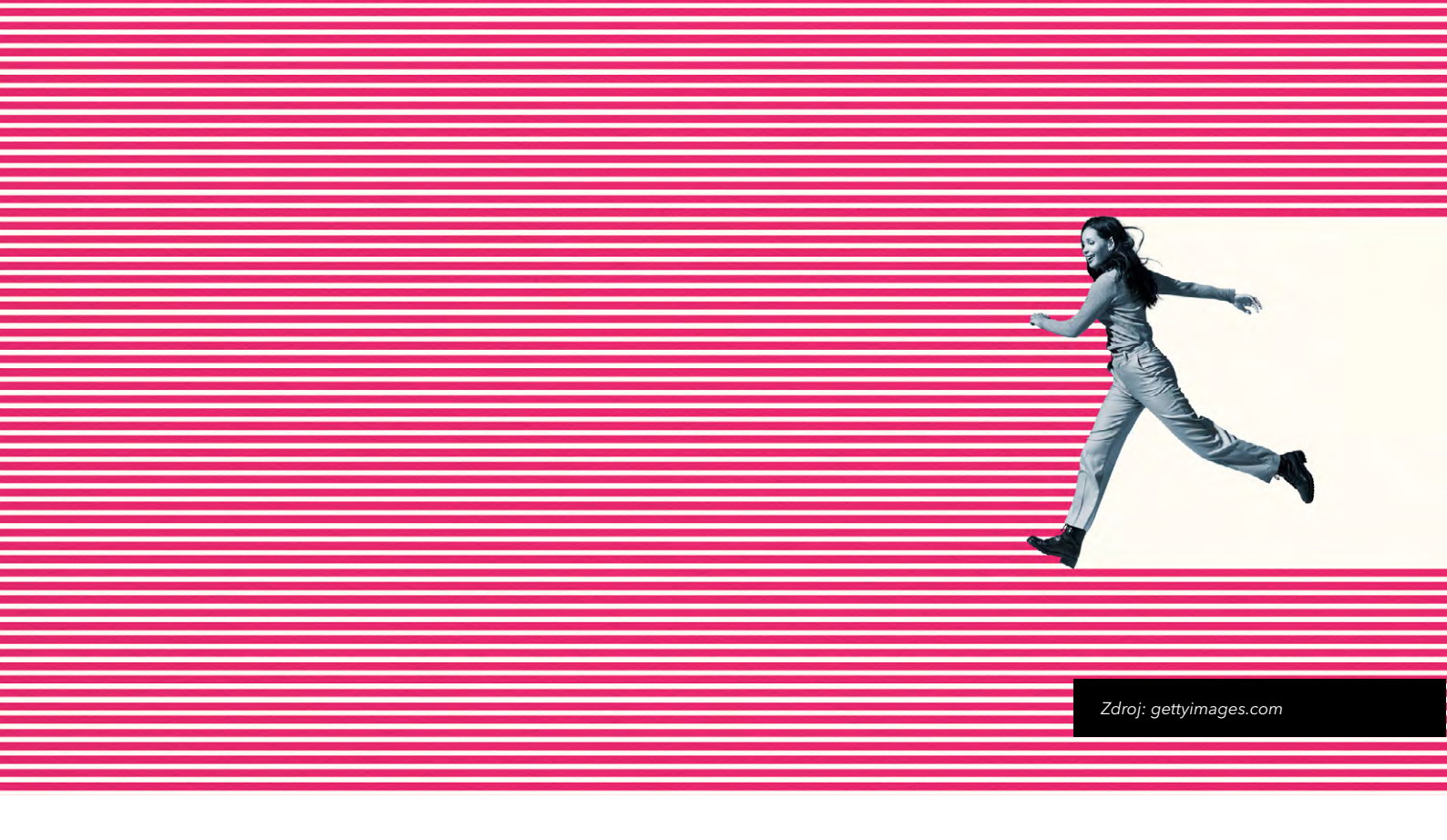

# Zkroťte barvy: barevné palety a generátory, inspirativní kombinace

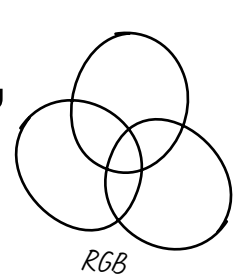

## Adobe Color

hledejte na základě barev, nálad nebo klíčových slov

## **BrandColors**

zde naleznete firemní barvy nejoblíbenějších značek

## **ColorSpace**

generuje palety na základě čísla barvy

## **Colormind**

generuje barevné styly z fotografií, videí a populárního umění

#### <u>Khroma</u>

vybere sadu 50 barev a algoritmus vygeneruje Vaše oblíbené

#### **Grabient**

generování palet gradientů

## <u>Picular</u>

vyhledávejte barvy stejně snadno jako hesla Google

## **Chladiče**

generují palety v expresním režimu

# Najděte dobré fotografie: databáze bezplatných fotografií je Vám plně k dispozici

## <u>Unsplash</u>

módní fotografie často již po zpracování (s filtry)

# **Foodiesfeed**

krásné obrázky jídla

## **Travelcoffeebook**

cestovatelské fotografie s otevřenou licencí

#### **Foter**

alternativa k Unsplash

## Pixabay

bezplatné obrázky a videa pro všeobecné použití

## <u>Pexels</u>

velká sbírka vysoce kvalitních fotografií, webové stránky v polštině

#### <u>Picjumbo</u>

pěkné fotky v oblíbeném stylu

#### <u>Reshot</u>

banka fotografií o fauně a flóře

## **Kaboompics**

alternativní zdroj pěkných fotek s otevřenou licencí

# Upravte fonty : zde najdete zdarma

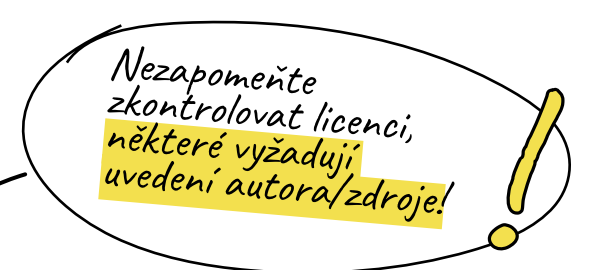

**Google Fonts** 

DaFont.com

**Fontsquirrel** 

1001 Fonts

**Abstract Fonts** 

**Fontspace** 

I zde si pozorně přečtěte licenci

# Prezentujte katalog: použijte bezplatné mockupy

**Mockup World** 

**The Mockup Club** 

**GraphicBurger** 

<u>Pixeden</u>

<u>Mr Mockup</u>

**Anthony Boyd** 

Good Mockups

<u>Unblast</u>

**Pixelbuddha** 

**Smartmockups** 

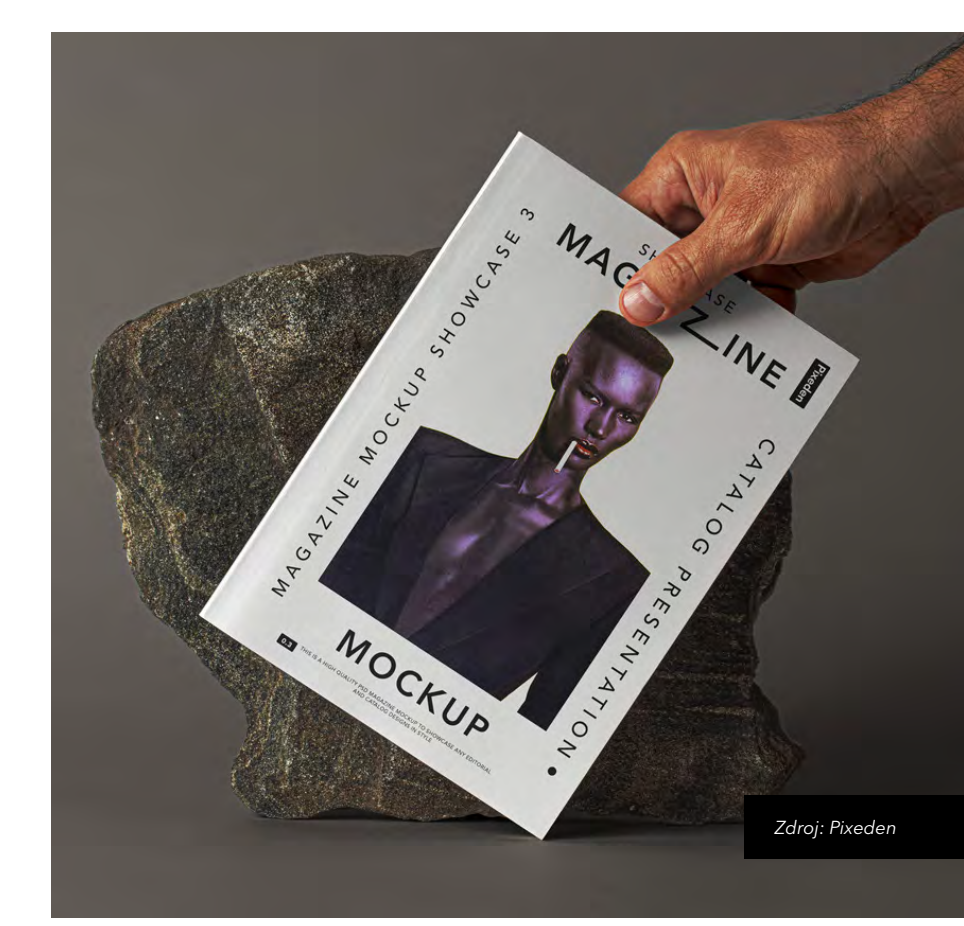

# Bezplatná vektorová grafika:

Pamatujte na licence! :)

icons8 skvělé ilustrace pro e-commerce

**Freepik** vektorová grafika, soubory psd, ikony

<u>Vecteezy</u> velká sbírka vektorové grafiky Dryicons banka ikon

Flaticon banka ikon v minimalistickém stylu

<u>Peecheey</u> kolekce vektorových ilustrací zdarma

<u>Stockio</u> fotografie a vektory

## <u>rawpixel</u>

prémiové materiály se záložkou bezplatných zdrojů

## **Vectorove**

kolekce bezplatných ilustrací ke stažení od Grafmaga a Moniky Suchodolské

# Užitečné pluginy: taky se Vám budou hodit!

Pluginy pro Google Chrome

# <u>Muzli 2</u>

zůstaňte v obraze s trendy

# **Shift Click**

vystřihujte a sdílejte obrázky v mžiku oka

## **WhatFont**

jedním pohybem myši zjistíte, o jaký font se jedná **Dark Reader** 

šetřete svůj zrak při hledání nápadů na webu

#### Full Page Screen Capture

uložte zobrazení stránky jedním kliknutím

# <u>Colorzilla</u>

stahujte barvy z libovolného místa na webu

#### Lorem Ipsum Generator

bude se vám hodit, pokud čekáte na obsah od copywritera

# Nejcennější webové stránky o navrhování:

Zde najdete inspiraci!

**Dribbble** 

<u>Behance</u>

99designs

**Logoinspirations** 

A zde je porce zajímavých návrhů katalogů přímo z naší nástěnky na <u>Pinterest</u> - pravidelně ji doplňujeme!

**Awwwards** 

Abduzeedo

Dezeen

**Designspiration** 

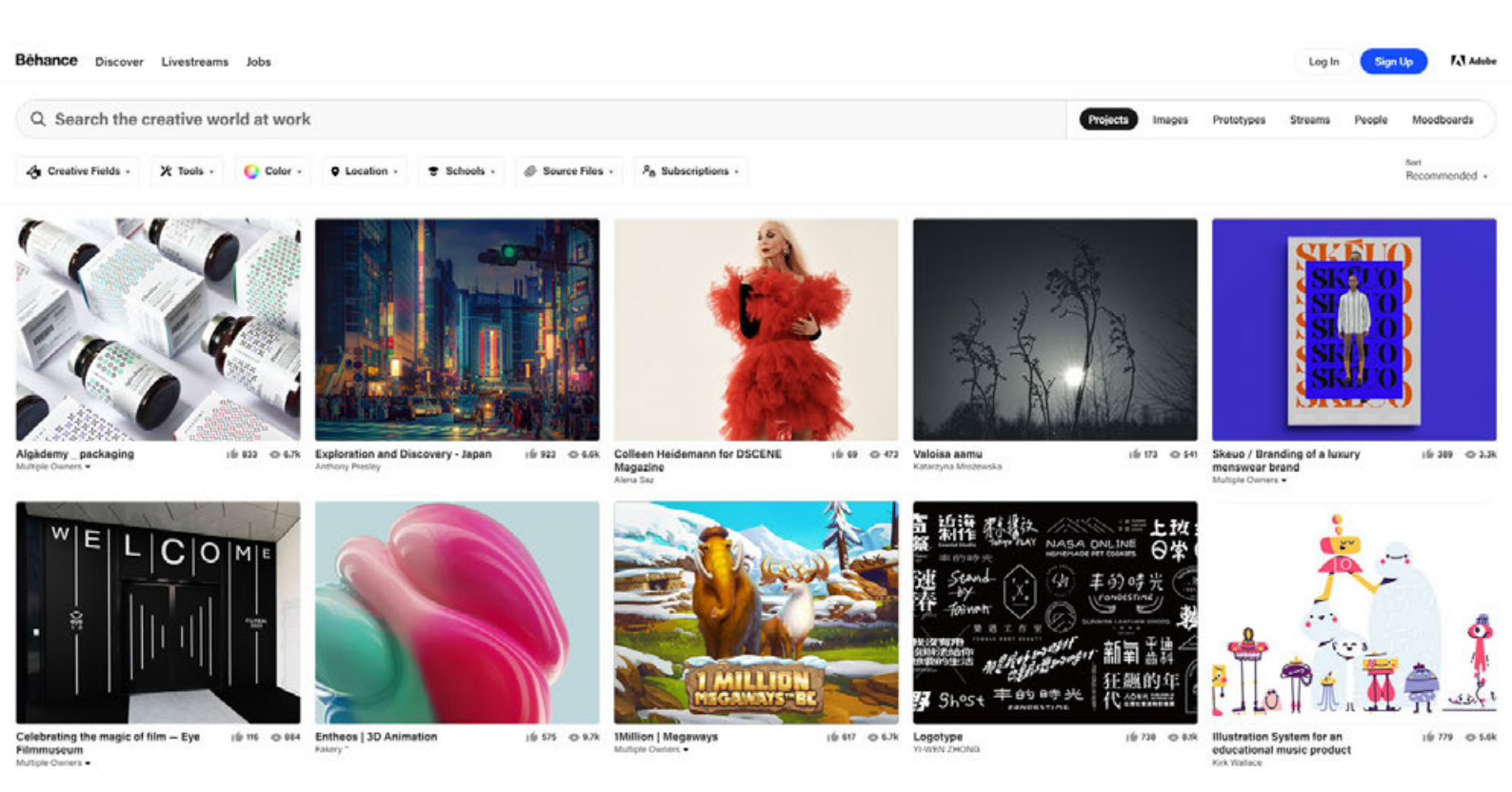

justprint.

1. Navrhujete katalog? Založte svou tvorbu na aktuálních trendech v grafickém designu, míchejte styly, pohrajte si s formou a vyberte si finální verzi návrhu tak, aby vyhovovala stylu Vaší značky a informaci, kterou chcete sdělit.

2. Usnadněte si práci a využijte internetové zdroje! Používejte bezplatné i placené nástroje, banky fotografií a platformy pro grafické návrháře. Možností je mnoho a hotový seznam s odkazy na jednotlivá místa najdete výše.

**3. Zůstaňte v obraze!** Sledujte nejoblíbenější webové stránky návrhářů a začněte svůj den alespoň s Behancem a Pinterestem!

# 7 HLAVNÍCH HŘÍCHŮ PŘI PRÁCI S KATALOGY

justprint.

# Úvod

Chyby se stávají a dokud jsme lidé, je nepravděpodobné, že se to změní. Jak se jim ale bránit? Využijte znalostí, o které se s Vámi v této kapitole podělíme, a naučte se, jak se vyhnout překážkám na cestě k dokonalému katalogu. Bude zde spousta životních příkladů a tipů, jak se jim vyhnout.

Daylight Entra

V této části e-knihy se s Vámi podělíme o poznatky získané během dlouhých let práce s tiskovinami. Shromáždili jsme zkušenosti lidí, kteří jsou za DTP v naší společnosti zodpovědní, a že máme na palubě jen odborníky - někteří z nich dokonce dokážou vycítit chyby v souboru před jeho otevřením! Podívejte se, co stojí za to si pamatovat a čeho se při přípravě k atalogu k tisku vyvarovat.

# 1. Nevím, kdo to ořeže chybí spadávky a okraje

Stává se, že na ně zapomenou i ti nejlepší. V zápalu boje s InDesignem a texty a změnami dodávanými na poslední chvíli je blížící se termín jako ledovec v Titaniku Po dokončení projektu uložte soubor, zhluboka se nadechněte… a zkontrolujte. Jsou? Skvěle! Letíme dál. Nejsou? No nic… Není zač!

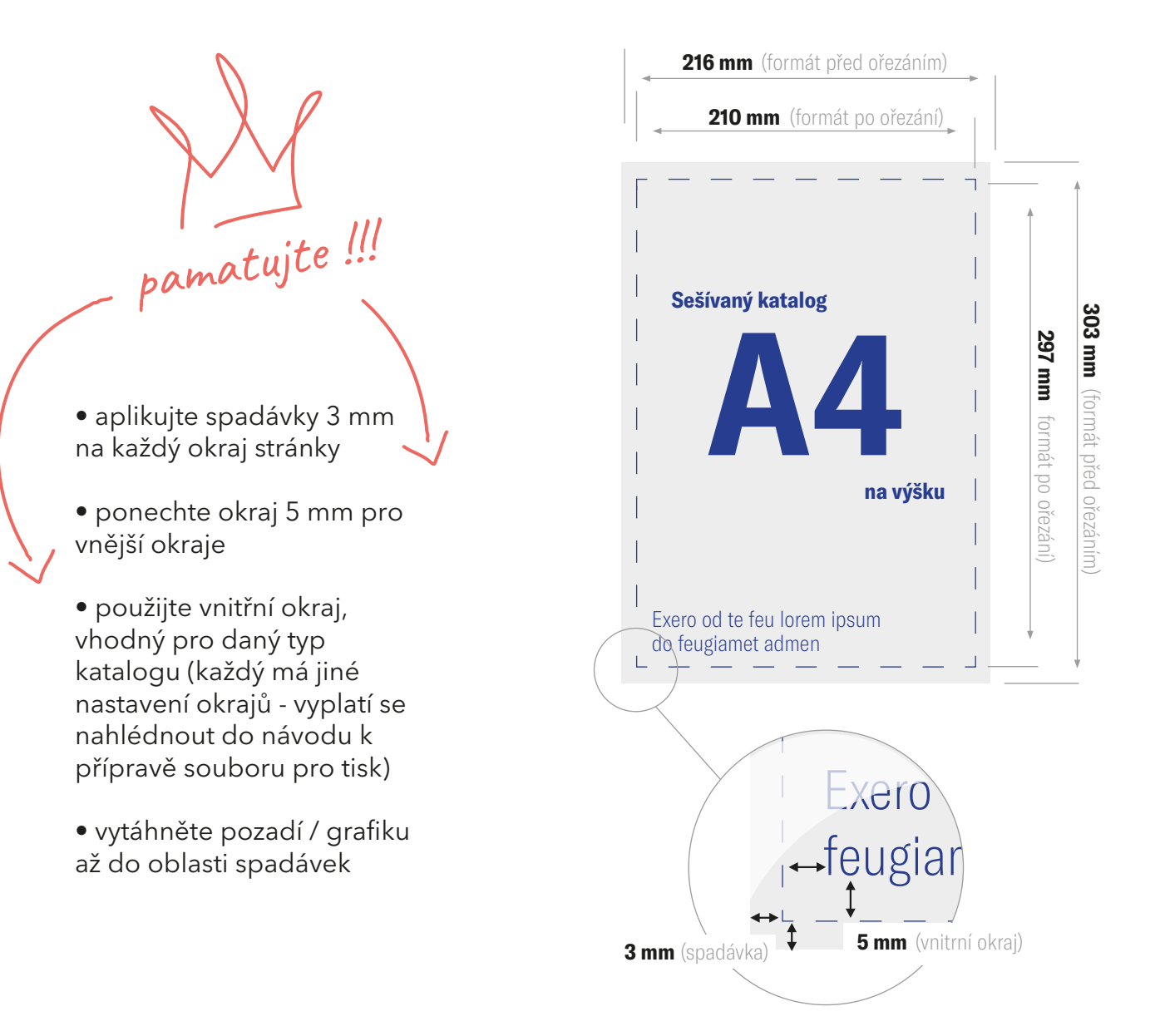

Pokud zapomenete na tyto oblasti může se stát, že po složení katalogu - některé prvky nebudou čitelné. Samozřejmě, pokud je to kreativní cíl - žádný problém, ale pokud Vám nezáleží na vytváření tajemství, vezměte v úvahu oblasti doporučené pro daný typ katalogu (podrobně to vysvětlíme o pár stránek dále).

# Co je čistý a hrubý formát?

Čistý formát je konečný formát výtisku (po oříznutí pracovních ploch). A hrubý formát je jednoduše čistý formát plus tiskařské spadávky.

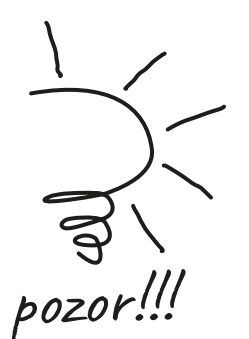

## Co jsou spadávky?

Jedná se o pracovní oblasti, které budou při ořezávání projektu odstraněny. Obvykle se jedná o 3 mm, ale jejich přesné rozměry jsou popsány v pokynech na přípravu projektu pro vybrané produkty. Díky dotažení projektu až na okraje spadávky snižujete riziko vzniku nepotištěných proužků.

linie spadávky - pozadí Vaší práce se musí dotýkat této čáry — linie řezu - zde bude Vaše práce oříznuta

> vnitřní okraj – důležité informace, jako je text nebo loga, by neměly překročit tuto linii

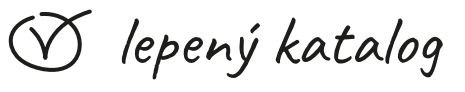

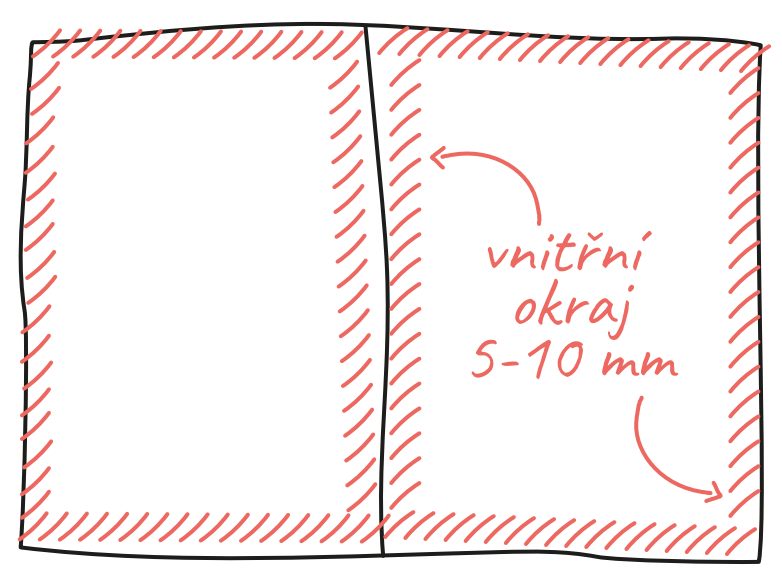

## Co jsou to vnitřní okraje?

Kromě spadávky nezapomínejte také na vnitřní okraje. Je to oblast, která Vám umožní udržet bezpečnou vzdálenost od ořezové značky. Měl by být zahrnut do cílového formátu (čistého). Obvykle postačí okraje 5-10 mm od ořezové značky. Doporučujeme tuto hodnotu vždy zkontrolovat v pokynech pro přípravu daného souboru pro tisk (např. v katalozích - vzhledem ke způsobu, jakým jsou stránky spojovány - je často větší). Za vnitřní okraj se nesmí umísťovat žádné důležité informace - například texty, fotografie nebo loga. V případě katalogů závisí doporučené spadávky a okraje na způsobu spojování stránek. Jiné hodnoty se používají v šitém, lepeném a spirálovém katalogu. 🕥 sešívaný katalog

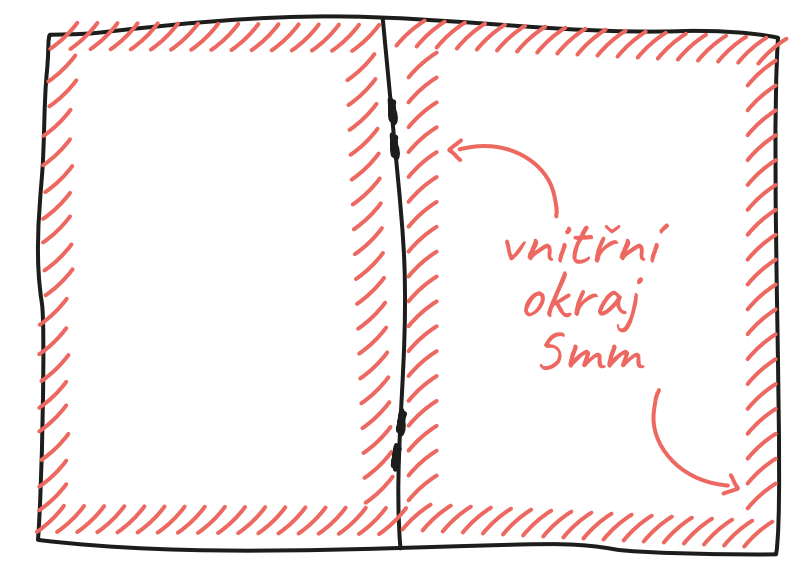

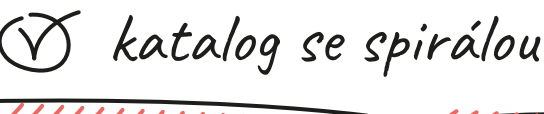

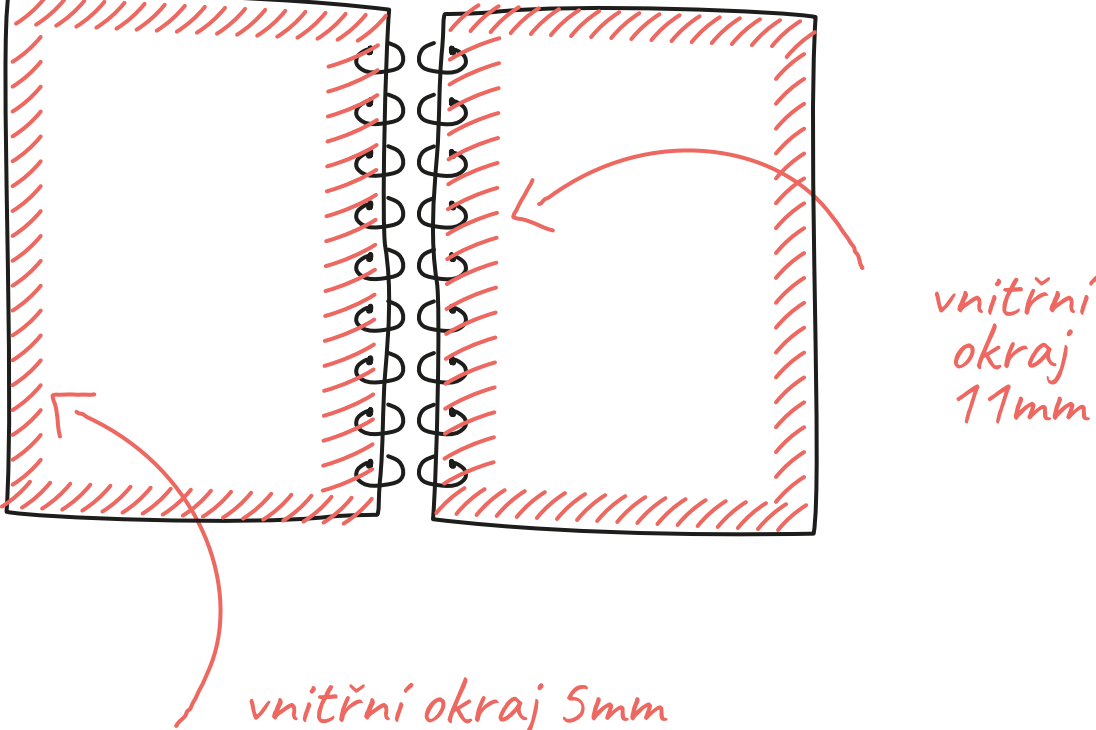

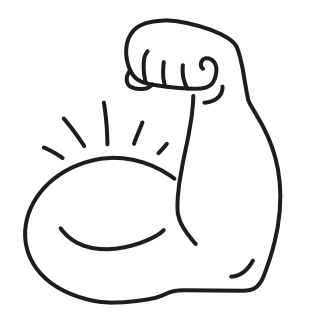

Dokonce i těm nejlepším se stává, že na to zapomenou, proto pro Vás níže máme malý grafický tahák.

# 2. V náhledu to vypadalo jinak, neboli texty nebyly převedeny do křivek

Pro mnoho návrhářů je převod fontů do křivek před uložením souboru pro tisk jako samozřejmá samozřejmost. Zkušený DTPák, který už připravil do tisku tisíce souborů, to dělá naprosto automaticky a bezpodmínečně. Rozhodně stojí za to přidat si to do kontrolního seznamu. Někdy můžete mít horší den a odhalení tohoto nedopatření může zachránit celý náklad!

# A komu je tohle potřebné?

Bohužel, když pracujete na počítači, m áte přístup ke zdrojům, které nemusí být dostupné na jiném zařízení. V případě fontů je to velký problém, jelikož nejenže tiskárna nemusí mít fonty, které jste použili, ale může mít i jejich jinou verzi (nebo verzi jiného výrobce). V praxi může efekt vypadat takto:

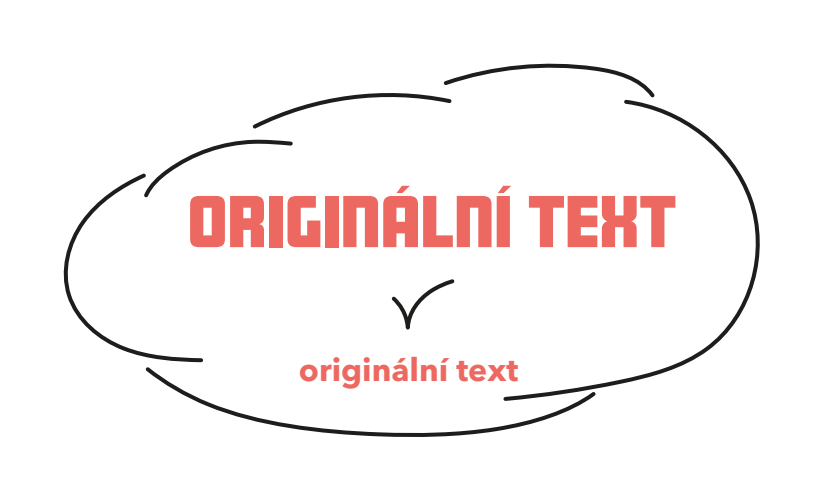

Chcete-li se tomuto typu chyb vyhnout, použijte v Adobe InDesign po výběru textu jednoduchý příkaz: Text > Převést na křivky nebo pomocí zkratky Ctrl+Shift+O

font převedený na křivky

Zda je text převeden na křivky, je vidět v náhledu. Náhled > Obrys nebo zkratka Ctrl+Y

nezakřivený

Font

#### Co jsou to křivky?

Jedná se o fonty (písma/typy písma) převedené na vektory. To zabraňuje tomu, aby program zaměnil nějaký font za jiný – po otevření souboru osobami, kteří nemají daný typ písma (např. pro editaci nebo přípravu pro tisk). V současné době můžete daný typ písma k výslednému souboru PDF přiložit (pokud to autor povolí). Pokud to však není potřeba, doporučujeme jejich dřívější převod do křivek.

# Co je sloučení souboru?

Sloučení souboru umožňuje vložit všechny prvky do souboru (sloučení obrázku / rastrování obrázku do bitmapy). Sloučení se používá, pokud v souboru mohou chybět např. spojovníky nebo písma nebo pokud byla použita průhlednost, která může být nesprávně interpretována. Znamená to také, že se všechny vektorové prvky změní na rastrové, přičemž zcela nepatrně ztrácí na kvalitě.

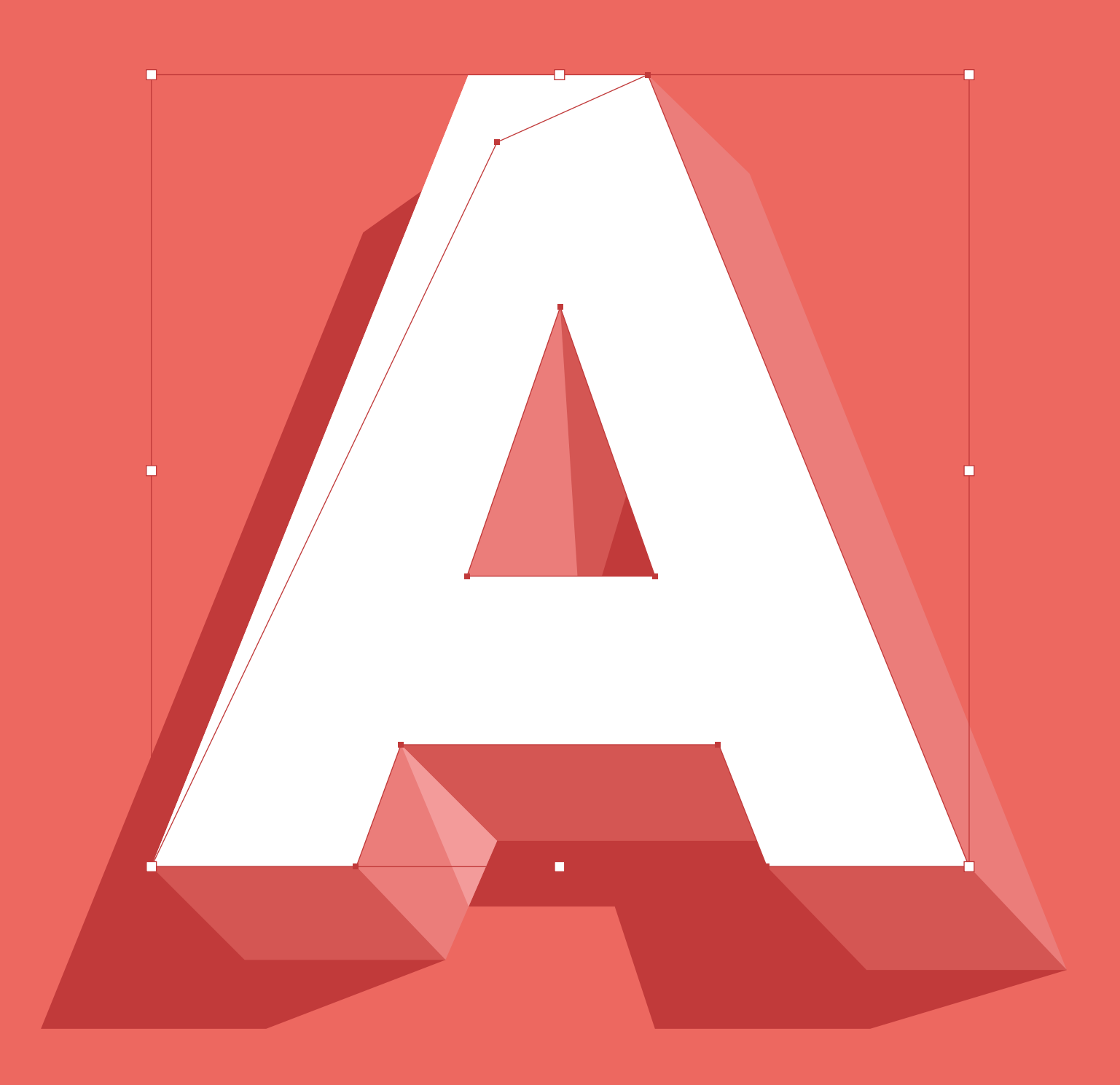

# 3. Špatná velikost úlohy a tiskové značky

Tato problematika se jeví jako prozaická, ale přesto stojí za to ji zde znovu zdůraznit, podtrhnout a ztučnit. Každý ví, jaké rozměry má formát A4, A5, A6. Pokud to neví, může to snadno zjistit. Přesto jsou však občas zasílány soubory, ve kterých je například na šabloně katalogu A4, zpracován katalog A5 (nebo naopak). Je samozřejmě možné tisknout různé rozměry (včetně nestandardních) za předpokladu, že jsou zpracovány ve vybraném formátu (nebo objednány jako tzv. nestandardní). Aby se tomu zabránilo, je dobré použít hotové šablony dostupné pro konkrétní produkty - a nanášet na ně vyhrazené formáty. I zde je však třeba být opatrný. Před odesláním souboru do tiskárny se vždy ujistěte, že na něm nejsou žádné tiskové značky (např. pasovací značky, ořezové značky, barevná škála - viz obrázek níže). No, pokud tedy nechcete, aby byly vytištěny - pak není o čem mluvit.  $\oplus$ 

# Tahák

správný soubor pro tisk musí být vždy připraven v měřítku 1:1
nejprve si stáhněte příslušné šablony a poté na nich vytvořte svůj projekt. To je mnohem bezpečnější než přiřazování projektu k šablonám
šablony najdete a můžete si je stáhnout na našich webových stránkách při návštěvě vybraného produktu
před odesláním souborů k tisku se ujistěte, že je šablona vypnutá
pokud projektujete lepený katalog, zvažte šířku hřbetu

100

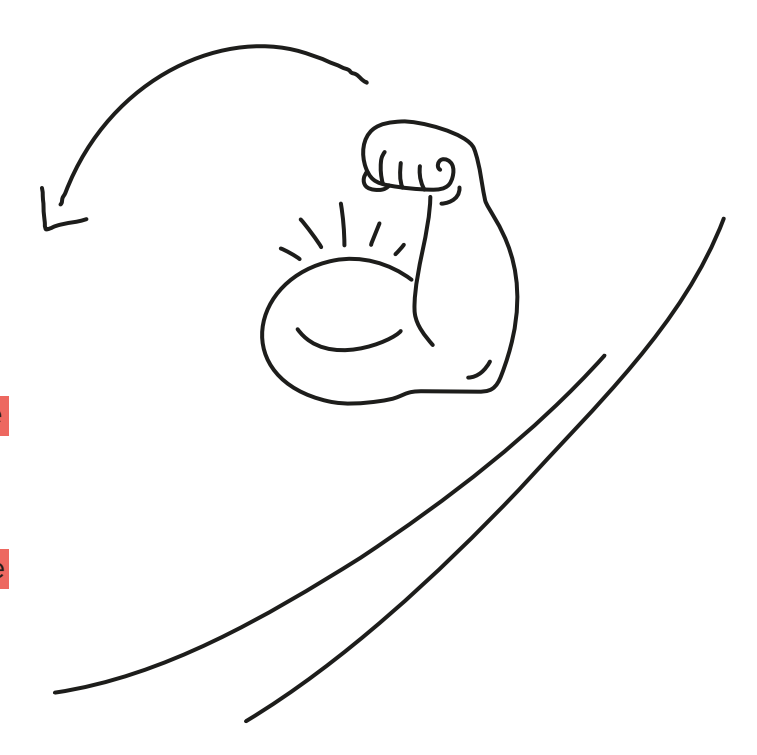

rozměry papíru A i B

rozměry A A1 594x841 mm A2 420x594 mm A3 297x420 mm A4 210x297 mm A5 148x210 mm A6 105x148 mm 702x1000 mm 500x707 mm 353x500 mm rozměry B 250x253 mm 176x250 mm 125x176 mm

# 4. A proč je to tak rozmazané?

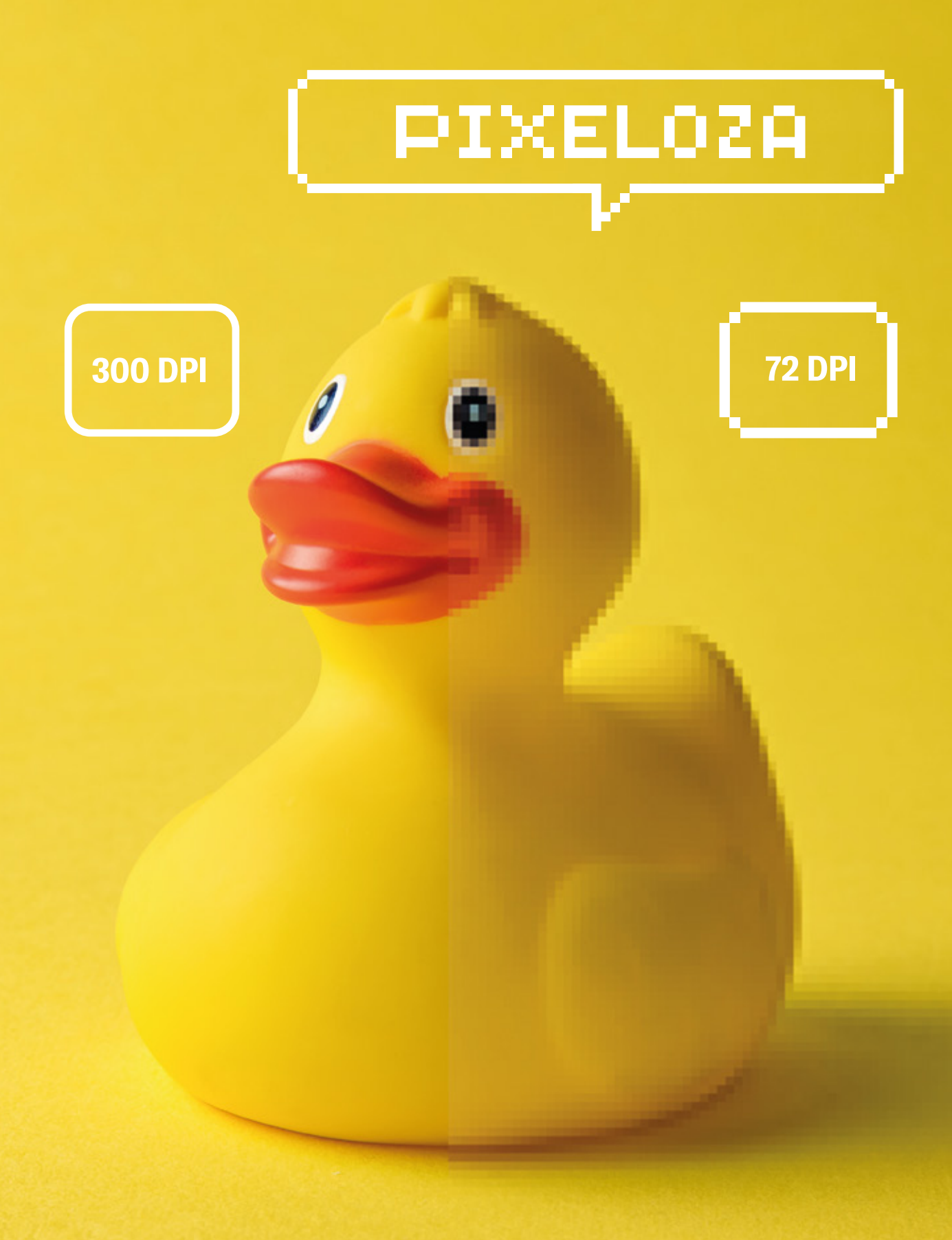

54 | 7 hlavních hříchů při práci s katalogy

Nízké rozlišení, špatná kvalita, rozmazané fotografie, rozpixelovaná grafika - tak klient nejčastěji naznačuje, že se v tisku něco pokazilo. S těmito pojmy se setkal téměř každý při navrhování jakýchkoliv materiálů. Odkud se berou, když na počítači vypadalo všechno dobře?

Často se stává, že nahrané soubory mají příliš nízké nebo příliš vysoké rozlišení. Správně připravený projekt by měl mít rozlišení 300 ppi. Projekty s příliš nízkým rozlišením se projeví špatnou kvalitou tisku. Na druhou stranu soubor s příliš vysokým rozlišením bude zredukován na požadované (nebo bude systémem odmítnut). Pro webovou grafiku, navrhování materiálů nahraných na web, stačí rozlišení 72 pixelů na palec

## Hodnota ppi nebo dpi?

Velmi často je v nomenklatuře projektantů přepočítací koeficient ppi nahrazen dpi.

# RASTER VECTOR

To je ale špatně, protože dpi (neboli dot per inch) je mírou rozlišení tiskových strojů a plotrů, nikoli souboru.

Samozřejmě, aby byl obrázek kvalitní, je potřeba pamatovat i na jeho velikost. Cílová šířka a výška nemůže být nikdy větší než původní (zdrojová) výška.

⊘Pamatujte: Musí to být jakost a ne nějak.

Je vhodná chvíle připomenout si, co je to rastrová grafika a co je vektorový obrázek.

# Co je to rastrová grafika?

Jde o formát skládající se z jednotlivých pixelů, z nichž každý obsahuje informaci o barvě. Rastrová grafika má pevný počet pixelů, definovaný v tvůrčím procesu. Při deformaci obrazu dochází k fenoménu pixelizace, tedy ke zvětšování pixelů a ztrátě jejich informace. Opakované zvětšování a zmenšování fotografie povede ke ztrátě dat a pixelů, což negativně ovlivní její kvalitu.

## Co je ve<mark>ktoro</mark>vá gra<mark>fika?</mark>

Jedná se o grafický formát, který se vypočítává matematicky. Teoreticky to umožňuje, aby bylo grafice několikrát měněno měřítko, bez ztráty kvality. Bohužel, vzhledem k požadovanému výpočtovému výkonu neumožňuje získat takové detaily jako rastrová grafika.

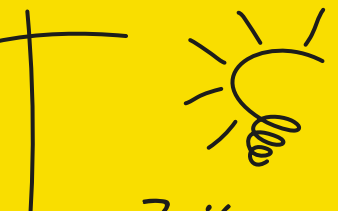

# Zajímavost

Někdy se však stává, že se kreativita vymyká přísným pravidlům. Někdy jsou pixely záměrně vydobývány pro jedinečný efekt. Experimentujte!

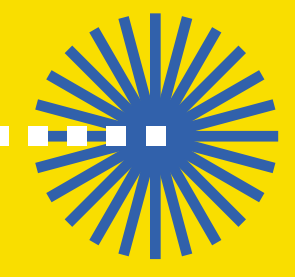

. . . . . . . . .

# 5. Ty jeden CM/K'u! Pár slov o špatném barevném prostoru

Už samotná kalibrace obrazu a barev na matrici našeho monitoru může být problematická a odchylovat se od reality. K tomu se přidává fakt, že se barvy mohou na různých zařízeních často lišit v hloubce, kontrastu nebo dokonce odstínu.

V ideálním světě by každý měl monitor s matricí IPS nebo VA s vhodným antireflexním povlakem (anti-glare) v rozlišení QHD nebo 4k, s možností odpovídající softwarové a hardwarové kalibrace a kompatibilní s AdobeRGB, navíc s použitím 10DF bitové palety (1,1 miliardy barev). Proto je třeba mít na paměti, že za účelem získání odpovídající barvy musí být zařízení řádně rozehřáté a v okolí by mělo převládat šero. Je toho hodně, co je potřeba splnit, že? Bohužel nežijeme v ideálním světě a je potřeba si to uvědomit při navrhování, proto je důležitý způsob, jakým tyto barvy definujeme. Při návrhu souboru pro tisk vždy používáme barevnou paletu CMYK. Jeho příprava a odeslání v RGB prostoru určitě způsobí, že se všechny barvy budou lišit od požadovaných. Nejčastěji jsou pak šedivější a vybledlejší. Nedoporučujeme ani převod z palety barev RGB. Optimálního efektu práce dosáhnete tím, že od samého začátku pracujeme v barevném prostoru CMYK.

To, co vidíte na monitoru, se po vytištění bude jevit jinak.

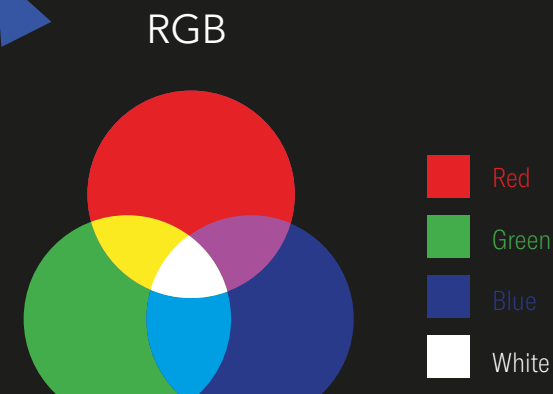

# СМҮК

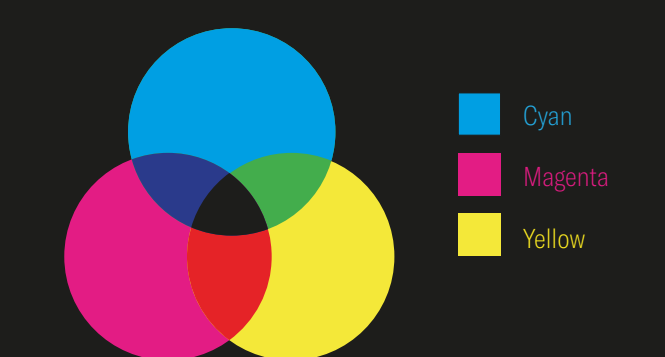

Řekněme, že sestavíme projekt v RGB a vytiskneme jej v CMYK. V tomto případě budou všechny barvy, které se nevejdou do barevného prostoru CMYK, nahrazeny nejbližšími odpovídajícími odstíny (ne vždy v souladu s očekáváním). Za zmínku také stojí fakt, že v CMYKu nejsme schopni získat zářivé/neonové barvy.

#### 58 | 7 hlavních hříchů při práci s katalogy

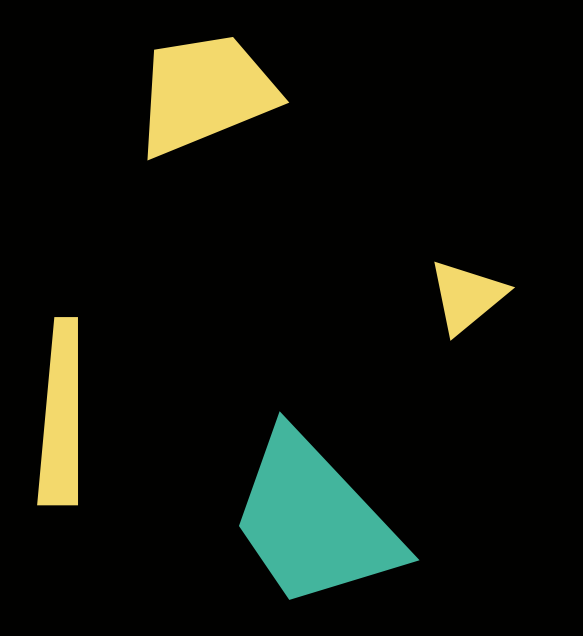

#### Co znamená RGB?

Jedná se o barevnou paletu, vytvořenou pro potřeby digitálních zařízení. Každé zařízení má svou vlastní barevnou škálu, která neodráží barvy, které vyjdou v tištěné podobě. Barevný prostor RGB vzniká smícháním 3 základních barev - červené (RED), zelené (GREEN) a modré (BLUE).

# Co je to CMYK?

Jedná se o barevný prostor připravený s ohledem na tisk. Skládá se z barev cyan (odstín modré), magneta (podobné purpurové), yellow (podobné žluté) a black (označované jako K - key color, tedy klíčová barva pro odlišení od modré). Z těchto čtyř barev není možné získat všechny barvy (včetně bílé), proto se používají dodatečné barvy - jako je Pantone.

## Co je Pantone (přímá / dodatečná barva)?

Jedná se o hotové barvy vyrobené smícháním 18 pigmentů (včetně černé a bílé). Nevznikají v důsledku míchání tiskových barev při jejich nanášení na podklad, jako CMYK. Jejich jednoznačným rozlišovacím znakem je možnost získání metalických a fluorescenčních odstínů. Pantone je také označován jako dokonalá barva, a to pro svou neměnnost - bez ohledu na techniku tisku, podklad nebo tiskové stroje bude barva vždy stejná.

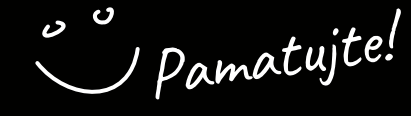

UV maska je pouze jednobarevná - černá se 100% sytosti v prostoru CMYK. Připomínáme rovněž, Připomínáme rovněž, že pro selektivní UV lak s že pro selektivní UV lak s

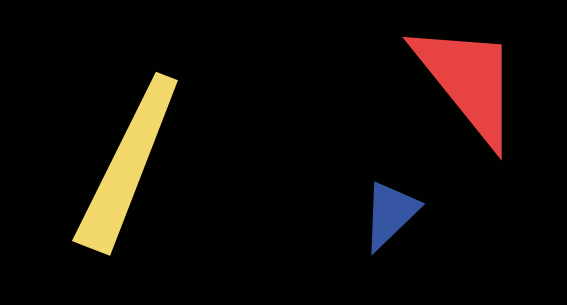

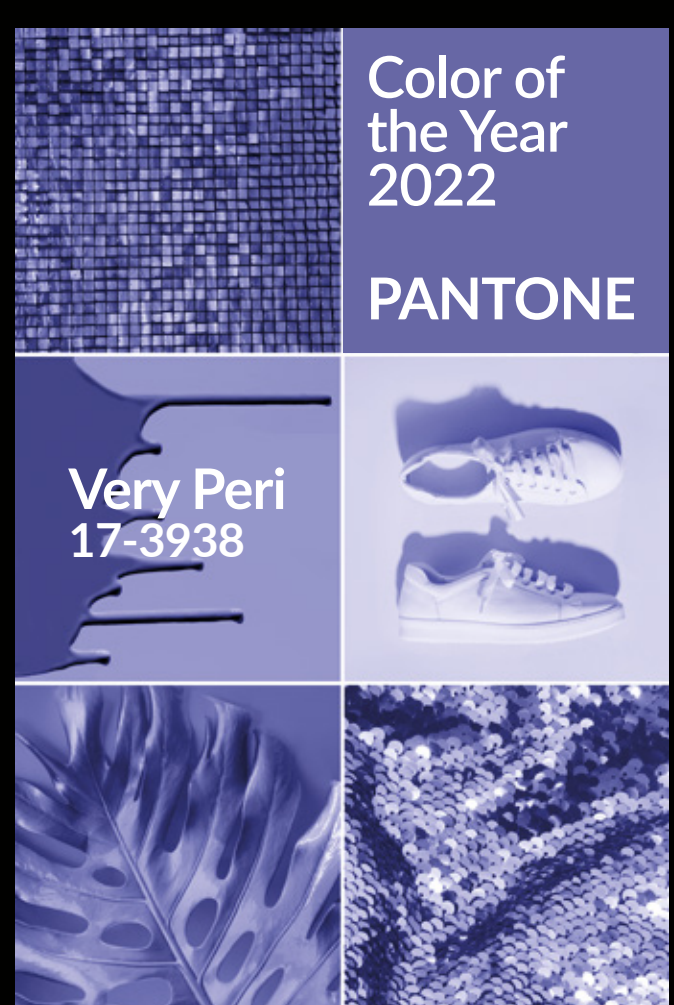

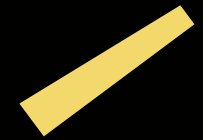

# 6. Nečitelné fonty

Dá se říci, že s katalogem je to jako s knihou – můžete se pokusit posoudit její atraktivitu podle obalu, ale o tom, zda opravdu stojí za pozornost, nakonec rozhodne obsah. Aby k tomu ale došlo, je potřeba zajistit čitelnost, což bez správně zvolených fontů není možné. Jak na to tedy jít?

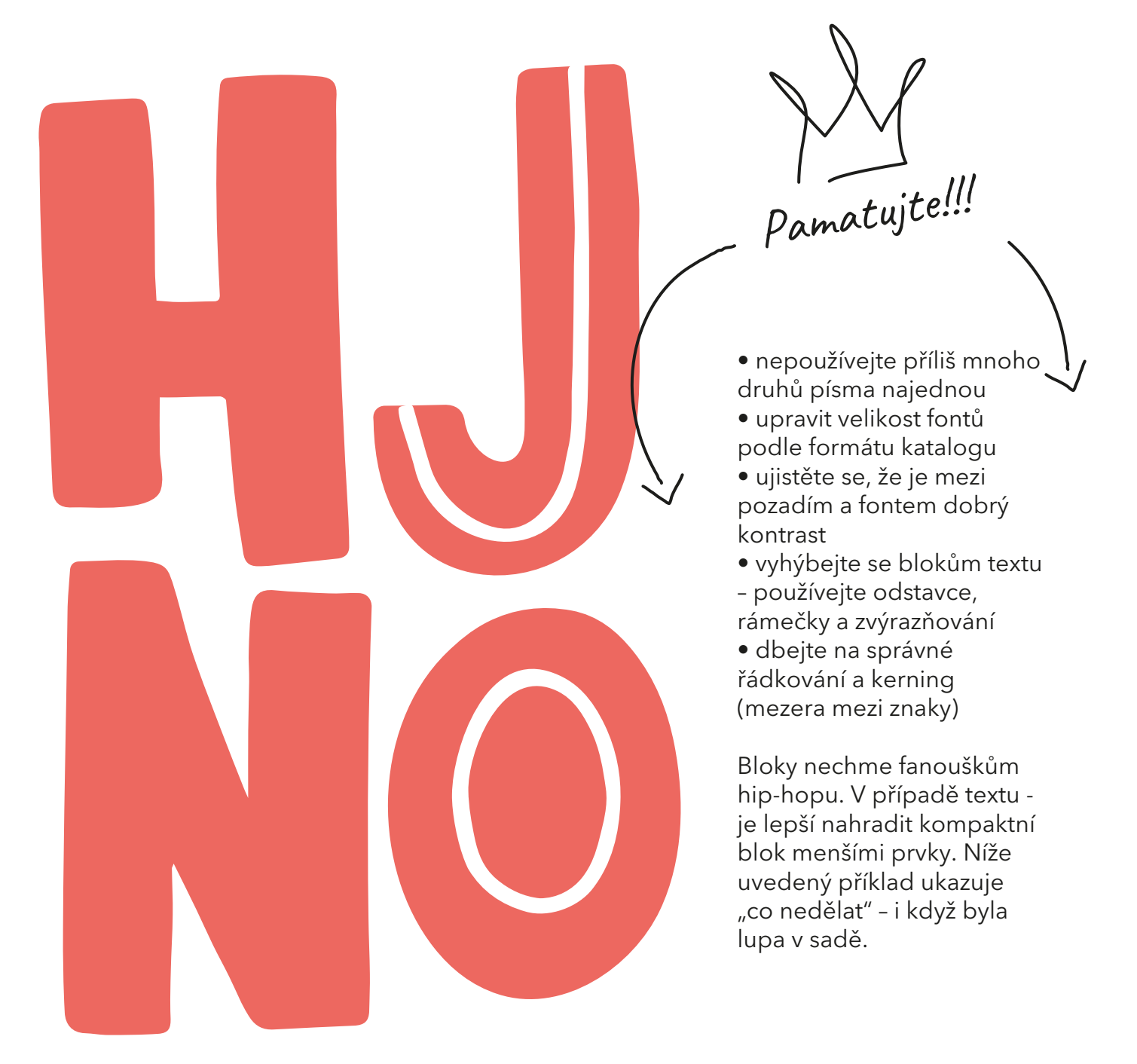

# Jaká je optimální velikost fontů?

Obecně můžeme říct, že v případě jednobarevného tisku je minimální velikost textu, který má být čitelný, 6 bodů. V případě vícebarevného a bílého tisku (inverzní text) se doporučuje minimální velikost 8 bodů. Skutečné velikosti písma se mohou lišit v závislosti na typu písma, takže pro zajištění čitelnosti obsahu doporučujeme konzervativně zvětšit velikost fontů.

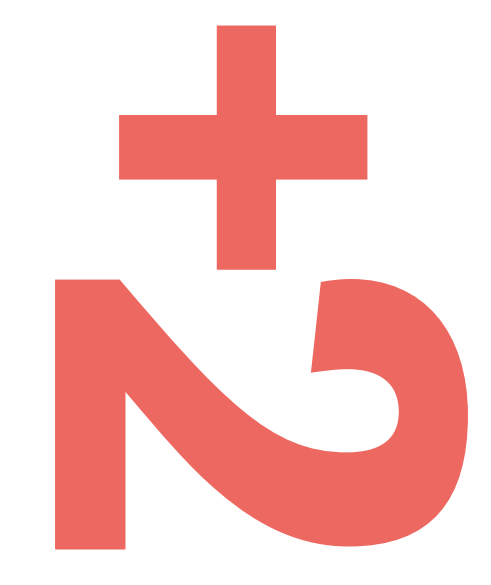

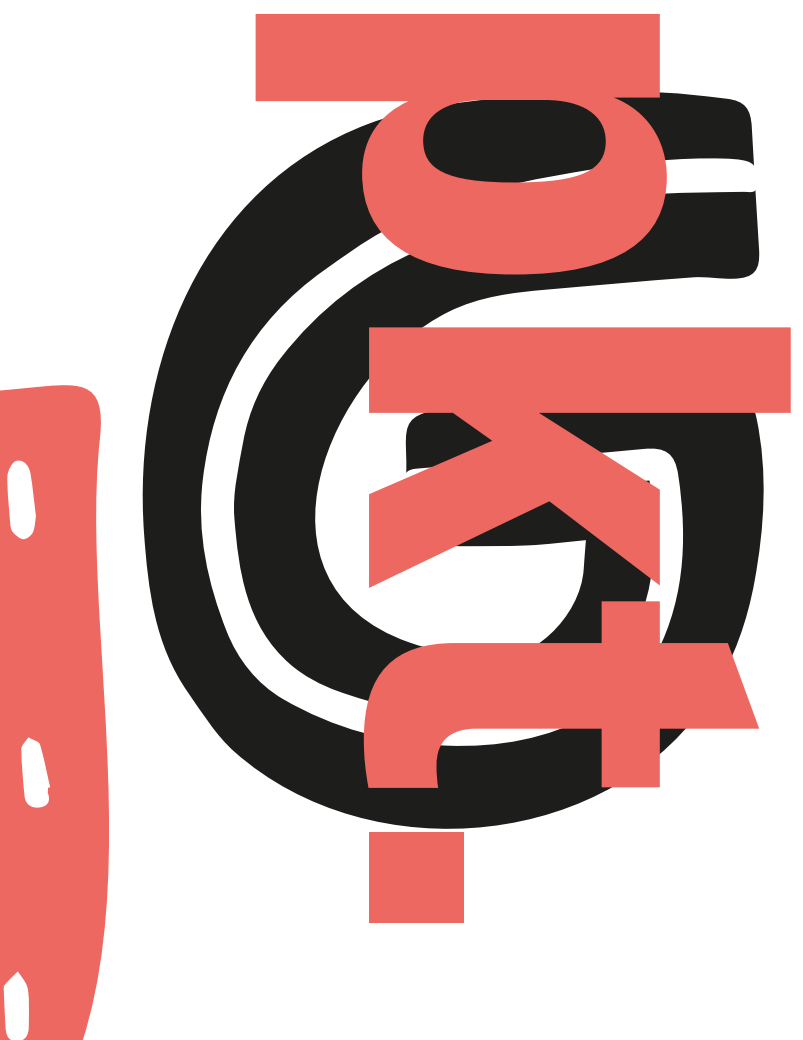

# postava

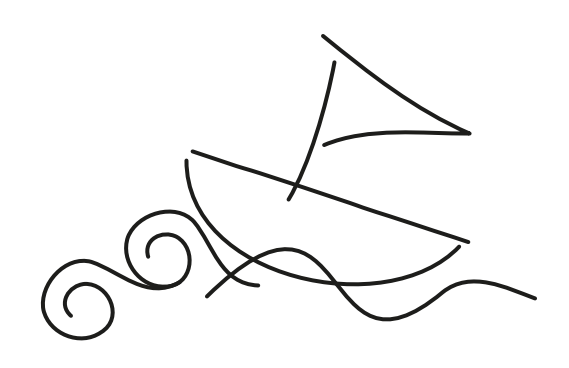

To, co někteří lidé nazývají chybou, může být pro jiné kreativní variace a záměrná činnost.

Kromě velikosti fontů zajistěte také jejich přehlednost výběrem správného řezu a kontrastu. Máme rádi výrazné designy a barvy, ale pozor, aby v zápalu boje o styl zůstal obsah stále čitelný. Dodržujte jednoduchá pravidla vizuální hierarchie, abyste se vyhnuli syndromu nad obsahem.

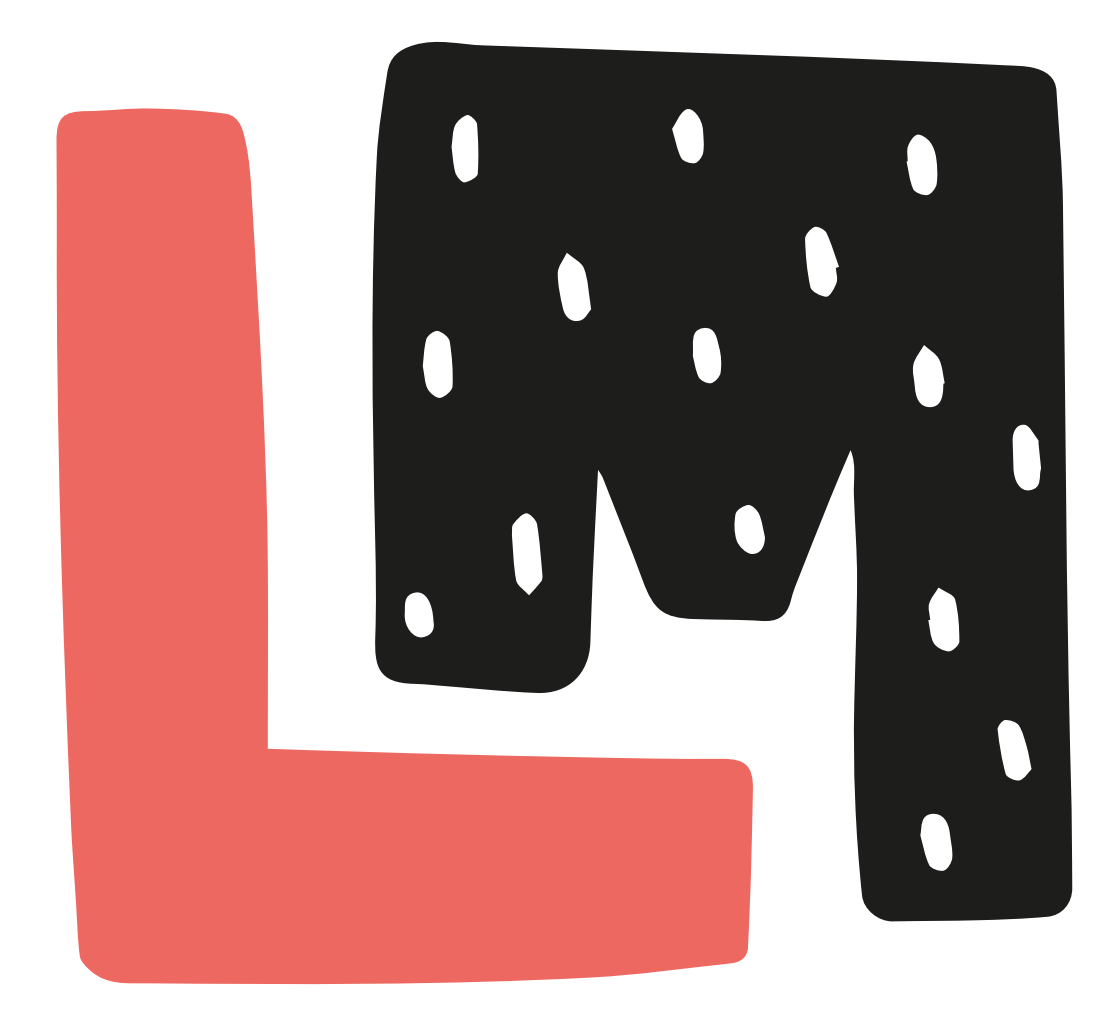

# 7. Nehrajte si s ohněm!

Umisťování důležitých prvků projektu příliš blízko čar ořezových značek

# "Kontaktujte nás!

Volejte na: 555 441 555"- něco tady chybí, že? Bohužel telefonní číslo bylo umístěno příliš blízko čáry ořezu, a proto poslední číslice zůstane navždy utajena. Samozřejmě můžeme počítat s tím, že někdo opravdu odhodlaný provede 10 pokusů o spojení a nakonec najde správnou kombinaci, ale jaká je šance na úspěch?

Teoreticky by minimální vnitřní okraj měl být 3 mm. Z estetických důvodů však doporučujeme vyšší hodnoty. Někdy však projekt předpokládá opak, protože kreativita se často vymyká obecným pravidlům. Některé projekty nejen balancují na hraně (ořezy), ale také ji záměrně porušují. Máte-li další pochybnosti, o které jsme dosud nehovořili, kontaktujte nás - rádi Vaše dotazy zodpovíme. Správná příprava souboru pro tisk, zvláště u složitějšího projektu, jakým katalog bezesporu je, může být docela oříšek. Řiďte se našimi tipy, dejte si pozor na výše uvedené chyby a nikdy nepoužívejte Comic Sans (ledaže ironicky) a všechno bude v pořádku!

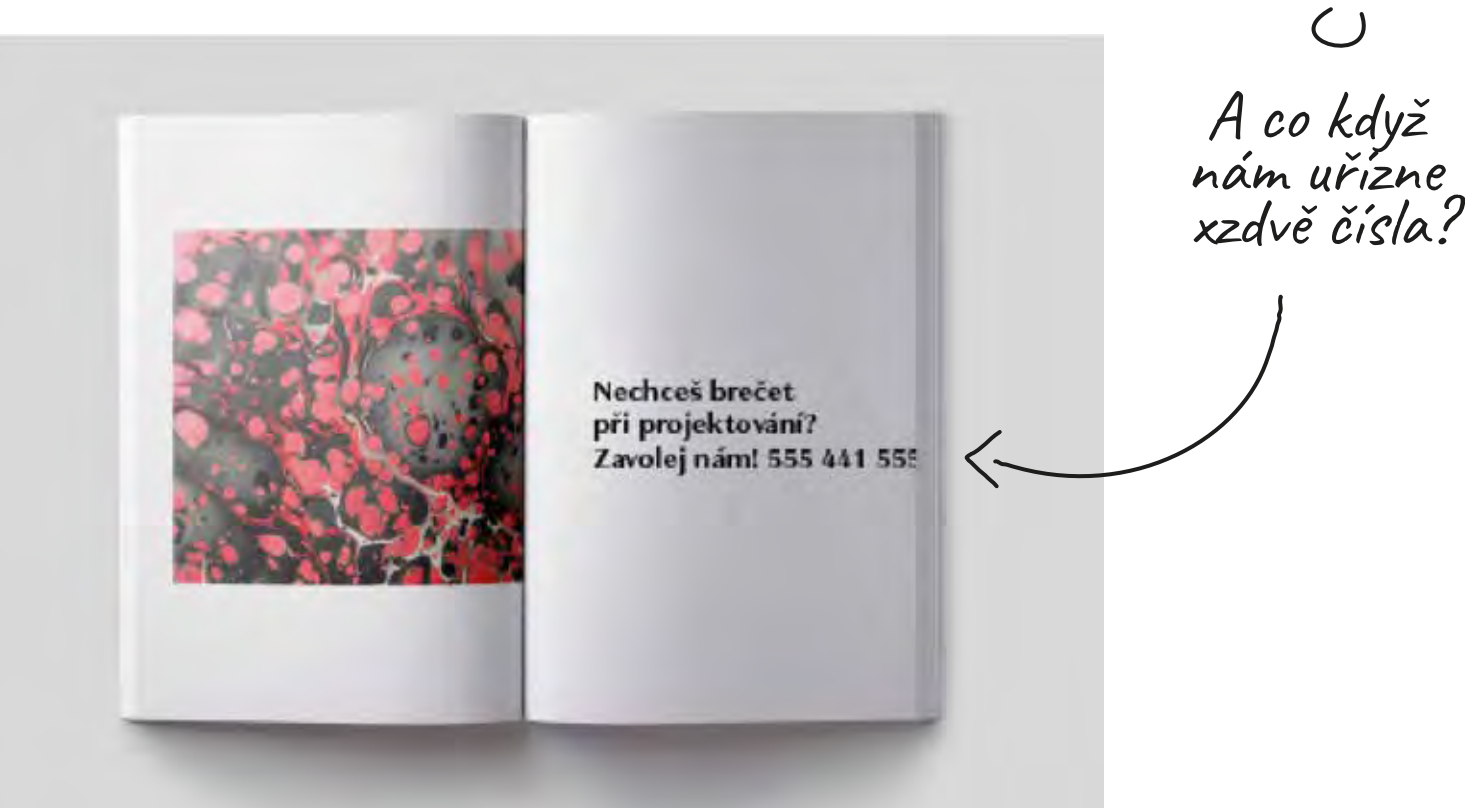

# exportovat a odesiac - nejlépe vždy PDF nebo TIFF.

justprint.

1. Před odesláním projektu k tisku se ujistěte, že jsou rozměry katalogu správné. Zohledněte hrubý a čistý rozměr. Nahrajte soubory v přesném hrubém formátu, navrženém v příručce. 2. Zkontrolujte, zda je orientace stránky v 3. Při navrhování vždy používejte barevný souboru správná. prostor CMYK. Vyhnete se tak riziku, že to, co vidíte na monitoru, bude po vytištění vypadat úplně jinak. 4. Vytvořte projekt s rozlišením 300 ppi (pokud se jedná o veľkoformátový tisk, ujistěte se, že používáte doporučenou 5. Zkontrolujte, zda byl přidán vnitřní (bezpečnostní) okraj. 6. Dbejte na vysokou kvalitu fotografií a grafiky umístěné v projektu. Nízké rozlišení může vést k pixelizaci. Pamatujte, že jakost je v grafické hierarchii vyšší než "nějak"! 7. Ujistěte se, že jsou fonty převedeny na křivky nebo vloženy do dokumentu. 8. Vyrovnejte gradienty a průhlednost. 9. Odstraňte tiskové značky (ořezové značky, pasovací značky, prvky ze stažených 10. Nezapomeňte soubor správně exportovat a odeslat v uzavřeném formátu

# PŘÍPRAVA KATALOGU PRO TISK

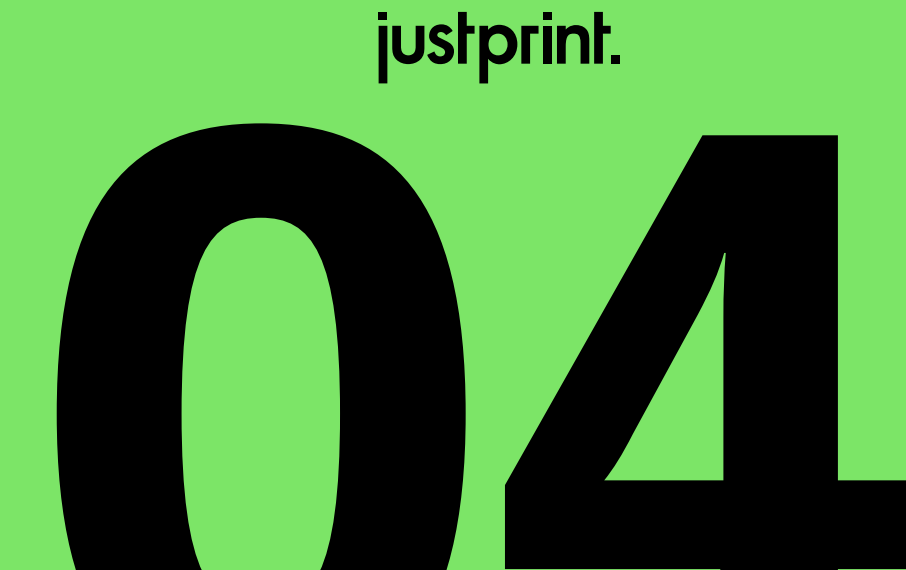

# Úvod

Navrhování katalogů Jak začít (

Receptem na dokonale vytištěné katalogy je vhodná příprava pro tisk. Pokud se Vám v noci zdálo o rozkládacích obálkách, spadávkách, barevných profilech a dalších hřbetech – nyní se jim můžete postavit tváří v tvář. Buďte však v klidu, nebude to tak děsivé, jak se zdá!

> katalog se spirálou

> > sešivaný katalog

> > > katalog

V této kapitole se dozvíte, jak vypadá proces přípravy k tisku 3 typů katalogů - šitých, lepených a spirálových. Při přípravě šitého a spirálového katalogu vytvoříte jeden, vícestránkový soubor se zachováním správného pořadí stránek (první dvě a poslední dvě jsou obálka, vše mezi tím jsou stránky vnitřku katalogu). V případě lepeného katalogu si připravte 2 soubory - jeden s obálkou, druhý s vnitřními stránkami. Probereme to krok za krokem.

Můžete se spolehnout na konkrétní tipy – přímo od praktiků. Způsob přípravy souboru (zejména obalu) se liší v závislosti na typu katalogu. Popíšeme si, jak každý z nich správně připravit k tisku. Začneme přípravou obálky, následně přejdeme dovnitř, abychom nakonec soubor exportovali. Jednoduché? Jak jinak! Pojďme tedy na to!

# Příprava pracovního prostoru v InDesign

# Dobrý nápad je polovina úspěchu. Zbytek uděláte v InDesign!

# Čistý formát a spadávky

V polích šířka a výška doporučujeme nastavit čistý formát. A spadávky? Jejich hodnota se nejpohodlněji nastavuje ve vyhrazeném bloku. Je to velmi pohodlné a usnadňuje to další práci -Vám i tiskárně.

# Proč se vyplatí nastavit hodnotu spadávek v samostatném bloku?

Díky tomu bude soubor přehlednější a ověřující osoba si může snadno zkontrolovat, zda byly použity příslušné hodnoty (i v případě neobvyklého cílového formátu).

Nastavením čistého formátu a spadávky ve vyhrazených polích je nemusíte ručně počítat a přemýšlet, jak a na kterou stranu je přidat.

# Příklad

• jeden, ve kterém byly spadávky zadány v čistém formátu s vynecháním pole spadávky (byly vypočteny dříve),

• druhý, do kterého byly přidány spadávky, ale ve speciálně vytvořených polích.

Spisy jdou do tiskárny a DTPák, si je vezme do parády. Jak si s nimi poradí?

- V prvním případě, pokud je tento ve standardním formátu, snadno vypočítá hodnotu spadávky a ujistí se, zda je správná. Pokud se však ukáže, že je formát neobvyklý, nebude schopen zkontrolovat, o jaký přesah jde (a tedy zda se soubor vytiskne dobře).
- Pokud DTP-ák obdrží soubor se spadávky obsaženými ve speciálních polích - věc je jednoduchá. V takovém případě můžete šílet s formátem a každý, kdo bude Váš soubor ověřovat, snadno zkontroluje správnost aplikovaných spadávek.

# SPADÁVKY PŘIDANÉ

jsou hodnoty zadané do příslušných polí, jejichž výsledkem jsou trimboxy, které značně usnadňují práci se souborem.

# SPADÁVKY VLOŽENÉ vznikají jako výsledek matematické rovnice.

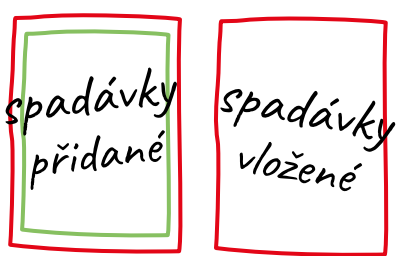

# Počet stránek v katalozích

Pamatujte, že pro zachování správného skládání stránek v katalogu je počet vnitřních stránek násobkem 4. Katalog musí sestávat (bez obálky) např. ze 4, 8, 12, 16... stran.

## Počet stránek vždy

přizpůsobte typu katalogu. Pokud máme jen pár vnitřních stránek, lepený katalog neuděláme. Na druhou stranu šitý katalog nebude fungovat v případě několika set stran publikace. Minimální počet vnitřních stran, odpovídající konkrétnímu typu katalogu, si můžete prohlédnout na justprint.cz.

# Lepený katalog

# Příprava obálky a vnitřních stran

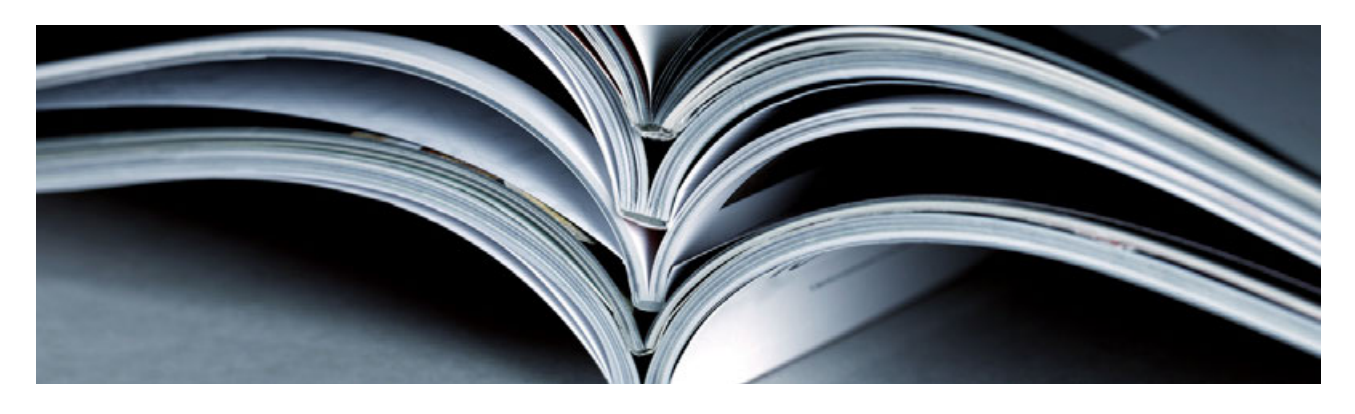

Při nastavování pracovní plochy obálky v lepeném katalogu je potřeba kromě sečtení dvou šířek cílového formátu vzít v úvahu i šířku hřbetu. Na vnitřní straně obálky by měl být hřbet ponechán jako bílé, nepotištěné pole. Vazárna bude mít na co lepit vnitřní stránky.

Zde by měl být soubor připraven ve formě dvoustránkového listu s následujícími rozměry:

# čistý formát + hřbet + čistý formát x výška

Soubor s obálkou lepeného katalogu by měl být připraven ve formě dvoustránkového listu a obsahovat:

- na první straně - obálka IV, hřbet, obálka I,

- na druhé straně - obálka II, hřbet (nepotištěný), obálka III.

# Co je uzavřený (čistý) formát?

je to cílový formát - tedy ten, který držíte v ruce ve složené podobě. V případě lepených katalogů má podobu 2 složených stránek, které se po rozložení stanou rozkládací. Hrubý formát je formát otevřený - výrobní, tedy formát, ke kterému se přidávají spadávky (jsou oříznuty v pozdější fázi výroby).

# Nepotištěný hřbet vnitřní obálky

Při navrhování lepených katalogů je třeba pamatovat na nepotištěný hřbet vnitřní obálky. Díky tomu bude lepení v tomto místě trvalé. Ponechání grafiky na hřbetu může způsobit odlepení vnitřku od obálky. Pokud má vnější obálka velké pokrytí barvou, stojí za to zvážit dodatečné zušlechtění fólií, které sníží riziko prasklin na hřbetu.

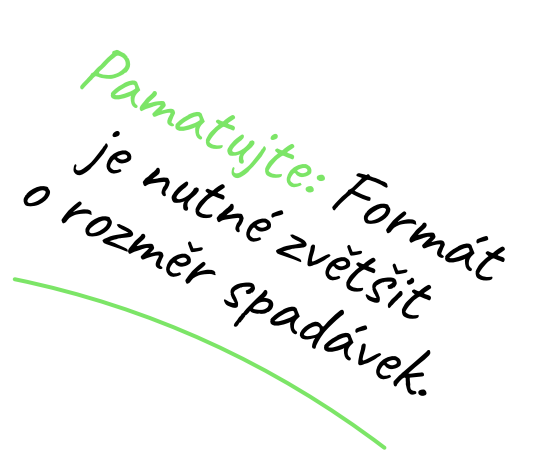

# Pamatujte na boční lepení

Při přípravě obálky lepených katalogů je třeba počítat s bočním lepením - mezi vnitřní obálkou a první a poslední stranou vnitřku.

# Kde zkontrolovat šířku hřbetu?

V dolní části každého návodu najdete odkaz na souhrn šířky hřbetu pro zvolený počet stran a gramáž papíru. Pamatujte, že toto je třeba zkontrolovat při každé konfiguraci (jsou variabilní).

# Příklad

Řekněme, že připravujeme obálku v čistém formátu A4 - jak správně připravit soubor?

# Tahák

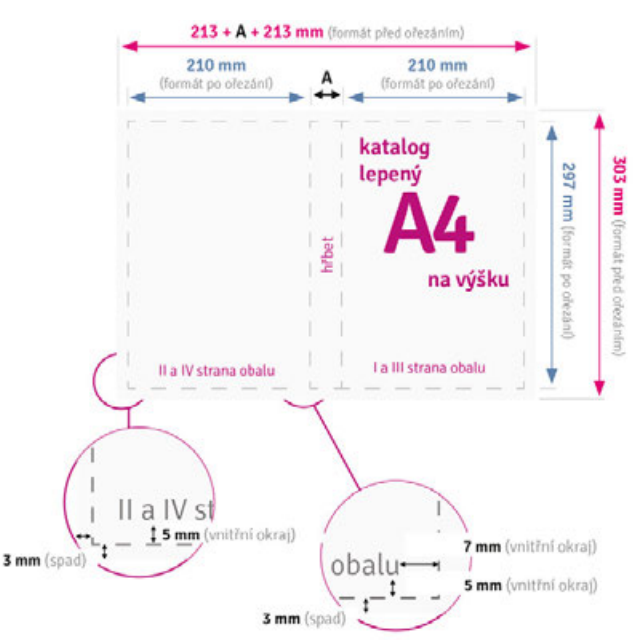

Pro výše uvedený příklad by mělo nastavení pracovního prostoru vypadat takto:

- Formát 426,4 mm (2 x 210 + hřbet 6,4\*) x 297 mm
- Počet stran 2

• Okraj - 5 mm (nahoře, dole, vlevo a vpravo) a 7 mm (od zlomů přiléhajících ke hřbetu)

• Spadávky - 3 mm (nahoře, dole, vlevo a vpravo)

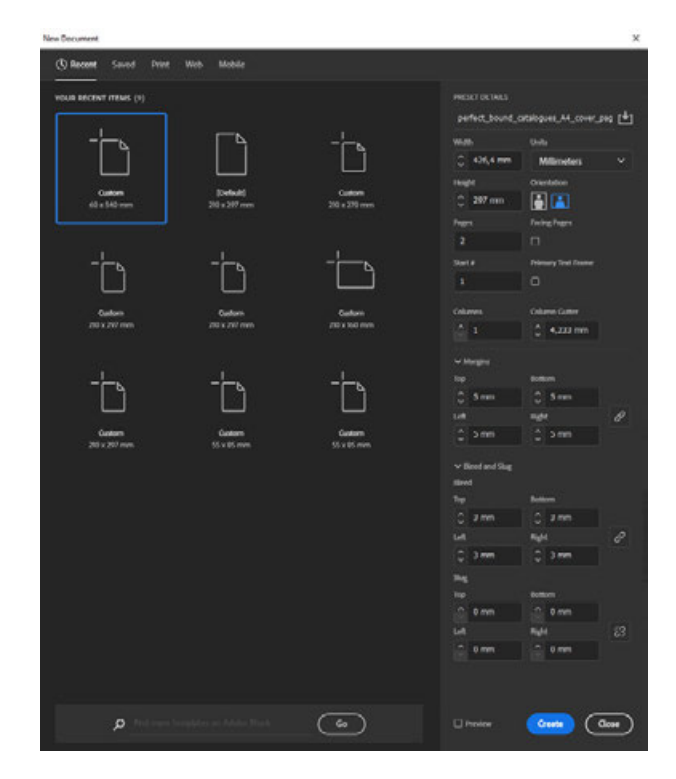

# Šířka hřbetu

Chcete-li dobře nastavit šířku hřbetu, vyberte nejprve gramáž papíru a počet stránek. Každá gramáž ve spojení s počtem stran má připravenou tabulku ukazující správnou tloušťku hřbetu.

V pokynech pro přípravu souboru uvidíte vyhrazenou tabulku (mění se s konkrétním sestavením a změnami parametrů). Uvedená šířka hřbetu je vypočítána pro předem zvolený počet stran a gramáž papíru vnitřních stran.

Po každé změně konceptu musíte přepočítat šířku hřbetu, tedy přeskládat obálku. Vždy je lepší to zkontrolovat, i když zákazník přidá pouze 8 stránek nebo změní gramáž papíru!

# Proč hřbet 6,4 mm?

# Příklad

Pro výpočet šířky hřbetu jsme přijali katalog podle níže uvedené specifikace.

Papír: lesklý křídový obálka - 250 g vnitřek - 170 g

Počet stran s obálkou (4 + 100): obálka - 4 vnitřní - 100

Po zvolení konkrétních parametrů v pokynech k nim přiřazených najdete odkaz na tabulku. Po stažení a sestavení těchto údajů obdržíte doporučenou šířku hřbetu, tedy 6,4 mm.

# Zušlechtění obálky

Když už hovoříme o obálkách, zmíníme se o možnosti zušlechťování vnějších titulních stran šitých a lepených katalogů selektivní UV lakem. Jak to vypadá, pokud jde o přípravu pracovního prostředí?

## Selektivní UV lak na obálce lepeného katalogu

Výsledný pdf soubor by v případě lepeného katalogu neměl mít dvě, ale tři stránky. Třetí bude lak, respektive označení místa, ve kterém se má lak nacházet.

l když chcete prvek zvýraznit pouze na první straně obálky, musíte si připravit masku na selektivní UV lak ve formě rozkládací obálky se stranami IV a I. Maska pro selektivní UV lak by měla být připravena ve vektorové podobě a naplněna 100% černou barvou bez jakýchkoliv příměsí (C0 | M0 | Y0 | K 100) Vyvarujte se použití čar o tloušťce menší než 1 bod, dále je vhodné, aby texty určené k lakování byly rovného řezu, o rozměru min. 14 bodů

| PRODUKT                                       |    |
|-----------------------------------------------|----|
| Lepený katalog                                | >  |
| FORMÁT                                        | () |
| A4 na výšku (210 x 297 mm)                    | >  |
| DRUH PAPÍRU                                   | () |
| Lesklá křída: 250 g (obálka), 170 g (vnitřek) | >  |
| POČET STRAN S OBÁLKOU                         | () |
| 4 + 100                                       | >  |
| POVRCHOVÁ ÚPRAVA OBÁLKY                       | () |
| Standard                                      | >  |
| POTISK                                        | () |
| Oboustranný 4/4 obálka, 4/4 vnitřek           | >  |
| DÍRKOVÁNÍ                                     | () |
| Ne                                            | >  |
| KONTROLA SOUBORŮ                              |    |
| Automatická kontrola                          | >  |

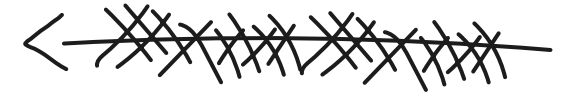

| Počet stran s obálkou | Śírka hřbetu A |
|-----------------------|----------------|
|                       |                |
| 4 + 96                | 6,1            |
| 4 + 100               | 6,4            |
| 4 + 100               | 6,6            |
| 1000                  | 1000           |

# Projektování vnitřních stran

U lepeného katalogu by měla být pracovní plocha připravena jako jednotlivé stránky ve zvoleném čistém formátu. Projekt by měl obsahovat cílový počet jednotlivých stránek s vybraným atributem "dvojstránky".

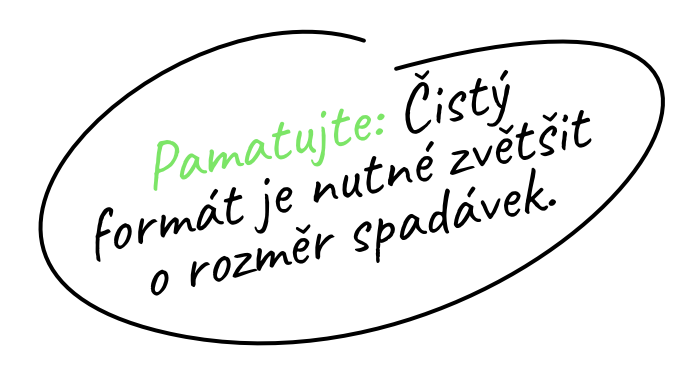

# Příklad

Jak správně navrhnout vnitřní stránky lepeného katalogu?

Podívejte se na příkladu formátu A4

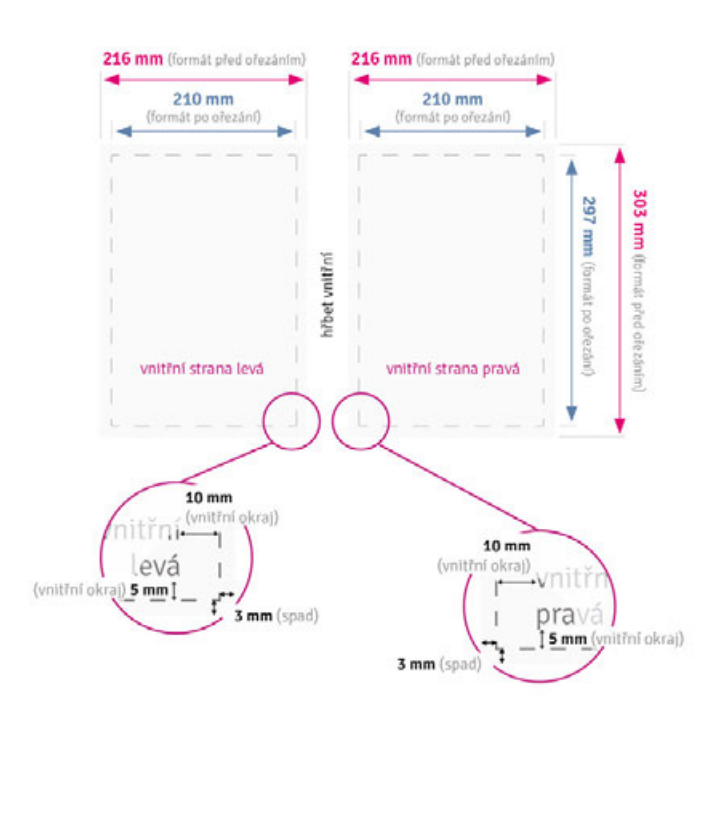

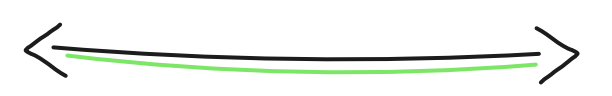

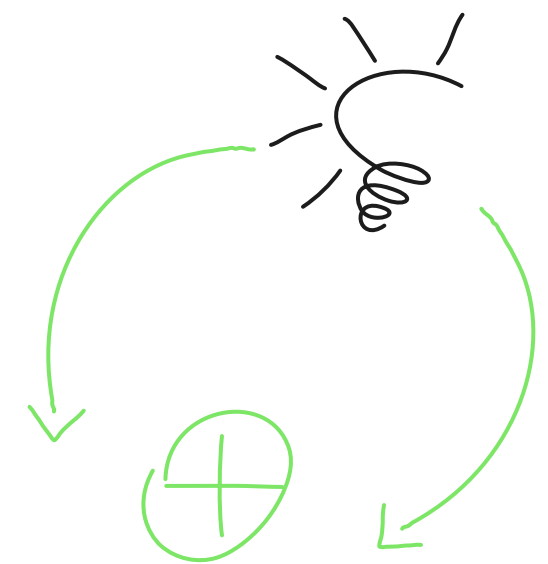

# Tahák

Pro uvedený příklad by mělo nastavení pracovního prostoru vypadat takto:

Formát - 210 x 297 mm

Počet stran - např. 100 (vzali jsme příklad, Vy zvolte ten podle objednávky)

Dvojstránky: ANO

Okraj - 5 mm (horní, spodní, vnější), 10 mm (vnitřní)

Spadávky - 3 mm (horní, spodní, vnitřní a vnější)

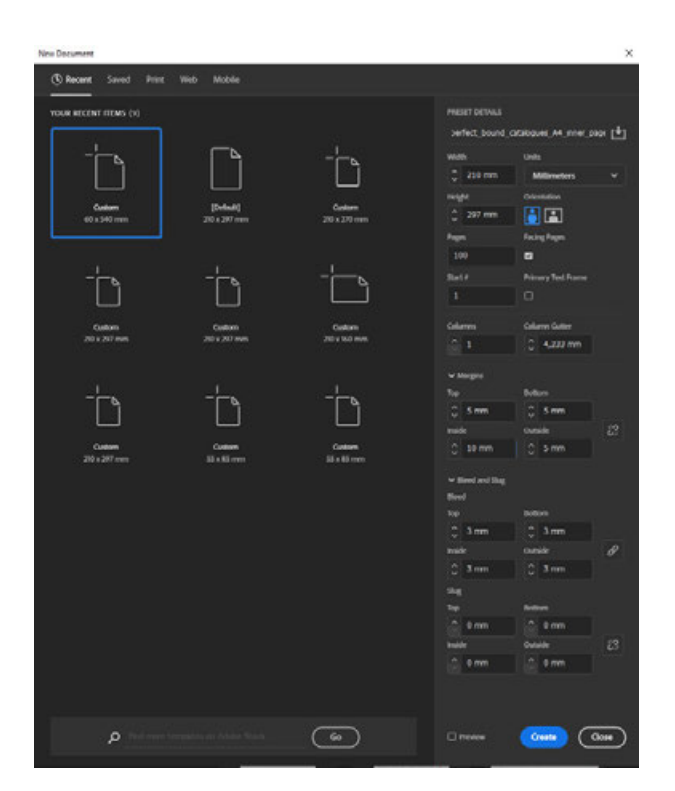

# Sešívaný katalog

# Příprava obálky a vnitřních stran

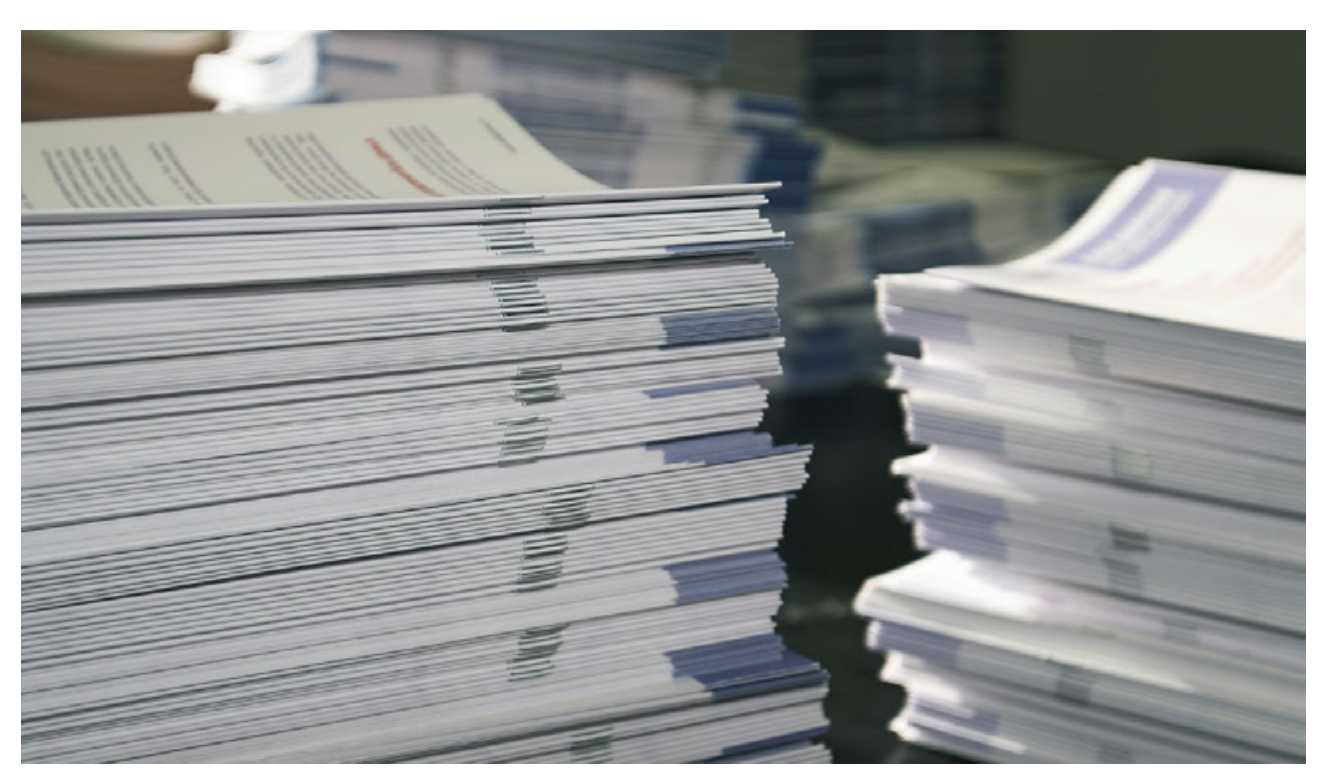

Při projektování šitého katalogu se obálka i vnitřek zasílají v jednom souboru při dodržení příslušného pořadí stránek (2 první a 2 poslední jsou stranami obálky). Klíčem je však **zachovat správné pořadí stránek, tedy:** 

- na první straně - obálka l

- na druhé straně - obálka II

- na třetím, čtvrtém atd. - vnitřní stránky

- na předposlední straně
- obálka III

- na poslední straně - obálka IV

Ke čtyřem stranám obálky přidáme zvolený počet vnitřních stran. Součet zadáváme do pole "Stránky" a označíme atribut "dvojstránky".

Donedávna bylo požadováno připravit obálku jako rozkládací (tj. u katalogu A4 byla obálka ve formátu A3). V současné době by však měl být vnitřek i obálka zasílána v 1 souboru každá strana v cílovém formátu (tj. u katalogu A4 má být každá obálka připravena také ve formátu A4).

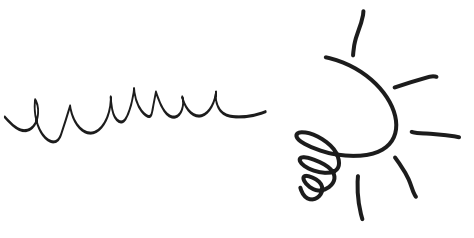

Pamatujte: Pro šitý katalog připravíte pracovní plochu jako jednotlivé stránky ve zvoleném čistém formátu. Čistý formát je nutné zvětšit o rozměr spadávek.
### Dvojstránky

Dvojstránky jsou tzv. "tisková dvojice", značně usnadňující práci. Díky nim dobře vidíte potisk na obou sousedních stranách.

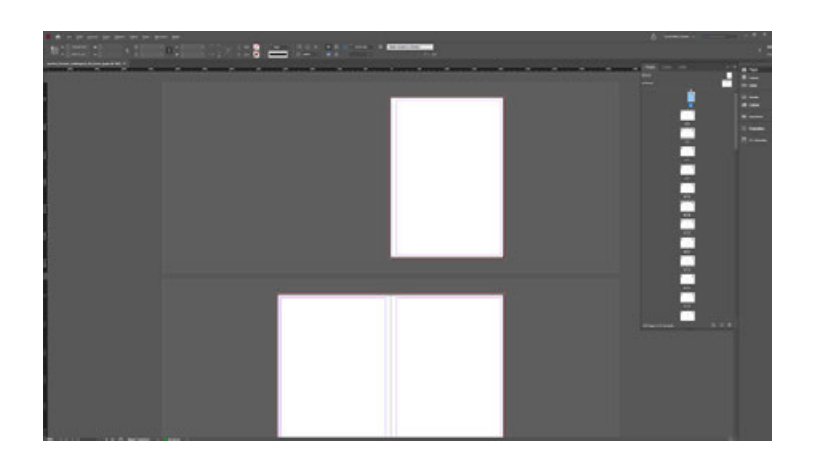

Má Váš katalog zaujmout? Využijte tyto tipy!

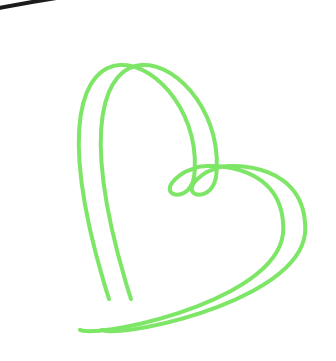

### Dvojstránky. A komu je tohle potřebné?

Řekněme, že chcete do svého projektu přidat fotografii, jejíž fragment bude na obou stranách, elegantně se sbíhající uprostřed. Díky možnosti dvojstránky - stačí vložit fotografii a vidíte efekt. Nemusíte pak myslet a hrát si s ručním posouváním (přes které se fotka většinou stejně nesejde).

### Šablony a objednávky

Šablony dostupné na stránkách drukomat. pl obsahují jednu stránku. Toto je pouze ukázková stránka, takže se samozřejmě neomezujte a přidejte do projektu počet stránek odpovídající objednávce. Pamatujte však, že počet stran musí být dělitelný 4.

Withhat

### Příklad

Pokyny pro jednu stránku šitého katalogu, viz příklad formátu A4.

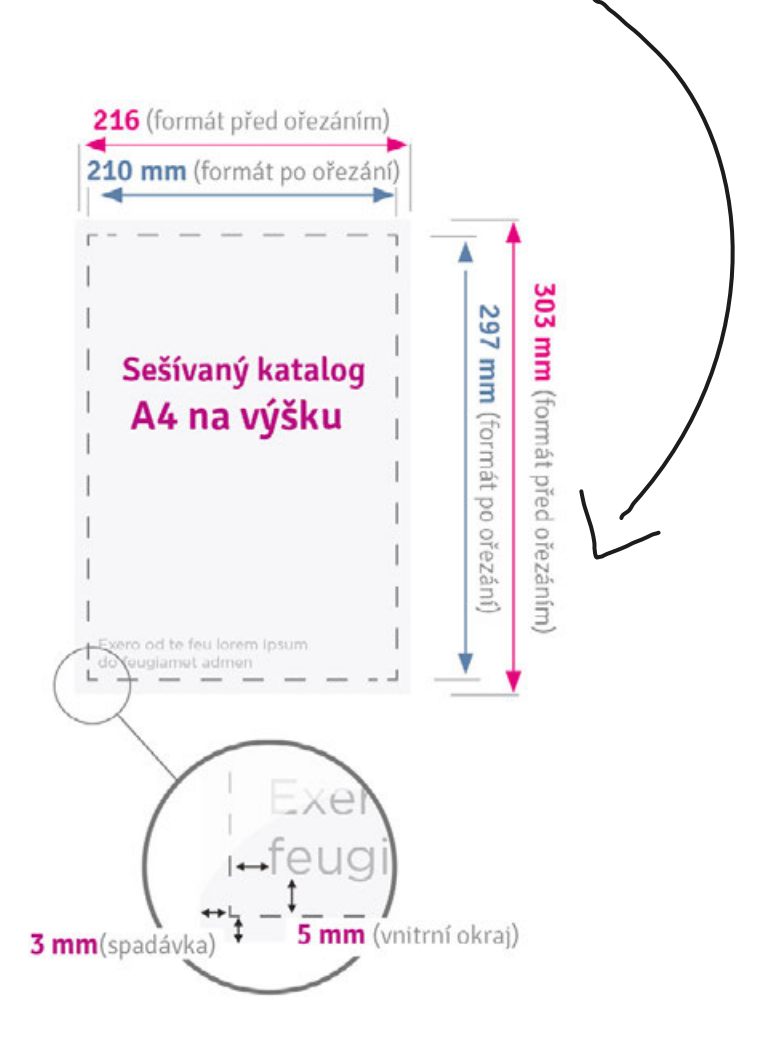

### Tahák

Pro uvedený příklad by mělo nastavení pracovního prostoru vypadat takto:

Formát - 210 x 297 mm

Počet stran - např. 28 (4 strany obálky + 24 vnitřních stran)

Dvojstránky: ANO

Okraj - 5 mm (horní, spodní, vnitřní a vnější)

Spadávky - 3 mm (horní, spodní, vnitřní a vnější)

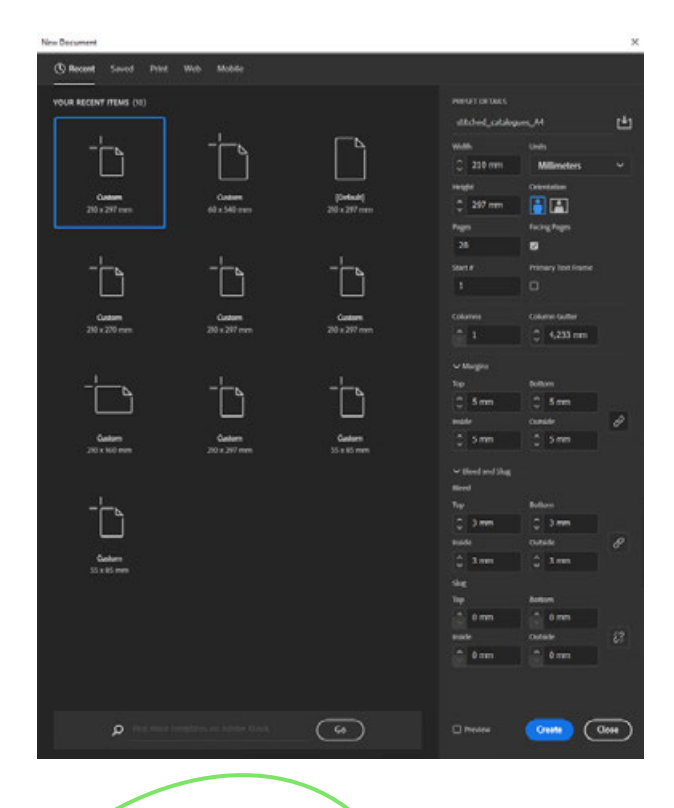

Pro práce s gramáží vnitřku 130 g, 170 g a objemem větším než 32 stran je vyžadován okraj 8 mm. Zušlechtění obálky - šitý katalog

Pokud máte v úmyslu obálku zušlechtit, musíte masku na selektivní UV lak zaslat jako samostatný soubor. Zde předpokládáme, že:

- první stránka v souboru je maska pro selektivní UV lak na přední obálku,

- druhá strana je maska UV laku na zadní obálku katalogu.

### Tahák

Pokud chcete vytisknout katalog bez selektivního UV laku, zašlete jeden vícestránkový soubor. Pokud chcete vyrobit katalog se selektivním UV lakem na obálce, zašlete dva soubory - jeden dvoustránkový s UV maskou a druhý se všemi stránkami katalogu.

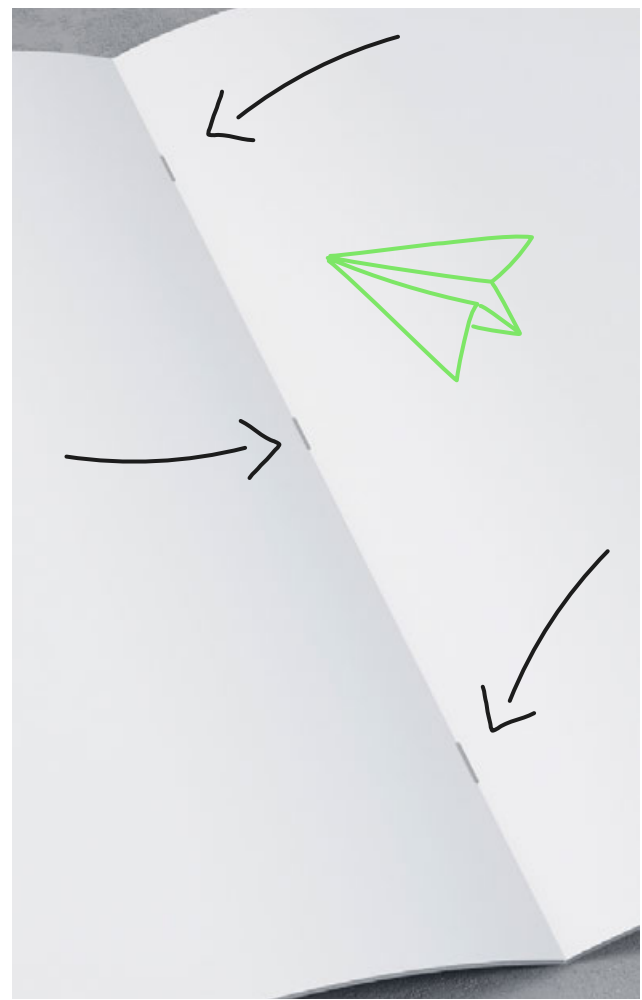

# Katalog se spirálou

### Příprava obálky a vnitřních stran

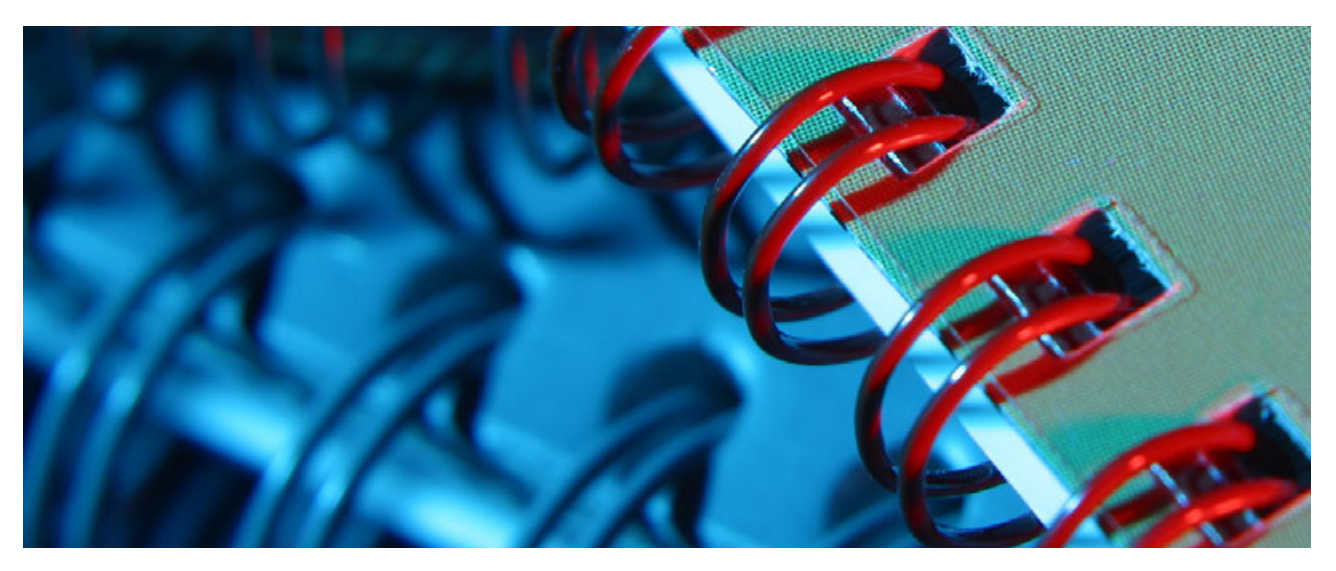

Pro spirálový katalog by měl být pracovní prostor připraven v jednostránkové podobě, ve zvoleném čistém formátu a také s přidaným cílovým počtem jednotlivých stránek s vybraným atributem "dvojstránky".

Soubor by měl mít následující stránky ve zvoleném formátu podle následujícího schématu:

- na první straně obálka l
- na druhé straně obálka II
- na třetí, čtvrté atd. vnitřní stránky
- na předposlední straně obálka III
- na poslední straně obálka IV

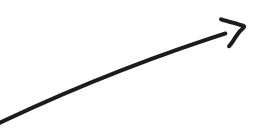

### Příklad

Na příkladu formátu A4 si ukážeme, jak správně navrhnout vnitřní stránky.

Pamatujte: Čistý formát je nutné zvětšiť o rozměr spadávek.

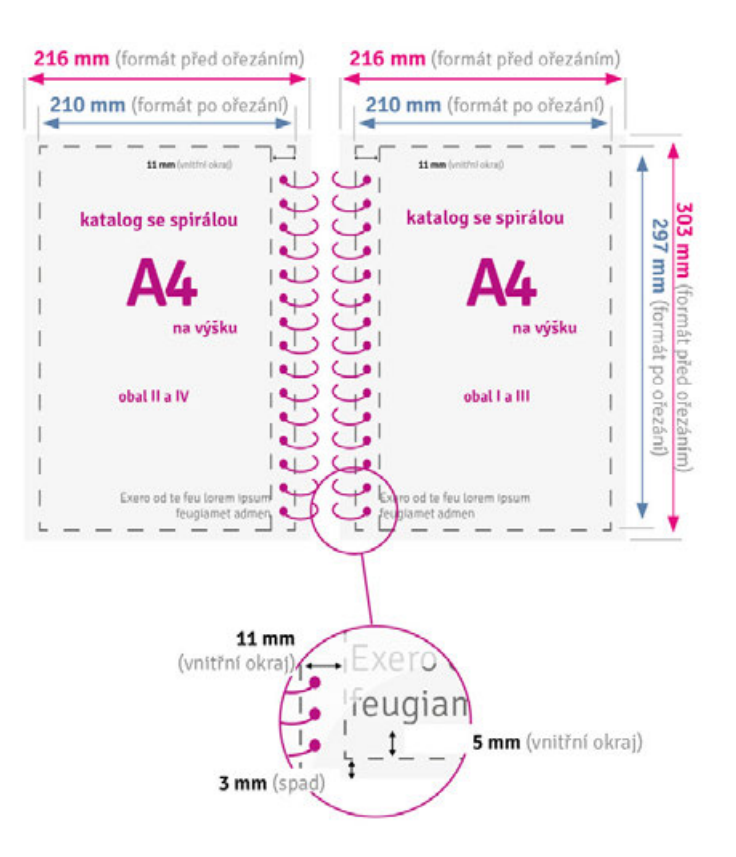

### Tahák

Pro uvedený příklad by mělo nastavení pracovního prostoru vypadat takto:

Formát - 210 x 297 mm

Počet stran - např. 56 (4 strany obálky + 52 vnitřních stran)

Dvojstránky: ANO

Okraj - 5 mm (horní, spodní, vnější), 11 mm (vnitřní)

Spadávky - 3 mm (horní, spodní, vnitřní a vnější)

### K tisku, připraveni...

Když se připravujete k tisku, měli byste mít pocit, že publikace byla sestavena podle pravidel. Máte-li pochybnosti, podívejte se na předchozí kapitoly, kde najdete osvěžení základních principů, trendů a běžných chyb, kterým je snadné se vyhnout

### Start!

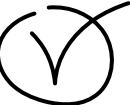

Máte pocit, že je katalog v pořádku? Skvělé, takže po vymazlení obálky a vnitřku a po odsouhlasení zákazníkem - jdeme dál! Nyní můžeme přistoupit ke správnému uložení výsledných souborů. Před námi je ještě trochu práce, ale konec už je na dohled

|                        |                        |                      | PREAEL DE DALS |                    |  |
|------------------------|------------------------|----------------------|----------------|--------------------|--|
|                        |                        |                      | wirebound cata | loques A4          |  |
|                        | _!                     |                      | Midth          | l balte            |  |
|                        |                        |                      | 210 mm         | Millimeters        |  |
|                        |                        |                      | Height         | Orientation        |  |
| Custom                 | Custom                 | (Default)            | 297 mm         |                    |  |
| 210 x 297 mm           | 60 x 540 mm            | 270 x 297 mm         | Pages          | Facing Pages       |  |
|                        |                        |                      | 56             |                    |  |
|                        |                        | _ <u>_</u>           | Start #        | Primary Text Frame |  |
| ĥ                      | ĥ                      | ĥ                    | 1              |                    |  |
|                        |                        |                      |                |                    |  |
| Custom                 | Custom                 | Custom               | Columns        | Column Gutter      |  |
| 210 x 270 mm           | 210 X 297 mm           | 210 x 297 mm         |                | 0 4,233 mm         |  |
|                        |                        |                      | ✓ Margins      |                    |  |
| _!                     | _!                     | _!                   | Тор            | Bottom             |  |
| ]                      | 1                      |                      | 🗘 5 mm         | 🗘 5 mm             |  |
|                        |                        |                      | Inside         | Outside            |  |
| Custom<br>210 x 160 mm | Custom<br>210 x 297 mm | Custom<br>55 x 85 mm | 🗘 11 mm        | 🗘 S mm             |  |
|                        |                        |                      |                |                    |  |
|                        |                        |                      | Bleed          |                    |  |
|                        |                        |                      | Тор            | Bottom             |  |
|                        |                        |                      | 🗘 3 mm         | 3 mm               |  |
|                        |                        |                      | Inside         | Outside            |  |
| Custom<br>55 x 85 mm   |                        |                      | 🗘 3 mm         | 🗘 3 mm             |  |
|                        |                        |                      | Slug           |                    |  |
|                        |                        |                      | Top            | Bottom             |  |
|                        |                        |                      | 0 mm           | 0 mm               |  |
|                        |                        |                      | Inside         | Outside            |  |
|                        |                        |                      | 0 mm           | 0 mm               |  |
|                        |                        |                      |                |                    |  |

# Příprava souborů pro tisk

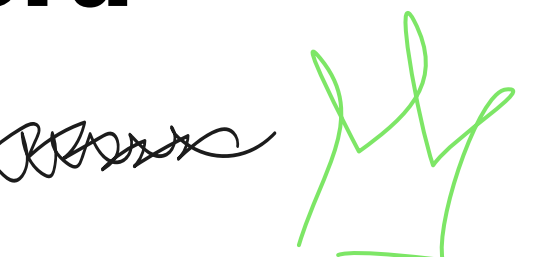

### Odesílání pdf souborů

### Výsledný soubor by měl být ve formátu pdf.

V případě lepených katalogů to budou 2 soubory
obálka a vnitřek.

 Šité a lepené katalogy připravujeme jako jeden soubor (při dodržení správného pořadí stránek).

 Pokud bude obálka (v lepeném nebo šitém katalogu) zušlechtěna, je třeba připravit a přidat k objednávce další soubor s maskou pro selektivní UV lak.

Soubory PDF obsahují několik oblastí, které jsou rozděleny na: pole stránky (Media Box), pole spadávky (Bleed Box), pole oříznutí (Trim Box), pole pro oříznutí (Crop Box) a grafické pole (Art Box). Nejsou viditelné pro uživatele a nebudou vytištěny.

### Ukládání obálky a vnitřku

 Obálka lepených katalogů je uložena jako 2stránkový dokument (v případě UV laku jako třístránkový).
 Vnitřní stránky uložte jako samostatné stránky. • V případě šitých a spirálových katalogů uložíte celek jako jednotlivé stránky (nezapomeňte zachovat správné pořadí).

### Zápis do výsledného souboru

Soubor by měl být exportován s předdefinovanou předvolbou [kvalita tisku].

1. Podívejte se do rozbalovací nabídky "Soubor".

2. Vyberte "Předvolby Adobe PDF"

3. Najděte možnost "Kvalita tisku".

4. Klikněte

Nyní se otevře okno "Export", kam po výběru umístění a názvu souboru uložíte své katalogy.

Ale ale... že by to nebylo tak snadné! Místo souboru na disku se objeví okno nastavení, které je potřeba trochu doladit. Naštěstí v tom nejsou žádné čáry, a pokud máme základní znalosti z oblasti polygrafie, tak to zvládnete. Níže Vás krok za krokem provedeme konkrétními záložkami.

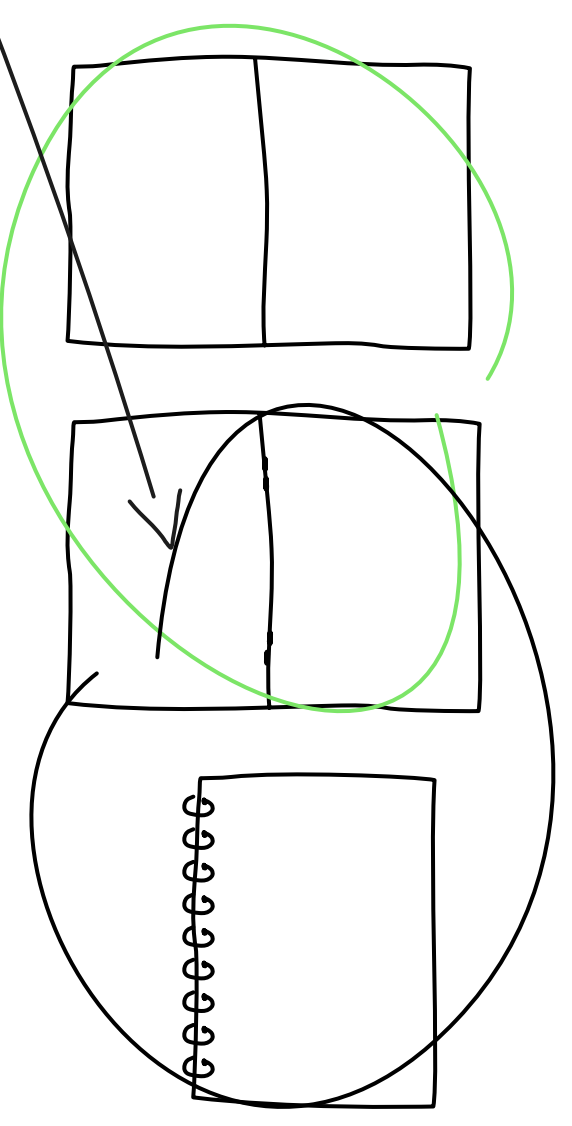

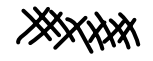

#### Obecné

Exportujeme [Všechny stránky] označené jako [Stránky]

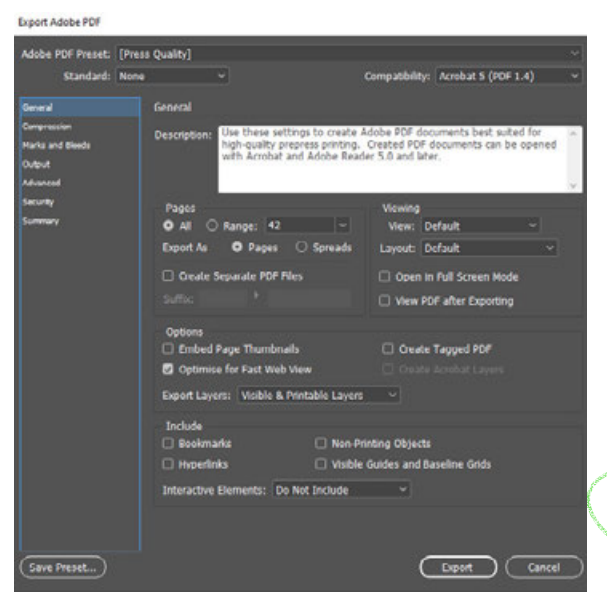

#### Komprese

Asi už víte, že rozlišení pro tisk je 300 ppi a je to parametr, který neměníme. V případě komprese se nejčastěji doporučuje bezeztrátová komprese ZIP

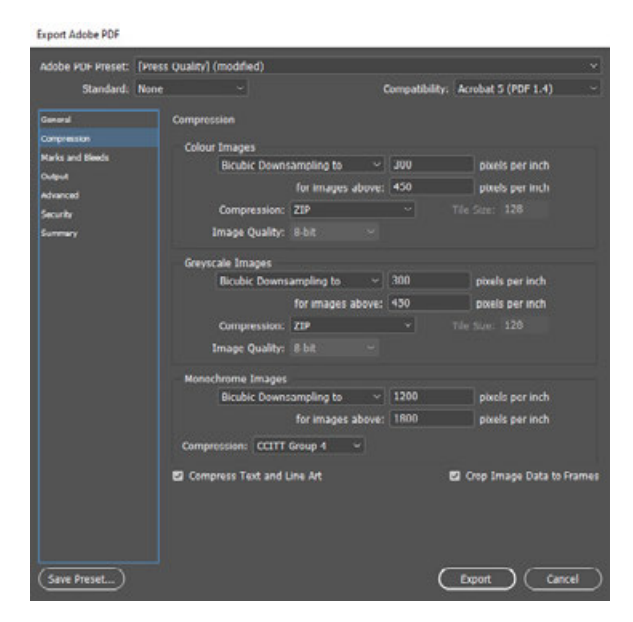

### Komprese (ekonomická varianta)

Někdy se snažíme, aby výsledný soubor nevážil téměř tolik, co polovina pevného disku, v takovém případě si můžete pohrát s kompresí. Pří větším počtu stránek

ozdobených krásnými fotografiemi je alternativou ztrátová komprese JPEG, jejímž výsledkem bude mnohem menší soubor.

#### Ztrátová komprese JPEG

Jak se říká, něco za něco. Při tomto typu komprese dojde ke ztrátě bitmapových souborů v publikaci. Pokud nebyly za hranicí přijatelnosti již ve fázi jejich přípravy, není se čeho obávat. Podmínkou samozřejmě je, aby byly fotky ostré jako pověstná břitva.

Chcete-li zmenšit velikost výsledného souboru v polích "Barevné obrázky" a "Obrázky ve stupních šedi", změňte pole komprese [JPEG] a nastavte "Kvalitu obrázku" na [Vysoká].

#### Komprese (ekonomická varianta -PrtScn)

| Aduba DOE Drasat                | [Press | Dualty] (modified)               |                   |                |                      |      |
|---------------------------------|--------|----------------------------------|-------------------|----------------|----------------------|------|
| Standard:                       | None   | <ul> <li>Construction</li> </ul> |                   | Compatibility: | Acrobat 5 (PDF 1.4)  |      |
| General                         |        | Compression                      |                   |                |                      |      |
| Compression<br>Marks and Bleeds |        | Colour Images<br>Bicubic Downs   | ampling to 🔍      | 300            | pixels per inch      |      |
| Output                          |        |                                  | for images above  | 450            | pixels per inch      |      |
| Security                        |        | Compression:                     | IPEG              |                |                      |      |
| Summery                         |        | Image Quality:                   | High v            |                |                      |      |
|                                 |        | Greyscale Images                 |                   |                |                      |      |
|                                 |        | Bicubic Downs                    | ampling to 🔍 👻    | 300            | pixels per inch      |      |
|                                 |        |                                  | for images above: | 450            | pixels per inch      |      |
|                                 |        | Compression:                     | JPEG              |                |                      |      |
|                                 |        | Trnage Quality:                  | High ~            |                |                      |      |
|                                 |        | Monochrome Images                |                   |                |                      |      |
|                                 |        | Ricubic Downs                    | ampling to 🔍      | 1200           | pixels per inch      |      |
|                                 |        |                                  | for images above  | : 1600         | pixels per inch      |      |
|                                 |        | Compression: CCTTT               | Group 4 🗠         |                |                      |      |
|                                 |        | Compress Text and L              | ine Art           |                | Crop Image Data to F | rame |
|                                 |        |                                  |                   |                |                      |      |
|                                 |        |                                  |                   | ~              |                      |      |
| bave meset                      |        |                                  |                   | C              | Lipert Cano          | el . |

### Značky a spadávky

#### Tiskové značky

Export Adobe PDI

Není to nic osobního, ale řekněme si to na rovinu. Nepožadujeme a dokonce ani nechceme žádné tiskové značky. Když tedy exportujete soubor, tak je prostě nezaškrtávejte

### Spadávky

Už to tady bylo zmíněno, ale my Vám to připomeneme. Při vytváření nového dokumentu - označíte případné spadávky do speciálně navržených polí.

Povedlo se? Gratulujeme! Pravděpodobně vše proběhne bezbolestné (za což vám pravděpodobně poděkujeme uložením stránek Vašeho katalogu).

Jediná věc, kterou musíte na této kartě vybrat, je možnost "Použít nastavení spadávky dokumentu". Jeho vybráním s vhodným uvedením parametrů na začátku budování pracovního prostoru - vzniknou v dokumentu tzv. "trimboxy".

### Značky a spadávky (PrtScn)

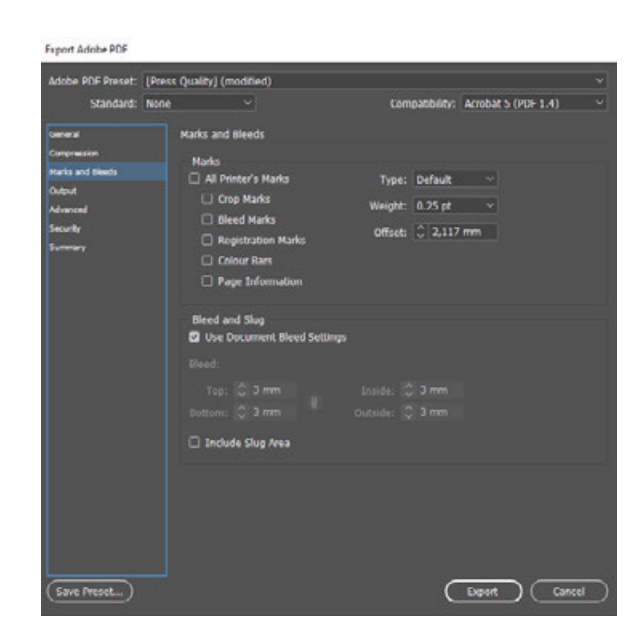

### Výstup

### Konverze barev

Pokud byly v publikaci použity přímé nebo dodatečné barvy (např. Pantone) a objednávka je ve standardním režimu - tak by se takové barvy měly převést na základní barvy (nazývané triádovými nebo procesními).

### Konverze barev do CMYK

Pokud jste tak neučinili během sestavování, vyberte v poli "Konverze barev" [Převést na místo určení (zachovat hodnoty)]. Díky tomu budou všechny dodatečné barvy rozloženy na složky CMYK.

### Speciální barvy - na zvláštní přání

Flexibilita je naší specialitou, takže pokud chcete, aby vaše publikace byla v přímých barvách, pak rozhodně ano! Rádi Vám vypracujeme cenovou nabídku na míru.

### Místo určení

Vše, co vytisknete (a není to přímou barvu), by mělo být složeno / uloženo v barevném prostoru CMYK. Konec, tečka. Vykřičník.

### Barevný profil

Nepřidávejte barevné profily.

### Výstup (PrtScn)

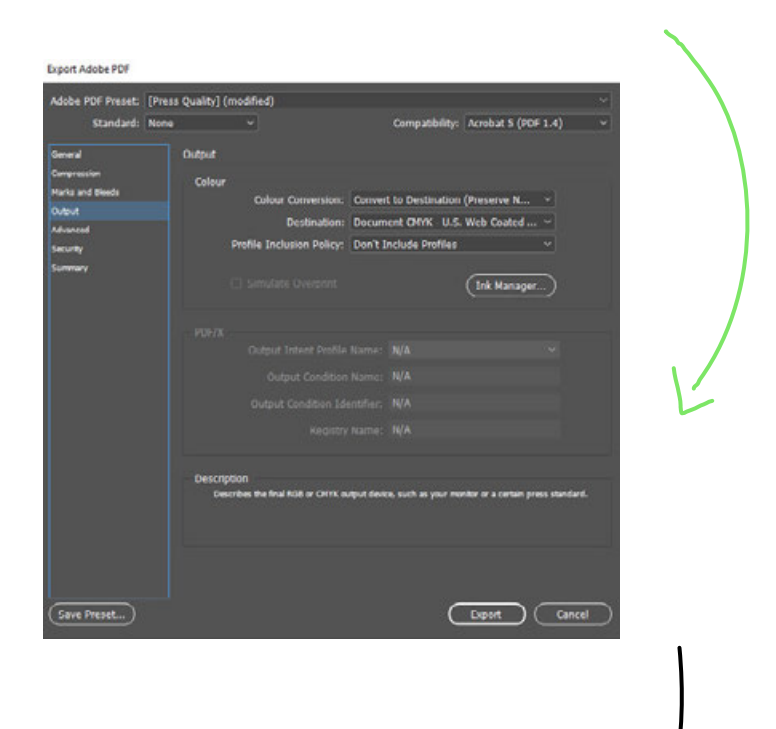

#### Pokročilé

Stejně jako na Západě i v této záložce - bez změn.

Export Adobe PDS it for OP1: C EPS C PDF C Bitmap 1 Doport Can

### **Bezpečnostní**

Pokud odesíláte soubor do tiskárny, nezabezpečujte jej. Nebojte se, nebudeme je distribuovat ani sdílet s třetími stranami a Vaše duševní vlastnictví je v dobrých rukou.

| Export Adobe PDF                 |            |             |                                                                                          |                                                                        |                                                                  |   |
|----------------------------------|------------|-------------|------------------------------------------------------------------------------------------|------------------------------------------------------------------------|------------------------------------------------------------------|---|
| Adobe PDF Preset:                | [Press Qua | lity] (modi | fied)                                                                                    |                                                                        |                                                                  |   |
| Standard:                        | None       |             |                                                                                          | Compatibilit                                                           | y: Acrobat 5 (PDF 1.4)                                           |   |
| General                          | Sun        | mary        |                                                                                          |                                                                        |                                                                  |   |
| Compression<br>Marka and Directs | Der        | cription:   | (Based on [Press Quality])<br>solited for high-quality press<br>Acrobal and Adder Reader | Use these settings to cr<br>ress printing. Created P<br>5.0 and later. | este Adobe PDP documenta best<br>DF documents can be opened with |   |
| Output<br>Advanced               |            |             |                                                                                          |                                                                        |                                                                  |   |
| Security                         |            | Options:    | PCF Presets (Press Qual                                                                  | ity] (modified)                                                        |                                                                  |   |
|                                  |            |             | Compatibility: Acrobal 5                                                                 | (PDF 1.4)                                                              |                                                                  |   |
|                                  |            |             | Standards Corplance: 1                                                                   | Note                                                                   |                                                                  |   |
|                                  |            |             | > Compression                                                                            |                                                                        |                                                                  |   |
|                                  |            |             | ) Marks and Deeds                                                                        |                                                                        |                                                                  |   |
|                                  |            |             | ) Output                                                                                 |                                                                        |                                                                  |   |
|                                  |            |             | > Advanced                                                                               |                                                                        |                                                                  |   |
|                                  |            |             |                                                                                          |                                                                        |                                                                  |   |
|                                  | ۷          | ramings:    |                                                                                          |                                                                        |                                                                  |   |
|                                  | 6          | ave Summ    | IY)                                                                                      |                                                                        |                                                                  |   |
|                                  |            |             |                                                                                          | 3                                                                      |                                                                  | _ |

#### Shrnutí

Tato záložka se používá ke kontrole, zda jsou v projektu nějaké výstrahy.

| Adobe PDF Preset: [Pre                               | ess Quality) (mo        | dified)                                                                                                    |                                                                                       |                                                                  |   |
|------------------------------------------------------|-------------------------|----------------------------------------------------------------------------------------------------|---------------------------------------------------------------------------------------|------------------------------------------------------------------|---|
| Standard: Nor                                        | ж                       |                                                                                                    | Compatibilit                                                                          | N: Acrobat 5 (PDF 1.4)                                           |   |
| General<br>Compression<br>Harks and bleeds<br>Output | Summary<br>Description: | (Reset on Threes Qu<br>suited for high-quality<br>Au stad and Addre Re                                                                                               | ully]] Usa Kussa sattings to cr<br>proprass printing. Crasted F<br>whe S.D and Islar. | wale Adobe PCF documents best<br>CF documents can be opened with |   |
| Adamond<br>Security<br>Summary                       | Options:                | PDF Preside (Press<br>Compatibility: Acts<br>Standards Comple<br>3 General<br>3 General<br>3 General<br>3 Marks and Olecte<br>3 Advenced<br>3 Advenced<br>4 Security | : Qualky) (modified)<br>Data 5 (154 2-4)<br>near Nona                                 |                                                                  |   |
|                                                      | Warnings:               |                                                                                                    |                                                                                       |                                                                  |   |
| (Save Preset)                                        | Save Sumr               | nany)                                                                                                    |                                                                                       | Export Care                                                      | - |

Pokud jste zde a přečetli jste celý materiál, znamená to, že jsou Vaše znalosti navrhování a přípravy katalogů pro tisk již na expertní úrovni. Gratulujeme! Další úrovní, kterou je třeba vyhrát, je uznání zákazníků. S propracovaným katalogem to bude snadnější, než si myslíte!

justprint. 1. Pokud navrhujete v InDesign, nastavte hodnotu spadávky ve speciálně navrženém 2. Pamatujte na sudý počet stránek v katalogu bloku. (měl by být dělitelný 4). 3. Do projektu zahrňte šířku hřbetu obálky. 4. Pokud se má na obálce objevit selektivní UV lak, váš výsledný soubor by neměl mít 2, ale 3 strany (třetí bude označení místa, kam se má lak 5. Před odesláním souboru zvětšete čistý formát nanést). o hodnotu spadávek. 6. Při vytváření projektu nezapomeňte vybrat atribut "dvojstránky". 7. Výsledný soubor zasílejte vždy ve formátu pdf (v případě lepených katalogů to budou 2 soubory - jeden s vnitřní stranou a druhý s 8. Po exportu všech stránek projektu obálkou). nezapomeňte provést kompresi. 9. Odstraňte značky, přidejte spadávky. 10. Převeďte dodatečné barvy na základní 11. Vždy posílejte nezabezpečené soubory. barvy.

# OBJEDNÁNÍ A TISK KATALOGU. KROK ZA KROKEM

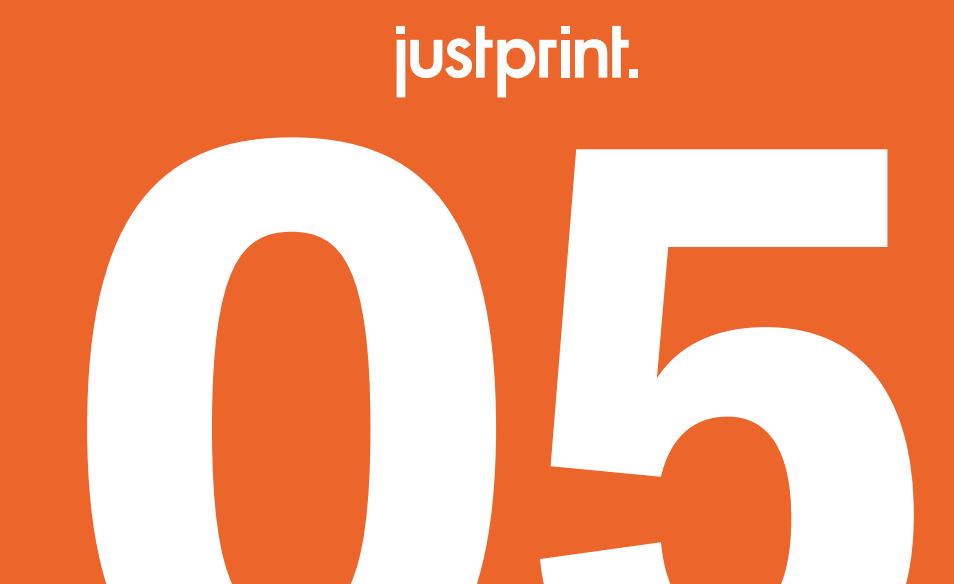

# Úvod

Podařilo se Vám projít do poslední kapitoly, bravo! Před Vámi je poslední fáze, tedy zadání objednávky v naší tiskárně. Podívejte se, jak je to snadné!

V této kapitole najdete krátký návod, který Vás provede nejdůležitějšími zákoutími naší platformy – prohlídku zahájíme registračním procesem a konečnou stanicí bude finalizace objednávky. Ukážeme Vám, jak si správně objednat tisk na našem portálu, jaké máte možnosti a jak je můžete využít. Tak se teď zhluboka nadechněte, posaďte se a nechte se provést nákupní cestou. Zveme Vás ke čtení a těšíme se na výsledky Vaší práce!

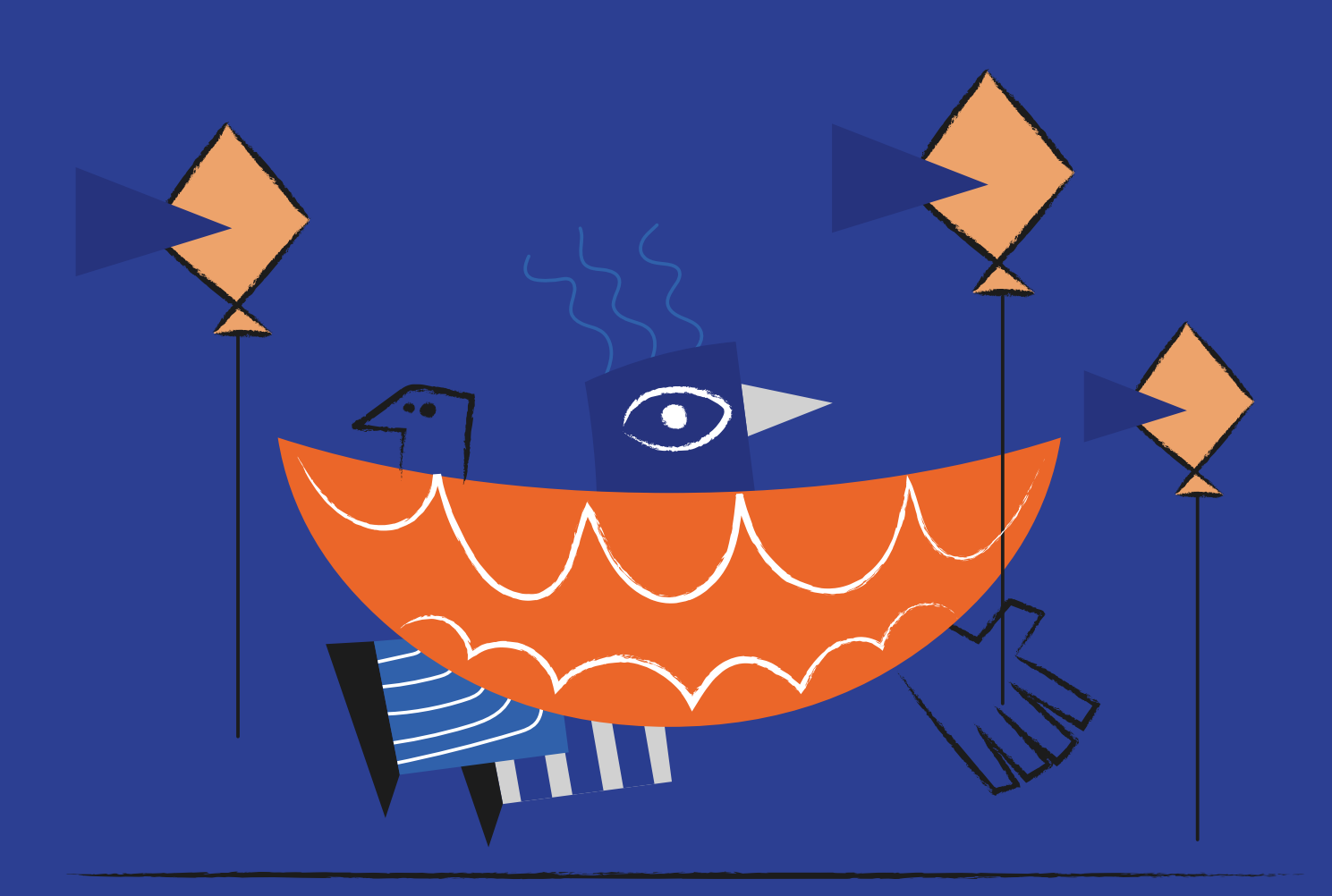

## Přihlášení / vytvoření účtu

To je on - web, kde si mužete objednat výtisky online. Snadné, rychlé, odkudkoli a kdykoli (24/7). Dnes probíráme katalogy, ale - jak asi víte, s námi mužete tisknout mnohem víc. Vratme se ke katalogum - cím byste meli zacít?

| justprint. | Produkty Obalow                                                                                                    | é materiály Reklamn   | í předměty a dárky    | Blog                       | € 555441555 Q                  | Máj účet 🗸                               | <u>مەم</u> ظ 2 |  |
|------------|----------------------------------------------------------------------------------------------------|-----------------------|-----------------------|----------------------------|--------------------------------|------------------------------------------|----------------|--|
|            | Tiskneme p                                                                                                    | oro Vás               |                       |                            |                                |                                          |                |  |
|            | Vliechny produkty<br>Akce<br>Novinky!<br>Obalové materiály<br>Prémiové tiskoviny<br>Produkty pro gastronomii a<br>botelocní                 | Q vyhledat produkt na | př. letaly            | Letáky                     | Vyhledat<br>Viewski<br>Plakáty | Akćni letáky                             |                |  |
|            | notenictvi<br>E-commerce<br>Nejpopulárnější<br>Velkopložný tisk<br>Reklamní desky a tabule<br>Katalogy<br>Plakáty                           | Katalogy              | Knihy - tisk a výroba | Archy papiru               | Bloky                          | Pohlednice                               |                |  |
|            | Fólie a náleply<br>Kancelářské potřeby<br>Reklamní textil<br>Reklamní předměty a dárky<br>Kalendáře<br>Ochranné štity<br>KORONAVÍRUS - tisk | Pozvánky              | Samolepici bločky     | Psaci podložky s<br>klipem | Složky                         | HoReCa -<br>gastronomie a<br>hotelnictvi |                |  |
|            | materiálů ►                                                                                                    | Reklamni tašky        | Bannery               | Billboardy                 | Fólie                          | Nálepky                                  |                |  |
|            |                                                                                                    |                       |                       | Æ                          |                                | $\Box$                                   |                |  |

# Vstupte na justprint.cz

- pokud již máte úcet stací se prihlásit
- pokud úcet nemáte, ceká Vás krátký registracní proces

Nebojte se, nezabere Vám to moc casu a pak Vám ho to spoustu ušetrí.

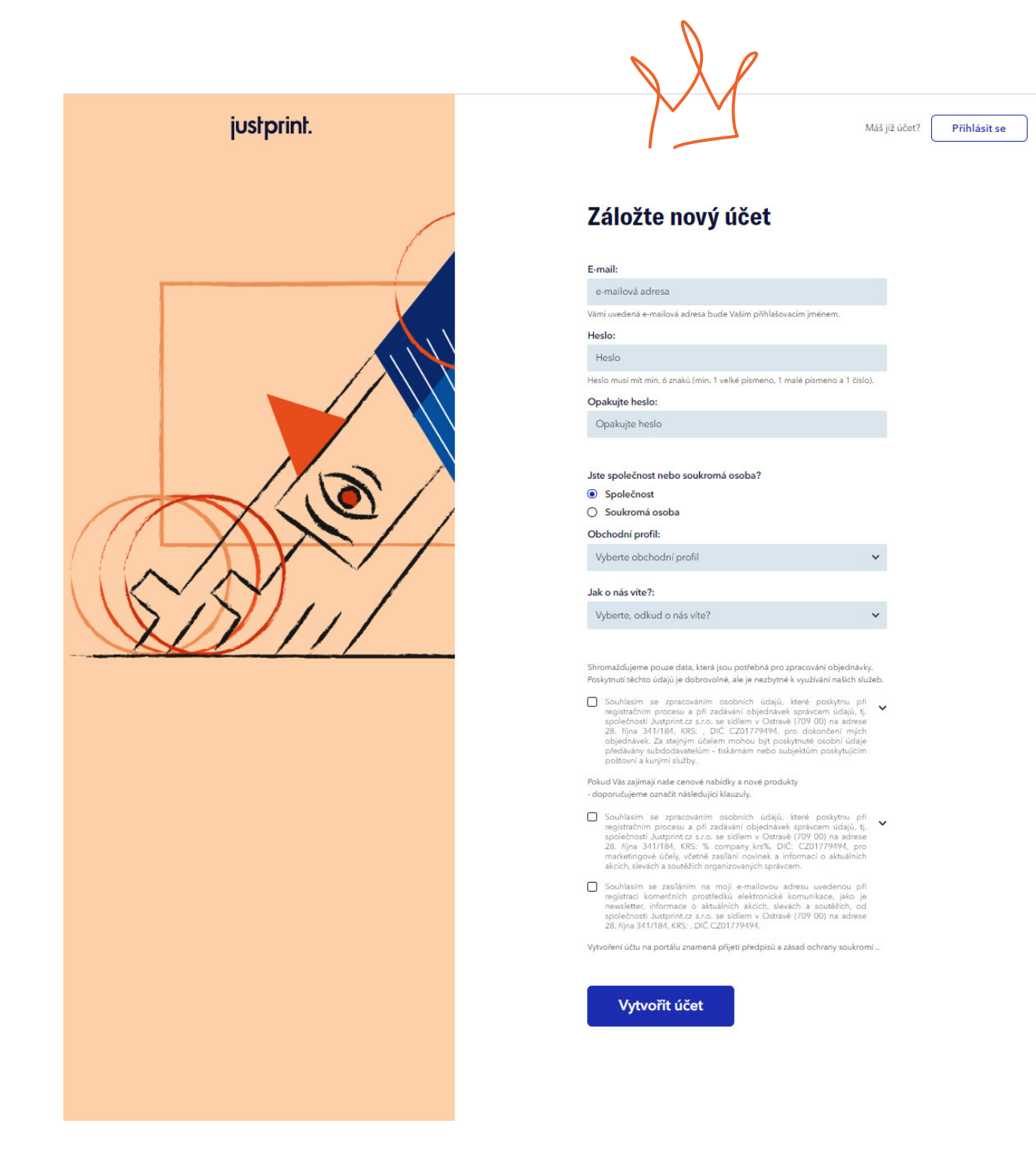

### Doplnění údajů potřebných pro objednávku

Uveďte své údaje - přihlašovací jméno, heslo, profil aktivit. V dalším kroku Vás požádáme o fakturační a kontaktní údaje.

| justprint. | Produkty Blog                                                                           |                                        |                                                                                                    | \$555441555 PO-PÁ 8 <sup>10</sup> -16 <sup>10</sup> Q Mújúčet V                                                                                 |  |
|------------|-----------------------------------------------------------------------------------------|----------------------------------------|----------------------------------------------------------------------------------------------------|----------------------------------------------------------------------------------------------------|--|
|            | Nastavení účtu                                                                          |                                        |                                                                                                    |                                                                                                    |  |
|            | Kontaktní údaje<br>Uživatelské jméno<br>bartosz piatek@coloursfactory.pl<br>Nastavit vé | ce přístvoú prostřednictvím multiusera | Přidání loga společnosti<br>Polud chote individualizovat talikulaci pro<br>Klonta - přídote svý logoty<br>(chazak o raménok 19 k 49 pro formátu | <b>Zrušení účtu</b><br>Pokud choste znušit svý júčat na našem portály,<br>klikné na "zmazat účat".<br>Na vsiel e millova dradu podkame zprávu s |  |
|            | Aktualni heslo                                                                          | Změřite heslo<br>Ø Pán                 | jeg nebo prg<br>a velikozi nepřesahujcí 1 MB).<br>Přídat logo                                                                                   | odlazen.<br>Po kilenuti na näj bude üčet smazán.<br>Smazat üčet                                                                                 |  |
|            | Jméno<br>Just<br>Ulice a číslo                                                          | Příjmení<br>Print                      |                                                                                                    |                                                                                                    |  |
|            | Just<br>Město<br>Print                                                                  | PSČ<br>000.00                          |                                                                                                    |                                                                                                    |  |
|            | Telefon<br>+4200000000000<br>Uložit změny                                               |                                        |                                                                                                    |                                                                                                    |  |
|            | Fakturační údaje                                                                        | údaje                                  |                                                                                                    | (Jup)                                                                                                    |  |
|            | Jméno<br>Just<br>Ulice a číslo                                                          | Pfijmeni<br>Print                      |                                                                                                    |                                                                                                    |  |
|            | Just<br>Město<br>Print                                                                  | PSČ<br>000 00                          |                                                                                                    |                                                                                                    |  |
|            | UIDZIT ZMENY                                                                            |                                        |                                                                                                    |                                                                                                    |  |

### Údaje doplněny? Výborně - je skvělé, že jste s námi!

Nyní můžete využívat spoustu výhod a objednávat výtisky z domova, kanceláře nebo z vany - online 24/7.

### Co získáte?

• Můžete zobrazit **historii objednávek**, kde můžete sledovat jejich stav.

• Vytvoříte si **vlastní adresář** s údaji o zákaznících. Díky tomu můžete rychle odesílat objednávky na různé adresy (aniž byste je museli pokaždé zadávat znovu).

 Můžete vytvářet personalizované cenové nabídky, doplněné o Vaše údaje a logotyp
 připravené k prezentaci zákazníkovi.

 Možná se Vám také bude hodit možnost zásilek no name - s Vašimi údaji přímo Vašim zákazníkům.

 Můžete tisknout různé materiály pro své zákazníky a poté je shromáždit a spojit do jedné zásilky.

 Máte jednu tiskárnu, ve které si můžete objednat tisk pomocí mnoha technologií (např. ofsetový, digitální, UV, solventní, latexový) a také povrchové úpravy produktů, jakož i různé typy vazby (včetně šití, lepení, spirály, vrtání otvorů, falcování, laminování).  Můžete si také vybrat balení podle
 Vašich potřeb, včetně zabalení objednávek a zaslání na jednu nebo více adres v tuzemsku nebo v zahraničí.

Máte několik milionů produktových variant na dosah ruky.

 Pokud nenajdete, co potřebujete neváhejte nás kontaktovat - realizujeme nestandardní i nesystémové zakázky!

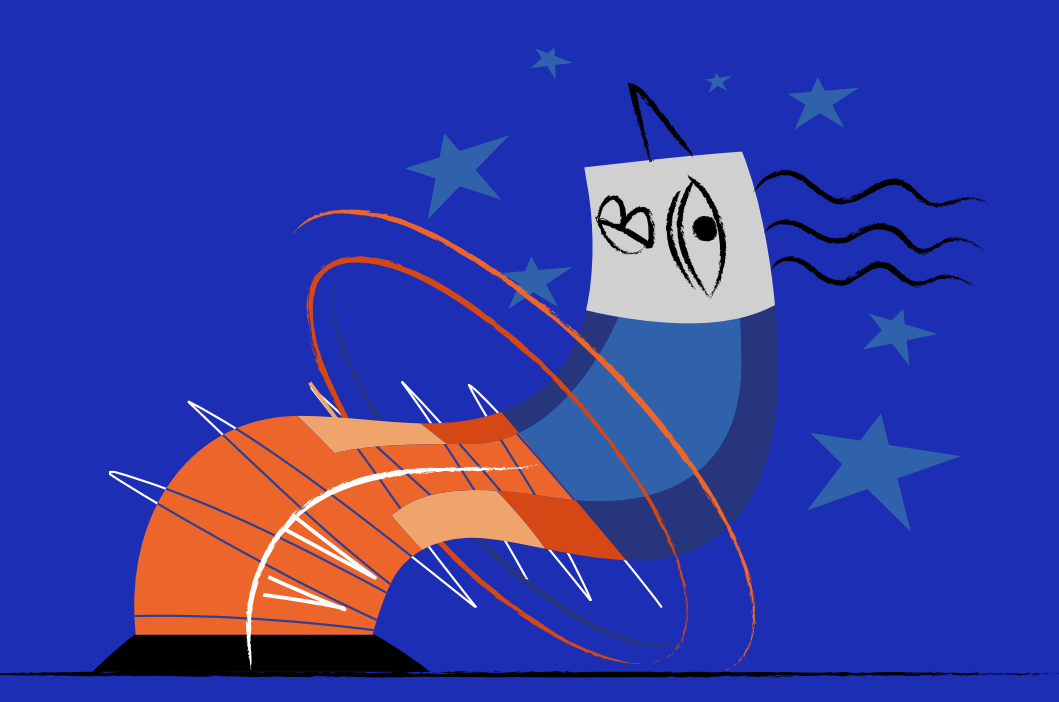

# Výběr parametrů objednávky

Čas na objednávku! Probereme ji na příkladu šitého katalogu. Nejprve si vyberete produkt a následně nakonfigurujete jeho parametry.

| Sešívaný katalog                    |              |                                            |                          |                                          |                                               |                                |
|-------------------------------------|--------------|--------------------------------------------|--------------------------|------------------------------------------|-----------------------------------------------|--------------------------------|
| Vice informaci o tomto produktu 👳   |              |                                            |                          |                                          |                                               |                                |
|                                     |              |                                            |                          |                                          |                                               |                                |
| (i)                                 |              |                                            | 2                        |                                          | 3                                             |                                |
| 1. VVISERTE PARAMETRY PRODUKTU      |              | 2. ZVOLTE NA                               | INLAD A 2PUSOB REALIZACE |                                          | 3.06.00                                       | DNAT                           |
|                                     |              |                                            |                          |                                          |                                               |                                |
| 00007                               | ZADEJTE SVOJ | VLASTNE                                    |                          |                                          | 62                                            | 9                              |
| Sešívaný katalog >                  | NAKLAD       | al wiking 50000                            |                          | Pildel                                   | ZDAR                                          | AMA                            |
| 0 11.489                            |              |                                            |                          | r nooj                                   | DOD                                           | ANÍ                            |
| A4 na výšku (210 x 297 mm) >        |              |                                            |                          |                                          | Dod                                           | bni                            |
| UH PAPIRO D                         |              |                                            |                          |                                          | 25.03.                                        | 2022                           |
| esklá křída 130 g 🔹 💙               |              |                                            |                          |                                          | Objednejte dr                                 | ses do 16:00                   |
| CET STRAN S OBALKOU                 |              | EKONOMICKÝ                                 | STANDARDNÍ               | EXPRESNÍ                                 | Podmínkou o                                   | odeslání je:                   |
|                                     |              |                                            | Dodásk                   |                                          | přidání soubo                                 | rú do 15:30                    |
| tandard >                           |              | NEDOSTUPNÝ produkt<br>v režimu ekonomickým | PÁ 25.03                 | NEDOSTUPNY produkt<br>v režimu expresním | schválení náhle<br>zaplacení obiedn           | idu do 16:00<br>návky do 16:00 |
| risk Ø                              |              |                                            | DO 16:00                 |                                          |                                               |                                |
| Oboustranný 4/4 obálka, 4/4 vnitřek | Množstvi     | Cena bez DPH                               | Cena bez DPH             | Cera Saz DPH                             | Množstvi:                                     | 1.x                            |
| IH SESTWACICH SPON                  | 5            |                                            | 719,84 Kč                |                                          | Cena bez DPH za ks:<br>Cena produktu bez DPH: | 143,96                         |
| Noché >                             | 10           | 4                                          | 786,03 Kč                | -                                        | Cena dodání bez DPH:                          | 0,0                            |
| covini Ø                            | 20           |                                            | 926,69 Kč                |                                          | DPH:                                          | 151,1                          |
| ie >                                | 25           | 3                                          | 997,02 Kč                |                                          | 710 84 Kž                                     | hradă:                         |
| NTROLA SOUBORD                      | 30           | 2                                          | 1 071,48 Kč              | 4                                        | 871,01 K2                                     | S DPH                          |
| vutomatickā kontrola                | 40           |                                            | 1 208,00 Kč              |                                          |                                               |                                |
|                                     |              |                                            | 1 352.80 Kž              |                                          | -                                             | -                              |
|                                     | 40           |                                            | 1 493 46 84              |                                          | PRIDAT 💭                                      | OBJEDNAT                       |
|                                     | 50           |                                            | 1 473,40 10              |                                          |                                               |                                |
| Pokyny k tisku 😰                    |              |                                            | 1 642,39 Kč              |                                          | 😰 individualizovat kalkulaci 📗                | 8 stähnout kalkulaci           |
| Technické specifikace               | 75           | -                                          | 1 720,99 Kč              |                                          |                                               |                                |
|                                     | 80           | ÷                                          | 1 774,77 Kč              | 3                                        |                                               |                                |
|                                     | 90           | 3                                          | 1 915,43 Kč              | a                                        | Parametry produktu                            |                                |
| · Contrary Doducers                 | 100          |                                            | 2 060,23 Kč              |                                          | Produkt: S<br>Množství: 1                     | esivaný katalog<br>x 5 ks      |
| + Centrum Poapory                   | 125          |                                            | 2 622,86 Kč              |                                          | Formát: A                                     | 14 na výšku (210 x 297         |
| € 555441555                         | 150          |                                            | 2 742.83 Kč              |                                          | Dath assoint                                  | nm)<br>ashlé bilda 120 a       |
| Vstupte do chatu                    |              | 10                                         | 2 908 31 KZ              |                                          | Počet stran s obálkou: 4                      | + 4                            |
| info@justprint.cz                   | 200          | ~                                          | 2 700,31 KC              | -                                        | Povrchová úprava obálky: st                   | tandard                        |
|                                     | 250          |                                            | 3 048,97 Kč              |                                          | Potisk: 0                                     | boustranný 4/4 obálka,         |
|                                     | 300          |                                            | 3 189,63 Kč              |                                          | Bruh seðivarirh sonn inn                      | dochá                          |

### Parametry produktu

### (Poly)grafické kódy

Určitě je dobře znáte, ale přesto Vám je připomeneme. Při používání služeb tiskárny se pravděpodobně setkáte s označeními typu:

- 4/4
- 4/0
- 1/1
- 1/0
- 5/5 (4 + bílá/4 + bílá)

**Z tohoto řetězce znaků** se dozvíte, zda se bude jednat o jednostranný nebo

oboustranný tisk. Popisuje také barevný nebo monochromatický tisk. Obsahuje také informace o bílém podtisku a potisku.

**Lomítko** odděluje stránky, tj. pokud máme např. označení 4/0 - tak na první stránce budeme mít barevný tisk a druhá bude prázdná.

**Čísla** nám sdělují, kolik barev bude použito. Například číslo 4 - označuje celou čtveřici ze skupiny CMYK, zatímco 1 - vybranou barvu (hlavně Bílou nebo Černou). Nula znamená jednoduše stránku bez žádného potisku.

**Číslo 5** znamená CMYK s bílým podtiskem (používá se na barevných podkladech pro udržení intenzity barev).

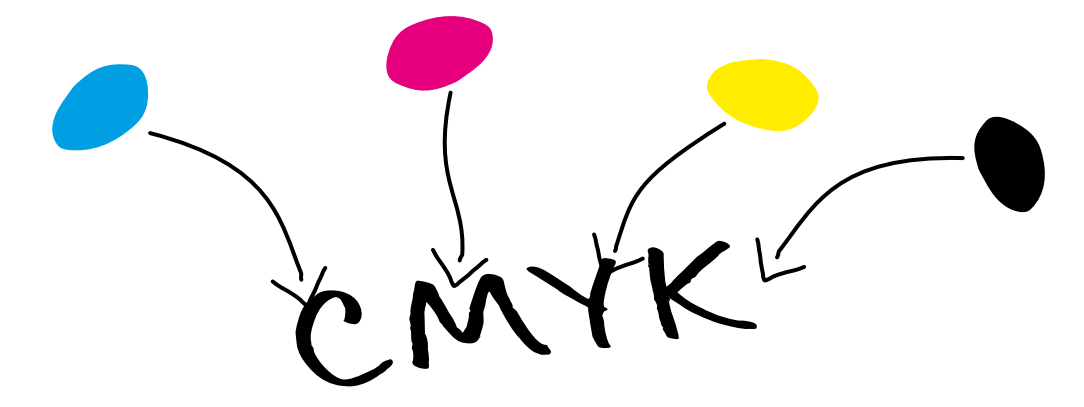

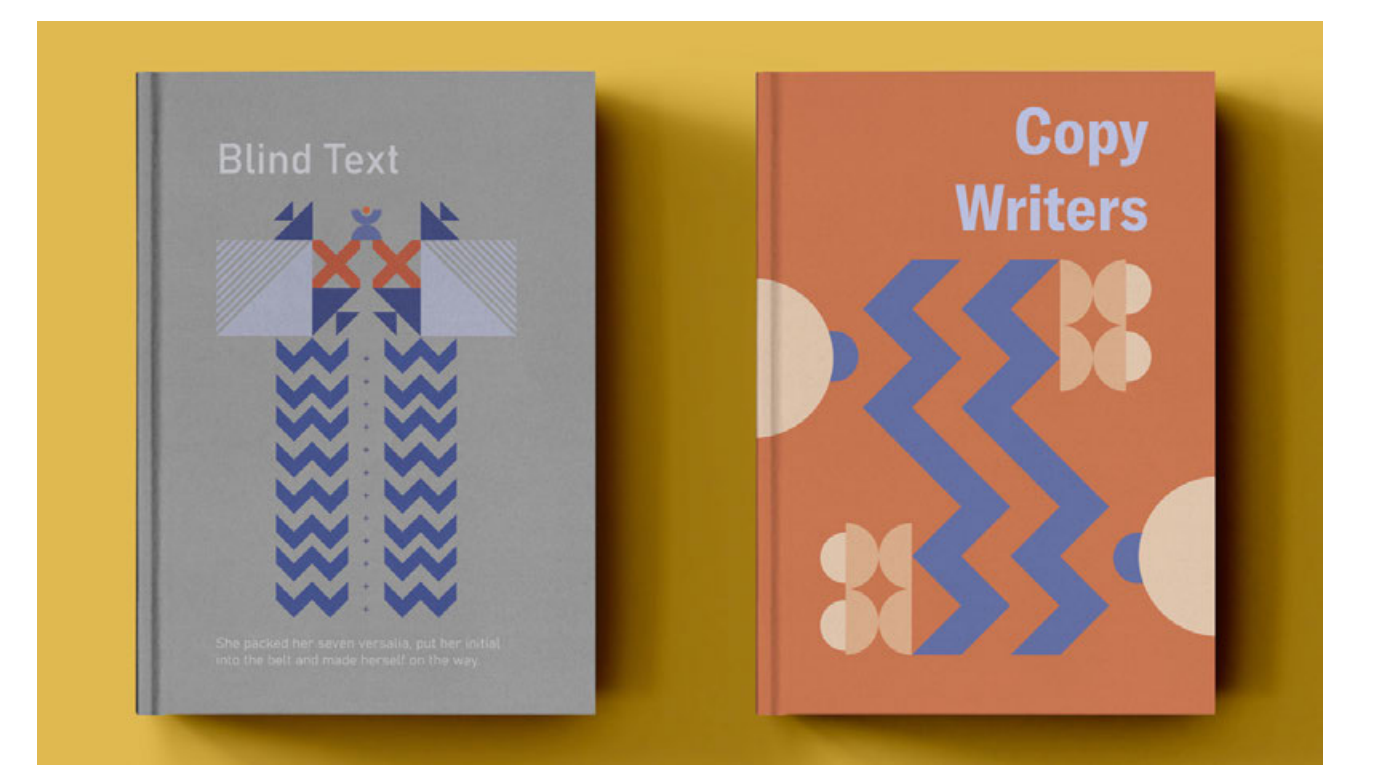

# Jaký podklad mám vybrať?

### Papír ovlivňuje kvalitu, objem a cenu katalogu.

**Ofsety** jsou nepotažené papíry. Nejúspornější verze je ofsetový papír 90 g. Ty s větší gramáží vypadají opravdu působivě a zároveň dodávají výtiskům trochu drsnosti. A co je důležité - můžete na ně psát a inkoust se nebude rozmazávat. S námi můžete tisknout na ofsetu od 90 do 240 g.

**EKO papíry**, při jejichž výrobě se dodržují přísné ekologické normy, snadno se s nimi pracuje. Naše nabídka zahrnuje např. Woodstock Betulla 285 g nebo Kraftliner 250 g.

Papíry se skvěle osvědčily jako obálky katalogů. Tyto podklady budou dobrým úvodem pro portfolia nebo k návrhářskému katalogu výrobků. Katalog můžete také vytisknout na potahovaný neboli **křídový papír** – matný nebo s mírným leskem. Tyto typy podkladů díky speciálnímu nátěru neabsorbují barvu tak, jako nepotažené. Výsledkem je, že vytištěné barvy jsou intenzivnější. U nás si můžete vybrat tisk na křídový papír s gramáží od 90 do 350 g.

> Pokud na naší webové stránce nenajdete ten správný produkt nebo máte jiné otázky, napište nám, rádi Vám pomůžeme.

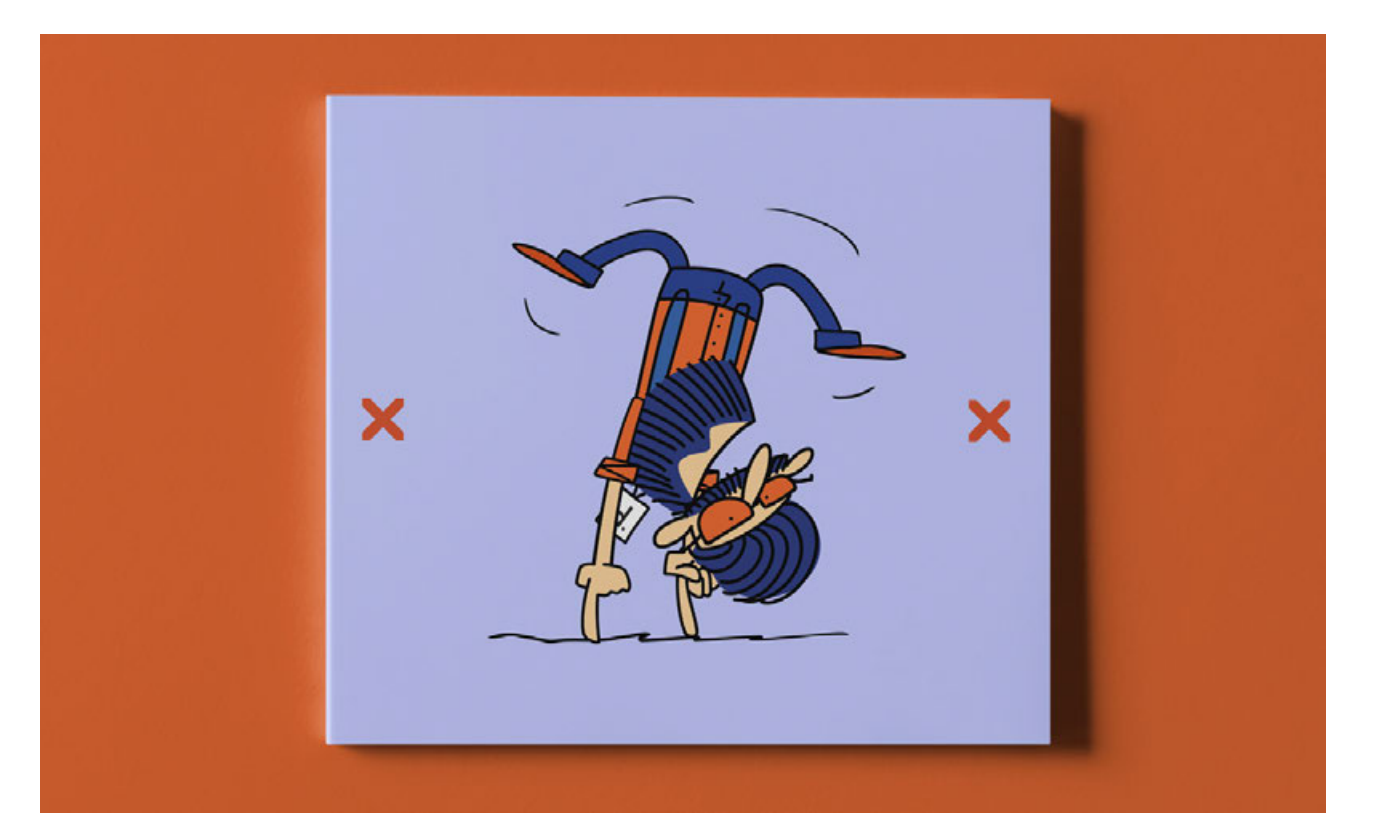

#### Počet stránek s obálkou

Není to nic jiného než objem katalogu. Tato čísla označují počet stránek, kde první je obálka - tj. 4 stránky, a další je počet vnitřních stránek.

#### Povrchová úprava obálky

Váš katalog může nebo dokonce musí zaujmout na první pohled. Pokud již máte jedinečný návrh obálky, možná by stálo za to jej zušlechtit?

#### Barvy

Barvy mohou být zvýrazněny lesklou fólií nebo mírně tónovány pomocí matné. Pokud chcete, aby byla obálka sametová, můžete ji pokrýt fólií soft touch. A detaily? Můžete je zvýraznit díky parciálnímu UV laku, který rozzáří i malé nápisy nebo vzory.

### Další

V případě **sešívaného katalogu** si můžete vybrat **ploché spony** - to znamená sešitové spony nebo spony s okem, které umožňují zacvaknout katalog do pořadače.

V případě **spirálového katalogu** si můžete vybrat **barvu spirály**.

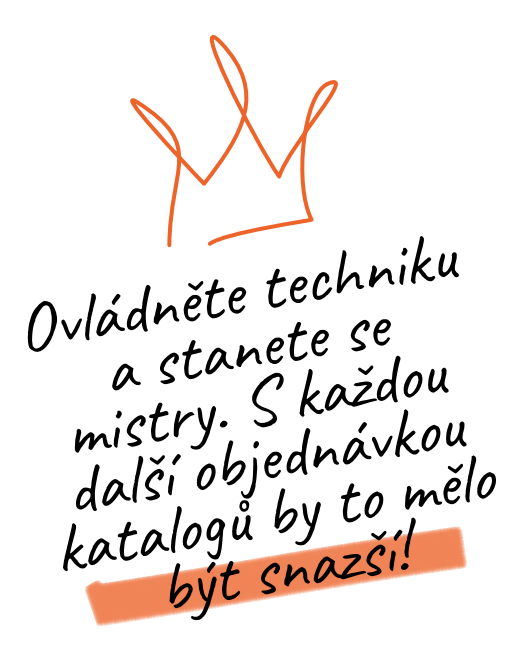

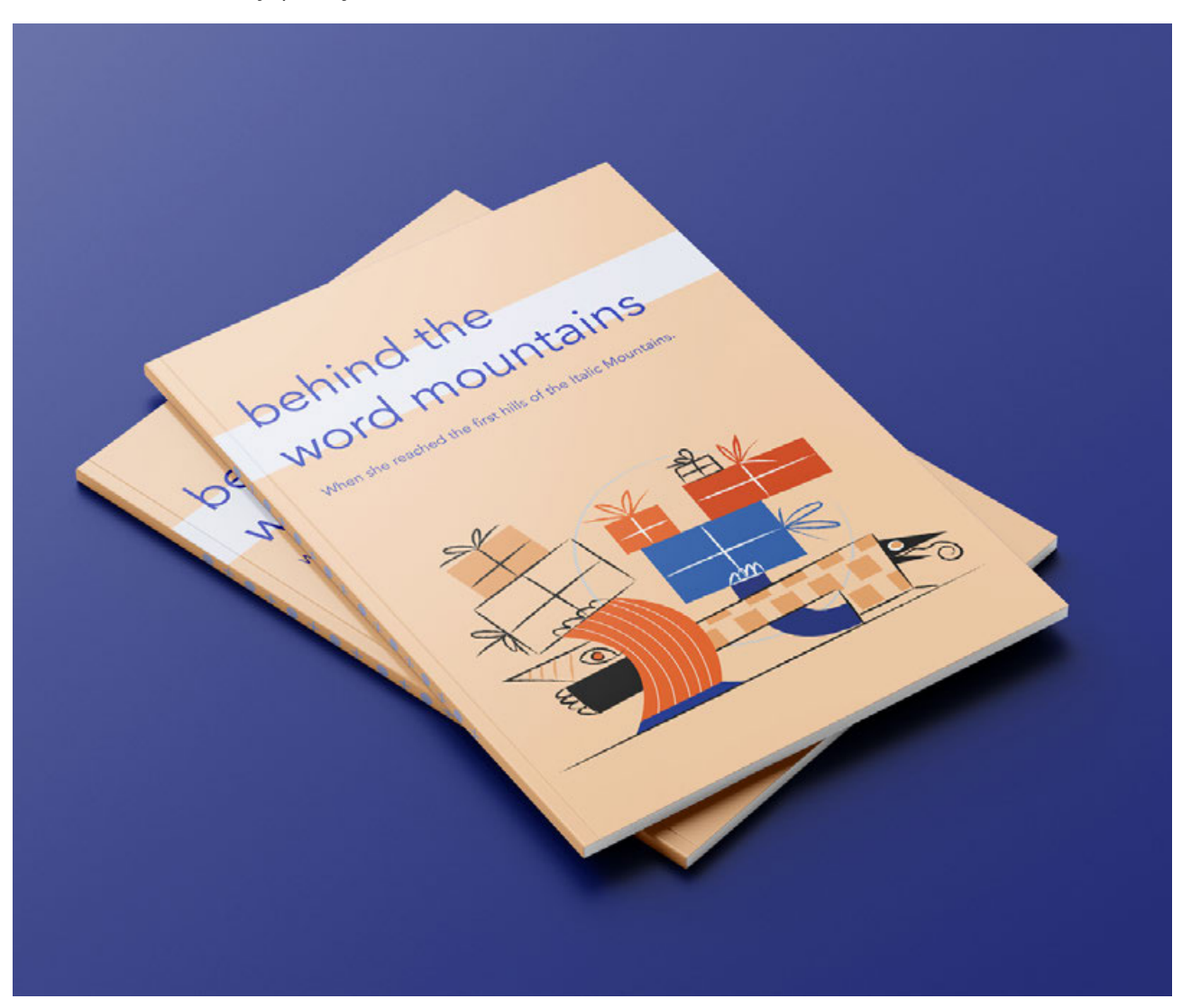

# Kontrola souborů

**Automatická**. Vaše soubory budou automaticky ověřeny. Náš systém kontroly Preflight detekuje více než 100 chyb, mimo jiné: chybějící font, nesprávné barvy nebo nevhodné grafické rozlišení.

Kontrola konzultantem. Pokud si chcete být jisti, že je soubor správně připraven, můžete si objednat placené manuální ověření. V tom případě soubor před tím, než se dostane k automatickému ověření, projde manuální kontrolou grafika. Dokonce i když se v dalších fázích objeví automatická varování, můžete v klidu tisknout (naši grafičtí konzultanti mají dostatek zkušeností, aby věděli, jaké prvky ovlivňují výsledek a které lze vynechat).

✻ Chyby jsou od toho, aby se dělaly. Ale mnohem lepší (a levnější!) je udělat je před tiskem.

# Náklad a způsob realizace

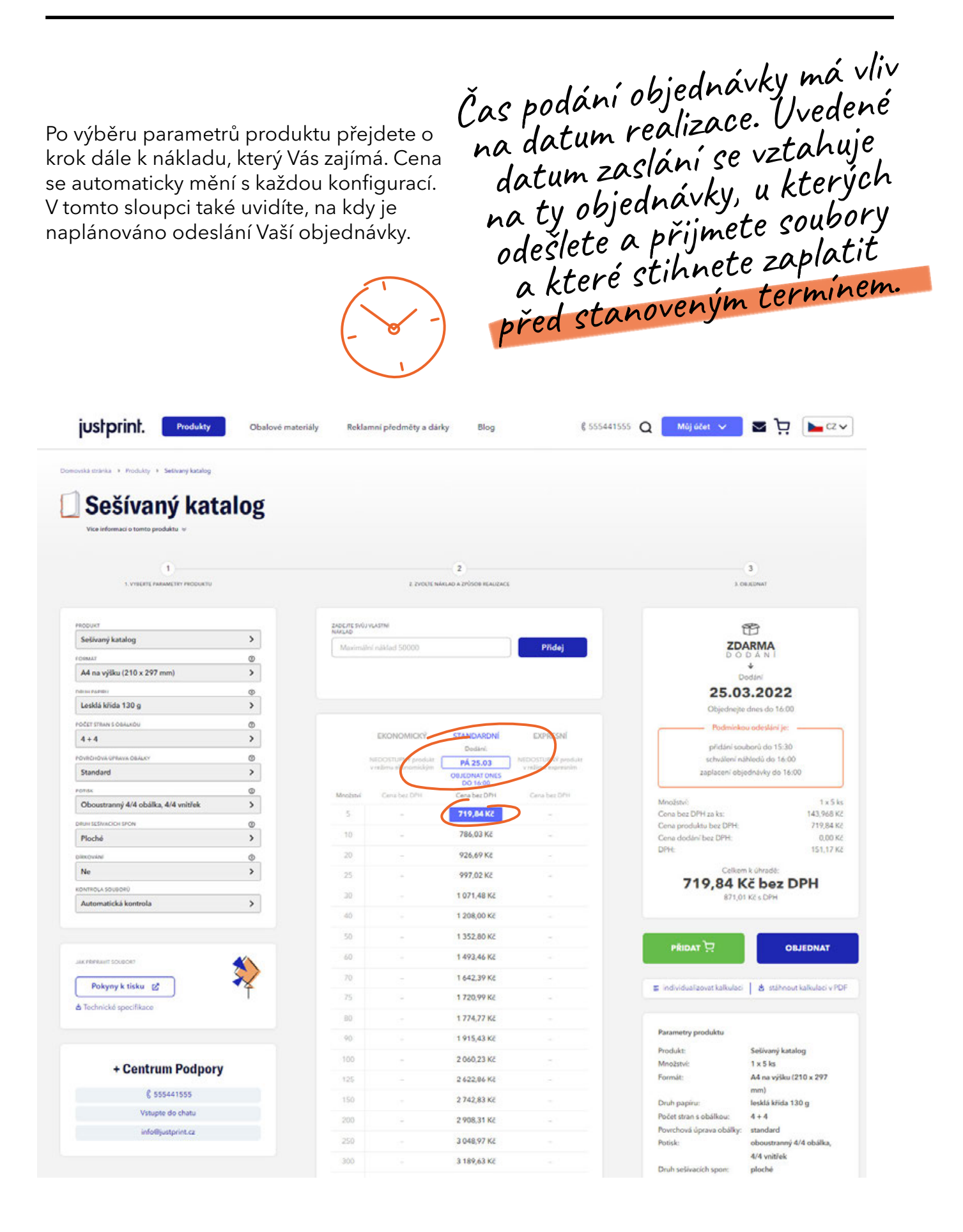

# Objednejte

Ve třetím okně uvidíte souhrn vaší objednávky. V této fázi si můžete stáhnout odhad ceny produktu ve formátu pdf - se specifickými parametry, hmotností objednávky, počtem kartonů a přepravními podmínkami v daném termínu.

Zkontrolujte vše ještě jednou a ujistěte se, že je objednávka kompletní - pohodlně se usaďte, zapněte si pásy a klikněte na -"OBJEDNAT". Pokud změníte konfiguraci, data v tomto sloupci se automaticky zaktualizují.

| ovská strávska 🔸 Produkty 🔸 Setilivaný katalog |              |                                                                                                    |                         |                                                                                                    |                             |                                    |
|------------------------------------------------|--------------|----------------------------------------------------------------------------------------------------|-------------------------|----------------------------------------------------------------------------------------------------|-----------------------------|------------------------------------|
| Sočívoný kotolog                               |              |                                                                                                    |                         |                                                                                                    |                             |                                    |
| Sesivally katalog                              |              |                                                                                                    |                         |                                                                                                    |                             |                                    |
| Vice informaci o tomto produktu 🤟              |              |                                                                                                    |                         |                                                                                                    |                             |                                    |
|                                                |              |                                                                                                    |                         |                                                                                                    |                             |                                    |
| 0                                              |              |                                                                                                    | 2                       |                                                                                                    |                             | 3                                  |
| 1. VYBERTE PARAMETRY PRODUKTU                  |              | 2. 2VOUE NA                                                                                                    | RLAD A ZPÚSOB REALIZACE |                                                                                                    | 3.0                         | B JEDNAT                           |
|                                                |              |                                                                                                    |                         |                                                                                                    |                             |                                    |
| NAME OF TAXABLE PARTY                          | 2405 05 5401 | UT & CTINI                                                                                                    |                         |                                                                                                    |                             | S                                  |
| Selāvaný katalog                               | NAKLAD       | - Contract - Contract |                         | Concession of the local distance of the local distance of the loca | 1                           | B                                  |
| 00447                                          | Maximáh      | ni náklad 50000                                                                                                    |                         | Přidej                                                                                                    | ZD/<br>D O                  | DÁNÍ                               |
| A4 na výšku (210 x 297 mm)                     |              |                                                                                                    |                         |                                                                                                    |                             | +<br>adiai                         |
| Nerve Publicity                                |              |                                                                                                    |                         |                                                                                                    | 25.03                       | 3 2022                             |
| Lesklá křida 130 g                             |              |                                                                                                    |                         |                                                                                                    | Objedneite                  | dnes do 16:00                      |
| očet stran s oblukou D                         |              |                                                                                                    |                         |                                                                                                    | Boderiate                   | and add to fine                    |
| 4+4 >                                          |              | EKONOMICKÝ                                                                                                    | STANDARDNÍ              | EXPRESNÍ                                                                                                    |                             | a dagaga je.                       |
| OVECHOVA OPEANA OBALKY                         |              | NEDOSTUPNÝ produkt                                                                                                    | Dodání.                 | NEDOSTUPNY produkt                                                                                                    | přidání sou<br>schválení ná | ibledů do 15:30<br>ibledů do 16:00 |
| Standard >                                     |              | v režima skonomickým                                                                                                    | OBJEDNAT ONES           | v režimu expression                                                                                                    | zaplaceni obje              | ednávky do 16:00                   |
| nonsk Ø                                        | Machine      |                                                                                                    | 00 16:00                |                                                                                                    |                             |                                    |
| Oboustranný 4/4 obálka, 4/4 vnitřek            |              | 1,010,012,017,1                                                                                                    | 210.04.141              | Carla Dec Cr II                                                                                                    | Množstvi)                   | 1×54                               |
| DRUH SESTVACION D                              |              |                                                                                                    | 719,84 KC               |                                                                                                    | Cena produktu biz DPH:      | 719,84 K                           |
| Ploché                                         | 10           | 14                                                                                                    | 786,03 Kč               | -                                                                                                    | Cena dodání bez BPH:        | 0.00 K                             |
| bikkování Ø                                    | 20           |                                                                                                    | 926,69 Kč               |                                                                                                    | DHE                         | 151,17 K                           |
| Ne                                             | 25           | 14                                                                                                    | 997,02 Kč               | 1.0                                                                                                    | Caler                       | k úhradé:                          |
| IONTROLA SOUBORÜ                               | 30           |                                                                                                    | 1 071,48 Kč             |                                                                                                    | /19,84                      | C DEZ DPH                          |
| Automatická kontrola                           | 40           |                                                                                                    | 1 208 00 K2             |                                                                                                    |                             |                                    |
|                                                |              |                                                                                                    | 1 200,00 Kc             |                                                                                                    |                             |                                    |
|                                                | 50           | <u></u>                                                                                                    | 1 352,80 Kč             | 23.                                                                                                    | PŘIDAT 🗁                    | OBJEDNAT                           |
| ak PRPRAUT SOLECE?                             | 60           |                                                                                                    | 1 493,46 Kč             |                                                                                                    |                             |                                    |
|                                                | 70           |                                                                                                    | 1 642,39 Kč             |                                                                                                    |                             |                                    |
| Pokyny k tisku                                 | 75           | 2                                                                                                    | 1 720,99 Kč             | 14                                                                                                    | individualizovat kalkulaci  | Stähnout kalkulaci v P             |
| & Technické specifikace                        | 80           |                                                                                                    | 1 774 77 K2             |                                                                                                    |                             |                                    |
|                                                |              |                                                                                                    |                         |                                                                                                    | Parametry produktu          |                                    |
|                                                | 40           |                                                                                                    | 1 915,43 Kc             |                                                                                                    | Produkt:                    | Seŭvaný katalog                    |
| + Centrum Podpory                              | 100          | 1                                                                                                    | 2 060,23 Kč             | 27.5                                                                                                    | Množstvi:                   | 1 x 5 ks                           |
| Sentrum roupory                                | 125          |                                                                                                    | 2 622,86 K2             |                                                                                                    | Formát:                     | A4 na výšku (210 x 297             |
| € 555441555                                    | 150          |                                                                                                    | 2 742,83 Kč             |                                                                                                    | Druh papinu:                | mm)<br>lesklá křída 130 o          |
| Vstunte do chatu                               |              |                                                                                                    |                         |                                                                                                    | Počet stran s obálkou:      | 4+4                                |
|                                                |              |                                                                                                    | 2 908 31 Kr             |                                                                                                    |                             |                                    |

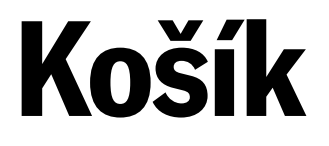

Máte již vybraný produkt, ale chcete přidat další nebo se porozhlédnout po webu a najít něco zajímavého? Přidejte to, co jste si již vybrali, do košíku - nezavazuje Vás to k nákupu a Váš výběr bude zapamatován, aniž byste museli znovu volit parametry produktu. Podívejte se, jak tuto funkci používat krok za krokem.

Vyberte produkt, o který máte zájem, jeho parametry, množství a způsob doručení a následně klikněte na tlačítko "Přidat".

| Project   Standard   Standard   Standa                                                                                                    | justprint. Produkty                 | Obalové materiály | Rekk                  | amní předměty a dárl                         | ry Blog                   | € 555441555                               | Q Pril | Ilásit se Registrujte s      | • ¥ 🕨                         |
|----------------------------------------------------------------------------------------------------|-------------------------------------|-------------------|-----------------------|----------------------------------------------|---------------------------|-------------------------------------------|--------|------------------------------|-------------------------------|
| Katologi         Standard         Standard                                                                                                    | PRODUKT                             |                   | ZADEJTE SVU<br>NAKLAD | UVLASTNÍ                                     |                           |                                           |        | t                            | Ť                             |
| Views         0         0         0         0         0         0         0         0         0         0         0         0         0         0         0         0         0         0         0         0         0         0         0         0         0         0         0         0         0         0         0         0         0         0         0         0         0         0         0         0         0         0         0         0         0         0         0         0         0         0         0         0         0         0         0         0         0         0         0         0         0         0         0         0         0         0         0         0         0         0         0         0         0         0         0         0         0         0         0         0         0         0         0         0         0         0         0         0         0         0         0         0         0         0         0         0         0         0         0         0         0         0         0         0         0         0 <td>Sešívaný katalog</td> <td>&gt;</td> <td>Maximi</td> <td>ini náklad 50000</td> <td></td> <td>Přidej</td> <td></td> <td>ZDA</td> <td>ARMA</td>                                                                                                    | Sešívaný katalog                    | >                 | Maximi                | ini náklad 50000                             |                           | Přidej                                    |        | ZDA                          | ARMA                          |
| All and year (2012 x 207 min)         D           Lexible (2012 x 207 min)         D           Lexible (2012 x 207 min)         D           Lexible (2012 x 207 min)         D           Lexible (2012 x 207 min)         D           Mark year (2012 x 207 min)         D           Mark year (2012 x 207 min)         D                                                                                                    |                                     | 0                 |                       |                                              |                           |                                           |        | 00                           | 4                             |
| Bala Marking 130g Case Star 130g   Cater think c data.cov Case Star 130g   4 + 4 Case Star 130g   Notice Doddie   Standarding PA 25, 0.3   Notice Doddie   Standarding PA 25, 0.3   Notice Doddie   Standarding PA 25, 0.3   Notice Doddie   Standarding PA 25, 0.3   Notice Doddie   Standarding PA 25, 0.3   Notice Doddie   Standarding PA 25, 0.3   Notice Doddie   Standarding PA 25, 0.3   Notice Doddie   Standarding PA 25, 0.3   Notice Doddie   Standarding PA 25, 0.3   Notice Cons base DPit   Standarding Cons base DPit   Standarding Cons base DPit   Standarding Cons base DPit   Standarding Cons base DPit   Standarding Cons base DPit   Standarding Cons base DPit   Standarding Standarding   Standarding Cons base DPit   Standarding Standarding   Standarding Cons base DPit   Standarding Standarding   Standarding Standarding   Standarding Standarding   Standarding Standarding   Standarding Standarding   Standarding Standarding   Standarding Standarding   Standarding Sta                                                                                                    | A4 na vyšku (210 x 297 mm)          | ,                 |                       |                                              |                           |                                           |        | D                            | adání                         |
| Laxax mar 100 g         >           Cara Strams 100 g         >           Cara Strams 100 g         >                                                                                                    | Deux PART                           |                   |                       |                                              |                           |                                           |        | 25.03                        | 3.2022                        |
| Note:         Standard         Standard <t< td=""><td>Leskia krida 130 g</td><td>,</td><td></td><td></td><td></td><td></td><td></td><td>Objednojte</td><td>dnes do 16:00</td></t<>                                                                                                    | Leskia krida 130 g                  | ,                 |                       |                                              |                           |                                           |        | Objednojte                   | dnes do 16:00                 |
| ***       *       ***       ***       ***       ***       ****       ************************************                                                                                                    | POCET STRAN S OBALKOU               | 0                 |                       | EKONOMICIC                                   | STANDARONÍ                | EYPPECNÍ                                  |        | Podminko                     | u odeslání je: 👘              |
| Policiticardi<br>Standard         Ph 2 8.03<br>(Construct or policiti<br>Decentaring 4/4 obsiles, 4/4 withfek         Ph 2 8.03<br>(Construct or policiti<br>Decentaring 4/4 obsiles, 4/4 withfek         Standard         Standard         Standard         Construct or policiti<br>Decentaring 4/4 obsiles, 4/4 withfek         Standard         Construct or policiti<br>Decentaring 4/4 obsiles, 4/4 withfek         Standard         Construct or policiti<br>Decentaring 4/4 obsiles, 4/4 withfek         Standard         Construct or policiti<br>Decentaring 4/4 obsiles, 4/4 withfek         Standard         Construct or policiti<br>Decentaring 4/4 obsiles, 4/4 withfek         Standard         Construct or policiti<br>Decentaring 4/4 obsiles, 4/4 withfek         Standard         Construct or policiti<br>Decentaring 4/4 obsiles, 4/4 withfek         Standard         Monstruct or policiti<br>Decentaring 4/4 obsiles, 4/4 withfek         Standard           Production         Standard         Construct or policiti<br>Decentaring         Standard         Construct or policiti<br>Decentaring         Standard         Monstruct or policiti<br>Decentaring         Monstruct or policiti<br>Decentaring         Monstruct or policiti<br>Decentaring         Standard         Monstruct or policiti<br>Decentaring         Monstruct or policiti<br>Decentaring         Monstruct or policiti<br>Decentaring         Standard         Monstruct or policiti<br>Decentaring         Standard         Monstruct or policiti<br>Decentaring         Standard         Monstruct or policiti<br>Decentaring         Standard         Monstruct or policiti<br>Decentaring         Standard         Monstruct or policiti                                                                                                    | •••                                 | ,                 |                       | CRUTEURIURI                                  | Dodáni:                   | EAFRESH                                   |        | přidání sou                  | barú do 15.30                 |
| Bandadi         A           Control         Control         Contr         Contr         Control                                                                                                    | POVRCHOVA UPRAVIA OBALIKY           | 0                 |                       | NEDCISTUPINE produkt<br>v redimu ekonomickým | PÁ 25.03                  | NEDCISTUPNÝ produkt<br>v režimu expresním |        | schválení ná                 | Nedű do 16:00                 |
| Notices         O         O </td <td>Standard</td> <td>,</td> <td></td> <td></td> <td>OBJEDNAT DNES<br/>DO 16:00</td> <td></td> <td></td> <td>zapiaceni obje</td> <td>idnavský do 16:00</td>                                                                                                    | Standard                            | ,                 |                       |                                              | OBJEDNAT DNES<br>DO 16:00 |                                           |        | zapiaceni obje               | idnavský do 16:00             |
| Booking Ali A during Ali A cooling, 4/4 writing         F         -         722,23 K2         -         Case produising and align bez DPH1 za kat:         24           Booking         -         92,23 ZA K2         -         -         Case produising and align bez DPH1 za kat:         24           Booking         -         92,23 ZA K2         -         -         Case produising and align bez DPH1 za kat:         24           Booking         -         92,23 ZA K2         -         -         Case produising and align bez DPH1 za kat:         24           Booking         -         91,225,23 K2         -         -         Case produising and align bez DPH1 za kat:         24           Booking         -         1125,25 K2         -         -         -         Case produising and align bez DPH1 za kat:         24           Booking         -         1125,25 K2         -         -         -         -         -         -         -         -         -         -         -         -         -         -         -         -         -         -         -         -         -         -         -         -         -         -         -         -         -         -         -         -         -         -                                                                                                    | Ponsk                               | 0                 | Množství              | Cens bez DPH                                 | Cena bez DPH              | Cena bez DPH                              |        | Moolena                      | 1 - 1                         |
| Basic SEVINCIA USCURSON       Image: Seving (Seving (S                                         | Oboustranny 4/4 obalka, 4/4 vnitřek | ,                 | 5                     |                                              | 752.93 Kč                 |                                           |        | Cena bez DPH za ks:          | 20,90                         |
| Procise         Construction         Construction                                                                                                    | DRUH SESIVICICH SPON                | 0                 | 10                    |                                              | 823.26 Kč                 |                                           |        | Cena produktu bez DPH:       | 2 622,8                       |
| Bandovikii         0         -         972,20 KK         -           Ne         >         -         1046,66 KK         -           Automatická kontrols         >         -         1125,26 KK         -           Automatická kontrols         >         -         1125,26 KK         -           Automatická kontrols         >         -         1125,26 KK         -           Automatická kontrols         >         -         1125,26 KK         -           60         -         1538,96 KK         -         -           60         -         1692,03 KK         -         -           70         -         1692,03 KK         -         -           70         -         1692,03 KK         -         -           70         -         1692,03 KK         -         -           70         -         1770,64 KK         -         -           70         -         1972,35 KZ         -         -           710         -         2122,28 KK         -         -           712         -         242,88 KK         -         -           710         -         2142,88 KK         -                                                                                                    | Ploché                              | >                 |                       |                                              | 010,20 14                 |                                           |        | Cena dodaní bez DPH:<br>DPH: | 0.0<br>550,8                  |
| Ne         D           Automatická kontrola         30         -         1125,26 K2         -         262,28 K2 EDPL         3123,46 K2 EDPL         3123,46 K2 EDPL                                                                                                    | Ditkování                           | 0                 |                       |                                              | 972,20 Kč                 |                                           |        |                              |                               |
| Mattermatická kontrols       Jul       -       1125,26 K2       -       3133 AG KC + OPH         Automatická kontrols       40       1265,92 K2       -       3133 AG KC + OPH         Mattermatická kontrols       50       -       1418,99 KC       -       -         Mattermatická kontrols       50       -       1538,96 KZ       -       -       -       -       -       -       -       -       -       -       -       -       -       -       -       -       -       -       -       -       -       -       -       -       -       -       -       -       -       -       -       -       -       -       -       -       -       -       -       -       -       -       -       -       -       -       -       -       -       -       -       -       -       -       -       -       -       -       -       -       -       -       -       -       -       -       -       -       -       -       -       -       -       -       -       -       -       -       -       -       -       -       -       -       -       - </td <td>Ne</td> <td>&gt;</td> <td>25</td> <td></td> <td>1 046,66 Kč</td> <td></td> <td></td> <td>2 6 2 2 6 4</td> <td>Ke bez DPH</td>                                                                                                    | Ne                                  | >                 | 25                    |                                              | 1 046,66 Kč               |                                           |        | 2 6 2 2 6 4                  | Ke bez DPH                    |
| Automatická kontrols       Automatická kontrols         Automatická kontrols       Automatická kontrols         Automatická kontrols       Automatická kontrols         Automatická kontrols       Automatická kontrols         Pokyny k tisku @       Automatická kontrols         Pokyny k tisku @       Automatická kontrols         Pokyny k tisku @       Automatická kontrols         Pokyny k tisku @       Automatická kontrols         Pokyny k tisku @       Automatická kontrols       Automatická kontrols       Automatická kontrols         Pokyny k tisku @       Automatická kontrols       Automatická kontrols       Automatická kontrols       Automatická kontrols         Pokyny k tisku @       Automatická kontrols       Automatická kontrols       Automatická kontrols       Automatická kontrols       Automatická kontrols         Pokyny k tisku @       Automatická kontrols       Automatická kontrols       Au                                                                                                    | KONTROLA SOUDORÚ                    |                   | 30                    |                                              | 1 125,26 Kč               | 14 A                                      |        | 3 173,6                      | AKES DPH                      |
| 1       1       1       1       1       1       1       0       1       1       1       0       1       1       1       0       1       1       1       1       0       1       1       1       0       1       1       1       0       1       1       1       0       1       1       1       0       1       1       1       1       0       1       1       1       1       1       1       1       1       1       1       1       1       1       1       1       1       1       1       1       1       1       1       1       1       1       1       1       1       1       1       1       1       1       1       1       1       1       1       1       1       1       1       1       1       1       1       1       1       1       1       1       1       1       1       1       1       1       1       1       1       1       1       1       1       1       1       1       1       1       1       1       1       1       1       1       1       1                                                                                                    | Automatická kontrola                | >                 | 40                    |                                              | 1 245 92 KZ               |                                           |        | 0.000                        |                               |
| No. Research Souscer         No. Research Souscer         No. Resea                                                                                                    |                                     |                   | 50                    |                                              | 1 418 99 87               |                                           |        |                              | )                             |
| No.2 xxx xxxxxxxxxxxxxxxxxxxxxxxxxxxxxxxx                                                                                                    |                                     |                   | 40                    |                                              | 1 538 04 84               |                                           | 1      | PŘIDAT 🖓                     | OBJEDNAT                      |
| Pokyny k tisku         2         -         1 692,03 Kč         -                k tochnicke specifikace               75               1 770,64 Kč               -               1 892,03 Kč               -               8               stáhnout kalkudei v PDF                 k tochnicke specifikace               90               1 973,35 Kč               -               Podakt:               Sešívaný katalog                 f. 6 555441555               100               2 7 22,28 Kč               -               Podakt:               Sešívaný katalog             Molžství:             1 x 125 ks                 100               2 7 42,28 Kč               -               Podakt:             1 x 125 ks               mm               mm               molšitu (210 x 2             mm)               molš               Duh papiru:               A 4 na výšku (210 x 2             mm)               mm               Počet stzan s o bálkou:             4 + 4               Porchová úprava obáľky:             standard             Poťak:             dooustramý 4/4 doů             d/4 vantek </td <td>JAK PEPRANT SOUBORT</td> <td>*</td> <td>00</td> <td></td> <td>1 336,75 KC</td> <td></td> <td>U.</td> <td></td> <td></td>                                                                                                    | JAK PEPRANT SOUBORT                 | *                 | 00                    |                                              | 1 336,75 KC               |                                           | U.     |                              |                               |
| At Technickee         75         1770,64 K2         Control           ** Centrum Podpory         90         1973,35 K2         Parametry produktiv           100         -         2122,28 K2         Produkt:         Selfvarrijk katalog           100         -         2122,28 K2         Produkt:         Selfvarrijk katalog           100         -         2122,28 K2         Produkt:         Selfvarrijk katalog           100         -         2142,28 K2         Produkt:         Selfvarrijk katalog           101         -         2142,28 K2         Pormát:         A4 na výšku (210 x 2           100         -         2142,88 K4         Pormát:         Leski klida 130 g           Počet stzan s obálkou:         4 + 4         Portokvá úprava obálky; standard         Poták:           200         2008,31 K2         Poták2         Poták2         Poták2                                                                                                    | Pokyny k tisku 🖉                    | ₹₹                | 70                    | -                                            | 1 692,03 Kc               | -                                         |        | A stihoout                   | kalkulaci v PDF               |
| Bit Northeet synchrotet         Bit         1 828,55 Ké         Parametry produktu                                                                                                    | •                                   | 1                 | 75                    |                                              | 1 770,64 Kč               |                                           |        | <b>2</b> 300000              |                               |
| 90         1 973.35 K2         Parametry produktu           + Centrum Podpory         100         - 2 122,28 K2         Produktu         NooEstvill         1 x 125 ks           100         - 2 742,88 K2         -         MooEstvill         1 x 125 ks         MooEstvill         1 x 125 ks           100         - 2 742,88 K2         -         MooEstvill         1 x 125 ks         mm         mm           100         - 2 742,88 K2         -         Druh papiru:         Iestkik kirkik 1 30 g         ModEstvill         4 4 av yšku (210 x 2 mm)           100         - 2 742,88 K2         -         Druh papiru:         Iestkik kirkik 1 30 g         ModEstvill         4 4 d           200         - 3 048,97 K2         -         Druh yapiru:         Iestkik kirkik 1 30 g         ModEstvill                                                                                                    | e inclusion shopingeo               |                   | 80                    |                                              | 1 828.55 Kč               |                                           |        |                              |                               |
| + Centrum Podpory         100         -         2 122,28 K2         -         Produkt:         Selfvany katalog           100         -         2 422,86 K2         -         Moolistvi:         1 x 125 ks           125         -         2 422,86 K2         -         Pormát:         A4 na výšku (210 x 2<br>mm)           150         -         2 742,88 K4         -         Druh papiru:         Ieski krida 130 gr           160         2 700         2 2003,31 K2         Počet stan s obálkou:         4 + 4           250         -         3 048,97 K2         -         Potsk:         oboutranný 4/4 obú                                                                                                    |                                     |                   | 90                    |                                              | 1 973,35 Kč               |                                           |        | Parametry produktu           |                               |
| + Centrum Podpory         100         2 622,86 K2         Mod2stvi:         1 x 125 ks           125         -         2 622,86 K2         -         Mod2stvi:         1 x 125 ks           100         2 742,85 K4         Druh papiru:         Ieski kiral 130 g         mm3           1100         -         2 742,85 K4         Druh papiru:         Ieski kiral 130 g           200         2 700,31 K2         Počet stan s obšlikou:         4 + 4           200         -         3 048,97 K2         Potisk:         obustramý 4/4 obja                                                                                                    |                                     |                   | 100                   |                                              | 2 122 28 84               |                                           |        | Produkt:                     | Sešívaný katalog              |
| 125         2 622,86 5 C         Pormát:         A4 na výšku (210 x 1) mm           100         - 2 /42,88 Kč         -         Druh papiru:         leskik křída 130 g           Vstuple do chatu         200         2 700,31 Kč         Počet stan s obálkou:         4 + 4           Infol6jjustprint.cz         250         -         3 048,97 Kč         Potáv:         adrand dr           200         200,21 Kč         200         2 00,31 Kč         Potáv:         adrand dr                                                                                                    | + Centrum Podpory                   |                   | 199                   |                                              | . 122,20 ML               |                                           |        | Množstvi:                    | 1 x 125 ks                    |
| 6 535441535         150         - 2742,83 Kč         Druh papiru:         leskik krida 130 g           Vstupte do chatu         200         2 908,31 Kč         Počet stzan s oblikou:         4 + 4           Info@justprint.cz         250         - 3 048,97 Kč         Potisk:         obustramý 4/4 obu           200         2 100,23 Kč         Potisk:         obustramý 4/4 obu                                                                                                    | 0                                   |                   | 125                   |                                              | 2 622,86 Kč               |                                           |        | Formát                       | A4 na výšku (210 x 297<br>mm) |
| Vstuple do chetu         200         2 900,31 KZ         Počet stran s oblikou:         4 + 4           infol@justprint.cz         250         - 3 048,97 KZ         Potisk:         oboustranný 4/4 obu           200         2100 (2007)         2100 (2007)         Potisk:         oboustranný 4/4 obu                                                                                                    | 5 555441555                         |                   | 150                   |                                              | 2 742,83 Kč               |                                           |        | Druh papiru:                 | lesklá křída 130 g            |
| info@justprint.cz 250 - 3.048,97 K2 Povchová úprava obáľky: standard Potisk: oboustranný 4/4 obu dobustranný 4/4 obu dobustran | Vstupte do chatu                    |                   | 200                   |                                              | 2 908,31 Kč               |                                           |        | Počet stran s obálkou:       | 4+4                           |
| Polisk obouistanny 4/4 obs                                                                                                    | info@justprint.cz                   |                   | 250                   |                                              | 3 048.97 KZ               |                                           |        | Povrchová úprava obálky:     | standard                      |
| 100 A MIL 100 A MIL 100 A  |                                     |                   |                       |                                              | 100000                    |                                           |        | POUSK:                       | d/4 unitiek                   |
|                                                                                                    |                                     |                   |                       |                                              |                           |                                           |        |                              |                               |

Vybraná položka se automaticky objeví v košíku (ikonu naleznete v pravém horním rohu webu).

| nkéstránia ( Produkty ( Seliwaný katalog | alar |              |                         |                                         |                                                                                                    | Produkty v košiku<br>Sešivaný katalog<br>1 x 125                                                                                                    | 2 622,85 Kč          |
|------------------------------------------|------|--------------|-------------------------|-----------------------------------------|----------------------------------------------------------------------------------------------------|----------------------------------------------------------------------------------------------------|----------------------|
| Sesivany kata                            | alog |              |                         |                                         |                                                                                                    | K zaplacepí                                                                                                    |                      |
| Vice informaci o tomto produktu 🤟        |      |              |                         |                                         |                                                                                                    | 2 622 86 Kč bez                                                                                                    | DPH                  |
|                                          |      |              |                         |                                         |                                                                                                    | 2 022,80 NC Dez                                                                                                    | DPH                  |
| 0                                        |      |              |                         | 2                                       |                                                                                                    | 3 173,66 Kč s DF                                                                                                    | м                    |
| 1. YYBERTE PARAMETRY PRODUCTU            |      |              | 2. ZVOLTE NA            | KLAD A ZPUSOB REALIZACE                 |                                                                                                    | Přejít do košíku –                                                                                                    |                      |
| ecouer                                   |      | ZADE/TE 9/0/ | VLASTNI                 |                                         |                                                                                                    | 1                                                                                                    |                      |
| Selivaný katalog                         | >    | Masimál      | ol official 50000       |                                         | Piidei                                                                                                    | ZDARM                                                                                                    | A                    |
| DEMAT                                    | 0    |              | ni nove overe           |                                         | ridej                                                                                                    | DODAI                                                                                                    | NÎ                   |
| A4 na výšku (210 x 297 mm)               | >    |              |                         |                                         |                                                                                                    | Dodání                                                                                                    |                      |
| eus suneu                                | 0    |              |                         |                                         |                                                                                                    | 25.03.2                                                                                                    | 022                  |
| Lesklá křída 130 g                       | >    |              |                         |                                         |                                                                                                    | Objednejte dnes                                                                                                    | do 16:00             |
| DČET STRAN S OBÁLKOU                     | 0    |              |                         |                                         |                                                                                                    | Podminkou odm                                                                                                    | dání in:             |
| 4 + 4                                    | >    |              | EKONOMICKY              | STANDARDNÍ                              | EXPRESNÍ                                                                                                    |                                                                                                    |                      |
| DVRCHOVA UPRAVA OBALICY                  | 00   |              | simplement and an a set | Dodání.                                 | NET-COTTONNA AND AN                                                                                             | přidání souborů o<br>schušlení okhledů                                                                                                    | to 15:30<br>do 16:00 |
| Standard                                 | >    |              | v režimu skonomickým    | PÁ 25.03<br>ODJEDNAT DNES               | s regame extrant basenes                                                                                        | zaplaceni objednavk                                                                                                    | y do 16:00           |
| DTISK                                    | 0    | Mnozstvi     | Cena bea DPH            | Cons bez DPH                            | Carra bes DPH                                                                                                   | and the second second sec |                      |
| Oboustranný 4/4 obálka, 4/4 vnitřek      | >    |              |                         |                                         |                                                                                                    | Množstvi:                                                                                                    | 1 x 5 ks             |
| RUH SESTVACION SPON                      | 0    |              | -                       | 782,93 Kc                               |                                                                                                    | Cena produktu bez DPH                                                                                                    | 752,93 Kč            |
| Ploché                                   | >    | 10           |                         | 823,26 Kč                               |                                                                                                    | Cena dodání bez DPH:                                                                                                    | 0,00 Kč              |
| exover                                   | Φ    | 20           |                         | 972,20 Kč                               |                                                                                                    | DPH:                                                                                                    | 158,12 Kč            |
| Ne                                       | >    | 25           |                         | 1.046.66.83                             |                                                                                                    | Celkem k úhra                                                                                                    | sdě.                 |
| DATEOLA SOUBORÚ                          |      |              |                         | a a la la la la la la la la la la la la |                                                                                                    | 752,93 Kč b                                                                                                    | ez DPH               |
| Automatická kontrola                     | >    | 30           |                         | 1 125,26 Kč                             |                                                                                                    | 911,05 Kč s D                                                                                                    | 004                  |
|                                          |      | 40           | -                       | 1 265,92 Kč                             | 1949 - 1949 - 1949 - 1949 - 1949 - 1949 - 1949 - 1949 - 1949 - 1949 - 1949 - 1949 - 1949 - 1949 - 1949 - 1949 - |                                                                                                    |                      |
|                                          |      | 50           | ្ន                      | 1 418,99 Kč                             |                                                                                                    |                                                                                                    |                      |
|                                          |      |              |                         |                                         |                                                                                                    |                                                                                                    |                      |
| K PRPRANT SOLUCION                       |      | 60           |                         | 1 538,96 KZ                             |                                                                                                    |                                                                                                    | OBJEDNAT             |

Pokud máte v košíku první produkt, můžete přidat další. Ve vyhledávacím poli nebo v konkrétní kategorii najděte další produkty, které Vás zajímají a stejným způsobem je vložte do košíku.

Po kliknutí na ikonu košíku přejdete na obrazovku, na které uvidíte všechny vybrané produkty. Vedle každého z nich na pravé straně uvidíte 3 ikony: upravit, duplikovat a odstranit (ikona koše).

www

| Košik         Podukty košiku ()         NAZV       NNO2STVI       CNA BEZ DHI       REZM REALIZACE       NANOVANY TERMIN DODANI       RC         NAZV       NNO2STVI       CNA BEZ DHI       REZM REALIZACE       NANOVANY TERMIN DODANI       RC         NAZV       NNO2STVI       CNA BEZ DHI       REZM REALIZACE       NANOVANY TERMIN DODANI       RC         Nordowie objeknikky te       1x 125 kz       2 622.86 KZ       standardni       Pl 25.03<br>Objednejte dnes do 16.00       RC       T         Protenbest objeknikky te       1x 125 kz       2 622.86 KZ       standardni       Pl 25.03<br>Objednejte dnes do 16.00       RC       T         Protenbest objeknikky te       1x 125 kz       2 622.86 KZ       standardni       Pl 25.03<br>Objednejte dnes do 16.00       RC       T         Protenbest objeknikky te       1x 125 kz       2 622.86 KZ       standardni       Pl 25.03<br>Objednejte dnes do 16.00       RC       T         Protenbest objeknikky te       1x 125 kz       2 622.86 KZ       standardni       Pl 25.03<br>Objednejte dnes do 16.00       RC       T         Objednest objeknikky te       1x 125 kz       2 622.86 KZ       standardni       T       T       T         Objednest objeknikky te       1x 125 kz       2 622.80 KZ       standardni <th>Košik         Podukty v košiku (t)         NEV       REMAREZ OPH       REMAREZ OPH       QLE         NEV       NEVOSTVI       CHAREZ OPH       REMAREZ OPH       QLE         1       Schlemy Matzlago       1x125 la       2.622.66 KZ       standardm       Clegodinepter dires do 16.00       Clegodinepter dires do 16.00       Clegodinep</th> <th>justprint.</th> <th>Produkty Obalow</th> <th>materiály I</th> <th>teklamni předměty</th> <th>a darky Blog</th> <th>€555441555 Q F</th> <th>Přihlásit se Registrujte se</th> <th></th> | Košik         Podukty v košiku (t)         NEV       REMAREZ OPH       REMAREZ OPH       QLE         NEV       NEVOSTVI       CHAREZ OPH       REMAREZ OPH       QLE         1       Schlemy Matzlago       1x125 la       2.622.66 KZ       standardm       Clegodinepter dires do 16.00       Clegodinepter dires do 16.00       Clegodinep                                                                                                    | justprint. | Produkty Obalow                                                                                                    | materiály I                                                                                                    | teklamni předměty                                                   | a darky Blog    | €555441555 Q F                       | Přihlásit se Registrujte se |  |
|----------------------------------------------------------------------------------------------------|----------------------------------------------------------------------------------------------------|------------|----------------------------------------------------------------------------------------------------|----------------------------------------------------------------------------------------------------|---------------------------------------------------------------------|-----------------|--------------------------------------|-----------------------------|--|
| NAZEV       MNO25TVI       CENA BEZ OPH       RE2M REALIZACE       PLANOVANY TEMMIN DOOJANI                                                                                                    | Notice       Notice       Result of the second of the second of t |            | Košík                                                                                                    |                                                                                                    |                                                                     |                 |                                      |                             |  |
| NZEV NNO2STVI CENA BEZ DPH REZM REALIZACE PLANOVANY TERMIN DODANI RC   1. Sedivanyi katalog 1 x 125 ks 2.622,86 KC standardní pá 25.03 C • • • • • • • • • • • • • • • • • • •                                                                                                    | NAZY       NMOŽSTVÍ       CEMA BEZ DPH       REZM REALIZACE       PANOVANT TEMIN DODANI       Image: Construction double do tempe do tempe do t                            |            | Produkty v košiku (1)                                                                                                    |                                                                                                    |                                                                     |                 |                                      |                             |  |
| 1. Sešivaný katalog       1 x 125 ks       2 622,86 KZ       standardní       pá 25.03<br>Objednejte dnes do 16.00       C       C <td< td=""><td>1. Sešlvaný katalog       1 x 125 ks       2 422.86 Kč       standardní       pů 25.03       Cř       Č       Č         Parametry produktu      </td><td></td><td>NAZEV</td><td>MNO25TVI</td><td>CENA BEZ DPH</td><td>REŽIM REALIZACE</td><td>PLÁNOVANÝ TERMÍN DODÁNÍ</td><td>ARCE</td><td></td></td<>                                                                                                    | 1. Sešlvaný katalog       1 x 125 ks       2 422.86 Kč       standardní       pů 25.03       Cř       Č       Č         Parametry produktu                                                                                                    |            | NAZEV                                                                                                    | MNO25TVI                                                                                                    | CENA BEZ DPH                                                        | REŽIM REALIZACE | PLÁNOVANÝ TERMÍN DODÁNÍ              | ARCE                        |  |
|                                                                                                    | Množství:     1 x 125 ka           Cena bez DPH     2 622,86 Kž       Plánovaný termín dodání     pá 25.03<br>Objednejte dnes do 16:00                                                                                                    |            | 1. Solivaný katalog<br>Podrobnosti objednávšy ¥<br>Parametry produktu<br>—<br>Produkt:<br>Režim realizace:<br>formát:<br>Druh papíru:<br>počet stran s obálkou:<br>povrchová úprava obálky:<br>potisk:<br>Druh seživacich spon:<br>Kontrola souborů: | 1 x 125 ks<br>Sešívaný katal<br>standardní<br>A4 na vyšku (2<br>lesklá křída 15<br>4 + 4<br>standard<br>oboustranný 4<br>ploché<br>automaticky | 2 622,86 Kč<br>og<br>10 x 297 mm)<br>10 g<br>/4 obálka, 4/4 vnitřek | standardní      | på 25.03<br>Objednejte dnes do 16.00 | 1 O S                       |  |
| Celkem k ühradē:<br>2 622,86 Kē bez DPH                                                                                                    |                                                                                                    |            |                                                                                                    |                                                                                                    |                                                                     |                 | 3 173,66 Kć s                        | DPH<br>Objednat →           |  |

Kliknutím na ikonu "upravit" se vrátíte k produktu a budete moci měnit zvolené parametry (formát, náklad atd.). Nezapomeňte po provedení změn kliknout na tlačítko "Uložit", aby se nová varianta produktu uložila.

Pokud je po ověření produktů v košíku vše v pořádku, klikněte na tlačítko "Objednat" nacházející se na pravé straně obrazovky pod produkty v košíku.

**Snadné, že ano?** A pokud máte dotazy nebo se Vám stane, že se v některé z těchto fází zastavíte a nebudete vědět jak dál, kontaktujte nás na chatu (pravý dolní roh webu) nebo využijte informační linku - pomůžeme Vám přejít dál.

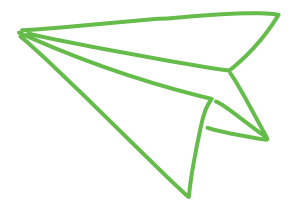

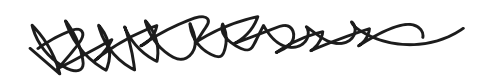

# Dokončení objednávky

Gratulujeme, teď už jste na druhé straně zrcadla.

Tato část je rozdělena podle stavu objednávek na: čekající, realizované a odeslané. Pojďte, ukážeme Vám to.

### Čekající objednávky

Tady se nachází skříň - tj. místo, kde připravujete a nakonec ukládáte Vaše soubory. Vaším úkolem je nahrát je a ujistit se, že všechna data byla dobře vyplněna. dobrze uzupełnione. Pamatujte, že při přípravě souboru můžete použít možnosti "přidat spadávku", "upravit měřítko na formát" (např. A4 na A5) nebo otočení stránky.

| justprint. | Produkty Jak                                                     | objednat               | Reklamni předměty a              | dárky Blog         | 9               | ¢ 55544                 | 1555 Q 🗾                     | Můj účet 🗸                            |
|------------|------------------------------------------------------------------|------------------------|----------------------------------|--------------------|-----------------|-------------------------|------------------------------|---------------------------------------|
|            | Objednávky                                                       |                        |                                  |                    |                 |                         | FILTROVÁN<br>OBJEDNÁ<br>Údaj | fi<br>∕EK X Vymazerfibry<br>e za obdo |
|            | Nevyřízené ob                                                    | jednávky               | Probíhající                      | objednávky         | 寄 Ode           | eslané objednávi        | Stav                         | platby 👻                              |
|            | Č. A NÁZEV<br>OBJEDNÁVKY                                         | DATUM<br>OBJEDNÁVKY    | PRODUKT<br>A NÁKLAD              | STAV<br>SOUBORÛ    | ČÁSTKA<br>S DPH | ZPÚSOB A STAV<br>PLATBY | PLÁNOVANÝ<br>TERMÍN DODÁNÍ   | ()<br>AKCE                            |
|            | <ul> <li>179539/000003</li> <li>Sešívaný katalog 2022</li> </ul> | 12.05.2022<br>11:57:03 | Sešívaný katalog<br>1 x 5 ks     | čeká na soubory    | 941,09 Kč       | čeká na platbu          | 17.05.2022                   | - ¥ 8                                 |
|            | > 179539/000002<br>Katalog se spirálou 202                       | 12.05.2022<br>11:56:27 | Katalog se spirálou<br>1 x 50 ks | Cekā na<br>soubory | 7 413,55 Kč     | C čeká na platbu        | 20.05.2022                   | a v 1                                 |

### Detaily objednávky

V této fázi se ujistěte, že všechny parametry byly vybrány správně, pokud ano - přejděte na záložku **Práce se soubory**.

| Ivany katalog 2022 15:14:20                           | 1 x 125 ks                                   | soubory                                           | The second second second |      |
|-------------------------------------------------------|----------------------------------------------|---------------------------------------------------|--------------------------|------|
| Podrobnosti objednávky                                | Práce se soubory                             | Q Adresa i dodání                                 | 🖻 Platha                 |      |
| Č. objednavky: 153964/00<br>Názov objednávky: Sešívar | 0010<br>ý katalog 2022-0 🖉 z <del>atal</del> |                                                   |                          |      |
| Parametry produktu                                    |                                              | Historie objednävk<br>—                           | у                        |      |
| Produkt:                                              | Selivaný katalog                             | Datum objednávky:                                 | 22.03.2022 15:1          | 4:20 |
| Relim malizare:                                       | standardowy 🔐 Zoulais                        | Datum výběru způsob                               | sa plathy                |      |
| Format:                                               | A4 na výšku (210 x 297 m                     | m) Datum zaúčtování pla                           | iby:                     |      |
| Potiske                                               | oboustranný 4/4 obálka, 4<br>vnitřek         | 1/4 Datum přijetí souborů<br>Přípavaní termin dod |                          |      |
| Druh papiru:                                          | lesklá křida 130 g                           | r lanoranj termin ovo                             | anotaves (i)             |      |
| Druh sešivacich spon:                                 | ploché                                       | Chcete-li znow                                    | u objednat, kliknéte sem |      |
| Povrchová úprava obálky:                              | standard                                     |                                                   |                          |      |
| Počet stran s obálkou:                                | 4+4                                          |                                                   |                          |      |
| Kontrola souborů:                                     | outomaticky                                  |                                                   |                          |      |
| Počet vzorů:                                          | 1                                            |                                                   |                          |      |
|                                                       | and the second second                        |                                                   |                          |      |

### Funkce upravit režim a náklad

Je někde chyba nebo jen chcete něco změnit před objednávkou? Objednávku nemusíte mazat a zadávat znovu! Využijte funkci Upravit režim a náklad, kterou najdete v seznamu příkazů vedle Vaší objednávky.

Je to snadné! Kliknete na "**změnit**" a je to.

|   | Objednávky                                                                                                    |                                                                                                    | CELTROVÁNÍ<br>CELTROVÁVIK × Vymaast filoy<br>Údaje za obdel                                                                                                    |  |
|---|----------------------------------------------------------------------------------------------------|----------------------------------------------------------------------------------------------------|----------------------------------------------------------------------------------------------------|--|
|   | Nevyřízené objednávky                                                                                                  | y 🕑 Probíhající objed                                                                                                    | Inávky 😤 Odeslané objednávky                                                                                                    |  |
|   | Č. A NÁZEV DATUM<br>OBJEDNÁVKY OBJEDNÁVKY                                                                              | PRODUKT STAV<br>KY A NÁKLAD SOUB                                                                                                    | CÁSTKA ZPÚSOB A STAV PLÁNOVANY (D<br>ORÚ S DIPH PLATBY TERMIN DODÁNÍ AXCE                                                                                               |  |
|   | <ul> <li>153964/000009</li> <li>Seśwaný katalog 2022</li> <li>22.03.2022</li> <li>09:45:01</li> </ul>                  | 2 Sešivaný katalog 🗖 če<br>1 x 125 ks so                                                                                                   | ká na 3 173,66 Kč 🔲 čeká na platbu 25.03,2022 📧 🗃 💼                                                                                                    |  |
|   | Č. objednávky: 153964/0<br>Název objednávky: Sešiva<br>Referenční číslo () (* 2mi<br>Parametry produktu<br>—           | 00009<br>ný katalog 2022-0 🔗 Změnit<br>let                                                                                                 | Historie objednávky<br>–                                                                                                    |  |
|   | Postaka<br>Režim realizace:<br>Formát:<br>Potisk:<br>Druh papiru:<br>Druh sešivacich spon:<br>Povrchová úprava obálky: | standardový (z Zněnit<br>A4 na výšku (210 x 297 mm)<br>oboustranný 4/4 obálika, 4/4<br>vnitřek<br>leskis křída 130 g<br>ploché<br>standard | Datum výběru způsobu platby:<br>Datum vzůčtování platby:<br>Datum přijeti souborů:<br>Plánovaný termín dodání: 25.03.2022 (i)<br>Chcete-li znovu objednat, klikněte sem |  |
| 1 | Počet stran s obálkou:<br>Kontrola souborů:<br>Počet vzorů:                                                            | 4 + 4<br>automaticky<br>1                                                                                                    |                                                                                                    |  |

www

## Práce se soubory

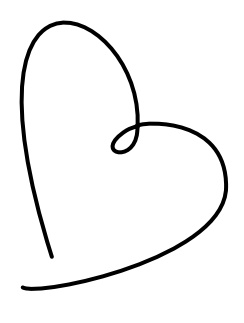

### Přidání souboru k objednávce

Právě sem nahráváte svůj soubor s katalogem. Je to jednoduché - stačí jej přetáhnout na určené pole. Pokud je počet stránek správný, přetáhněte PDF do prvního kontejneru. Stránky se načítají automaticky ve stejném pořadí jako v souboru PDF.

Nyní si můžete připravit šálek čaje, protože v případě katalogů může nahrávání souborů chvíli trvat.

### Proces ověřování

Držte palce!

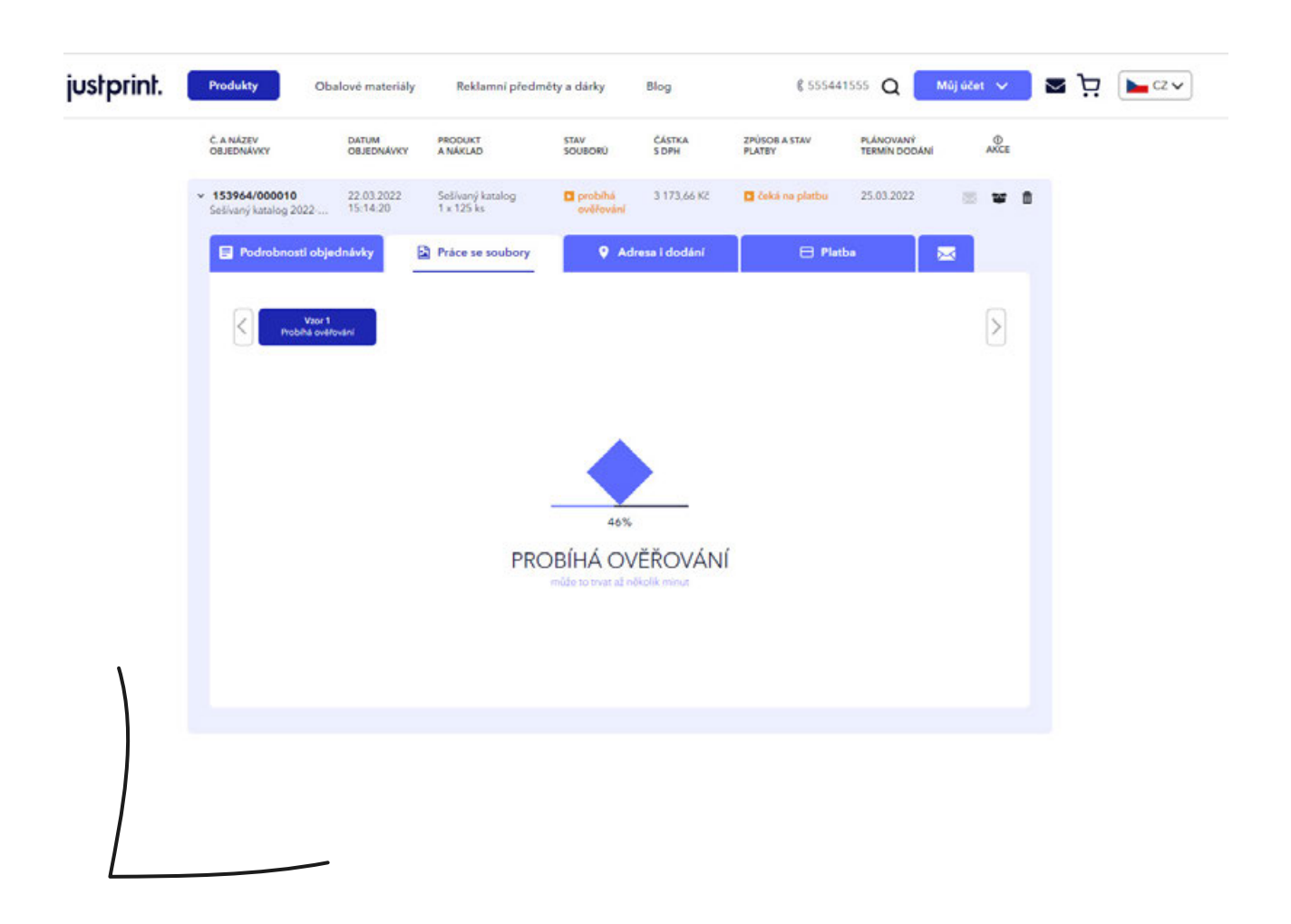

### Přijetí projektu

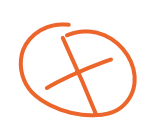

Zjistěte, zda a jaké chyby byly v souboru detekovány. Lze je rozdělit na 3 typy:

Modré - informace, s nimiž byste se měli seznámit. Po přijetí lze soubor vytisknout.

**Oranžové** - varování o chybách. Po přijetí můžete soubor podmínečně vytisknout.

Červené - chyby jsou natolik závažné, že soubor nemůže být vytištěn. Musíte návrh upravit.

Naposledy se ujistěte, že obálka a vnitřek mají správné pořadí a orientaci stránek.

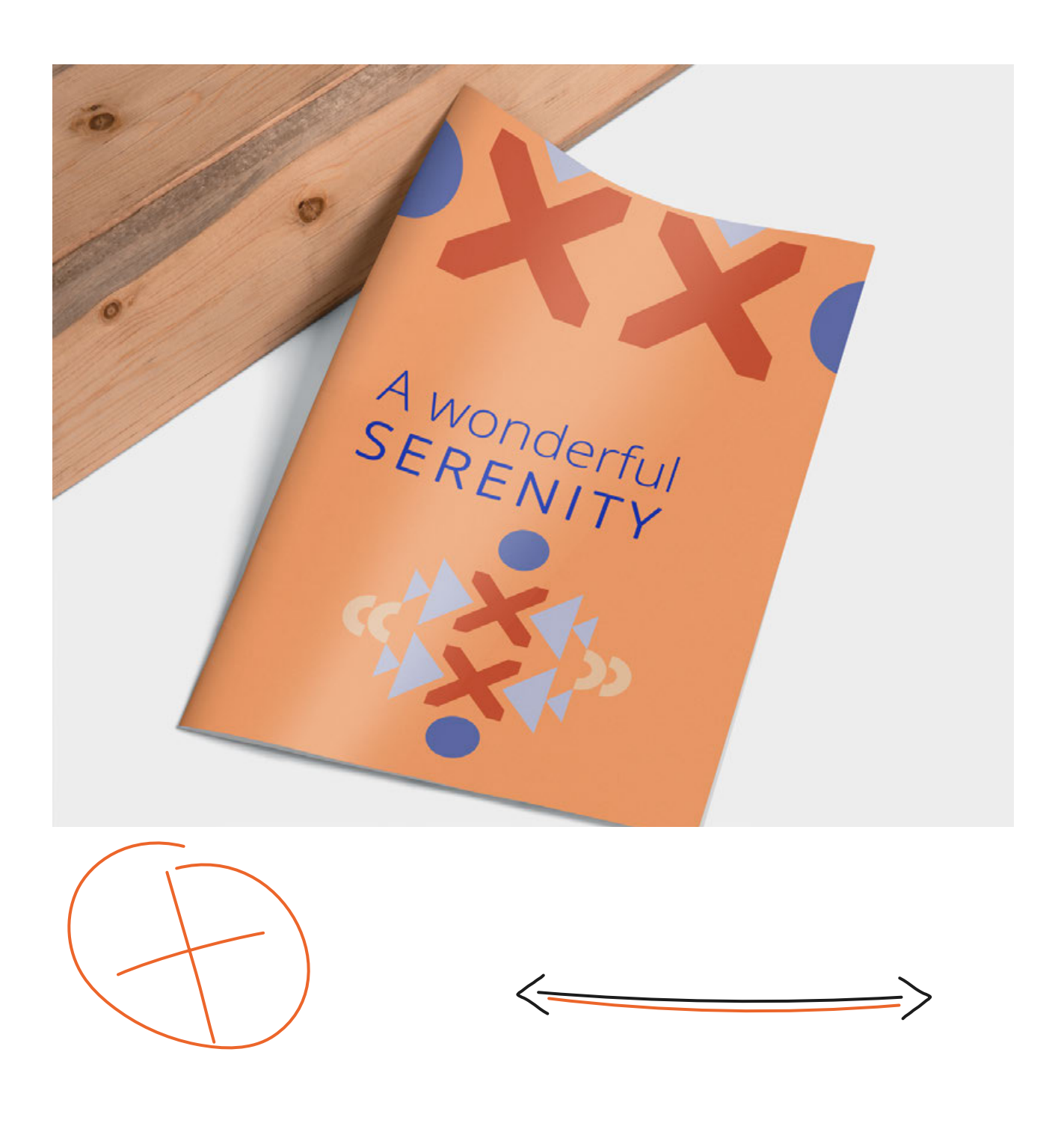

Pamatujte, že převracení probíhá podél pravého okraje lícní strany

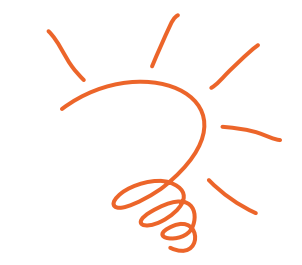

| USTPFINT. Produkty Obalové materiáły Reklamní předměty a dárky Blog 🖇 555441555 Q Můj účet 🗸                                                                                                    | ≤ 7 |
|----------------------------------------------------------------------------------------------------|-----|
| Objednávky<br>☐ Nevyřízené objednávky  Probíhající objednávky  Probíhající objednávky  Odeslané objednávky                                                                                                    |     |
| C A NÁZEV<br>C A NÁZEV<br>C A NÁZEV |     |
| Ver 1     Catá na soubory      Přidávání souborů      Přidávání souborů      Alehrajte prosim soubory po tisk ve zvoleném formátu větně spadu potadovaného v produktu.      Sem přetáhněte soubory nebo kliknutím vyberte z počítače Preferované soubory (al, brnp. cdr, docx, eps. jpog. jpg. pdf, ps. pdf, tit, tell).                                                                                                    |     |
| K Snuzztvischty<br>K Snuzztvischty<br>K Snuz                                                                                                    |     |
| Přenést ručně       nebo       Přířádte soubory         Přesuřte soubory na jednotlívé stránky ve správném počtu a polská.       nebo       Přířádte soubory         • Stránky projektu       .       .       .         () Převsooní práce na archu probíhá vítly poděl prového okraje licní strany.       Změnit zobrazení       Zobrazení s rozkládacími obálkami (složené)         Klasické zobrazení (jednoduché)       .       .                                                                                                    |     |
| Image: Strate       Image: Strate       Image: Strate<                                                                                                    |     |
| Tlačitko "Odeslat k ověření" spustí proces ověření grafického souboru.                                                                                                    |     |

Pokud je všechno v porádku, kliknete na: Prijmout projekty!

Na dalších kartách vyberete adresu a zpusob dodání a zpusob platby. Už je to skoro doma!

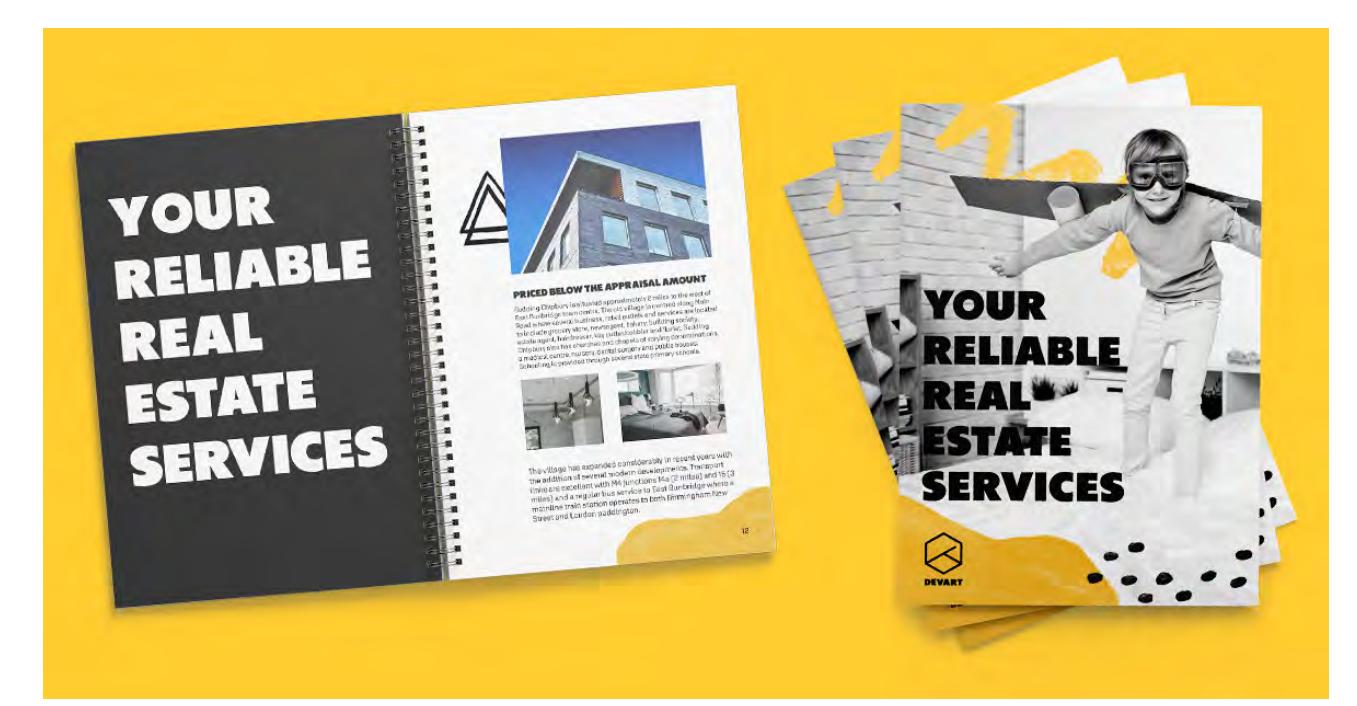

# Adresa a doručení

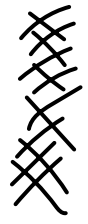

Sem zadejte příjemce a odesílatele. Nezapomeňte, že si můžete vybrat dopravu přímo k zákazníkovi a sebe uvést jako odesílatele.

| Objednávky                                                       |                        |                                |                        |                 |                         | FILTROVÁNÍ                 | · ·       |  |
|------------------------------------------------------------------|------------------------|--------------------------------|------------------------|-----------------|-------------------------|----------------------------|-----------|--|
|                                                                  |                        |                                |                        |                 |                         | OBJEDNÁVEK<br>Údojo za o   | bdd ~     |  |
| ② Nevyřízené c                                                   | objednávky             | 🌸 Probíhají                    | ící objednávky         | 寄 00            | deslané objednávky      | Stav platb                 | y •       |  |
| Č. A NÁZEV<br>OBJEDNÁVKY                                         | DATUM<br>OBJEDNÁVKY    | PRODUKT<br>A NÁKLAD            | STAV<br>SOUBORÚ        | ČÁSTKA<br>S DPH | ZPÚSOB A STAV<br>PLATBY | PLĂNOVANÝ<br>TERMÍN DODÁNÍ | Ø<br>AKCE |  |
| <ul> <li>153964/000010</li> <li>Sešívaný katalog 2022</li> </ul> | 22.03.2022<br>15:14:20 | Sešívaný katalog<br>1 x 125 ks | probihá<br>ověřování   | 3 173,66 Kč     | 🖬 čeká na platbu        | 25.03.2022                 | w 0       |  |
| Podrobnosti ob                                                   | jednávky 🔛             | Práce se soubory               | ♥ Ad                   | lresa i dodání  | 🗎 Platba                | . 🖂                        |           |  |
| PŘÍJEMCE                                                         | ODESILA                | TEL ZP                         | ÚSOB DORUČENÍ VZ       | ORY N           | AKLAD KARTONY/HM4       | DTN NÁKLADY NA             |           |  |
| Pokud si přejet                                                  | o zaslát objednávku ne | Slovensko, kontaktuj           | te náš zákoznický serv | ia.             |                         | DORUĈENÍ                   |           |  |
| , Just Print, Ju                                                 | st, 000 🗸 🛛 Justp      | rint.cz s.r.o., ~              | Mezinárodn 🗸           | Vzor 1 🖌        | 125 1/4,05 kg           | 0,00 KC                    |           |  |
| Číslo nákladního                                                 | o listu:               |                                |                        |                 |                         |                            |           |  |
|                                                                  |                        | -                              |                        |                 |                         |                            |           |  |

### Přidání dodací adresy

Vyplňte svou adresní základnu, díky tomu budete odesílat objednávky několika kliknutími.

| Objednávky                                                  |                        |                                |                      |                 |                         |                             |                |
|-------------------------------------------------------------|------------------------|--------------------------------|----------------------|-----------------|-------------------------|-----------------------------|----------------|
| objectivity                                                 |                        |                                |                      |                 |                         | Odaje za ob                 | e Vyroant Bity |
| P Nevyřízené o                                              | bjednávky              | Probíhajíc                     | í objednávky         | 👘 Od            | eslané objednávl        | Stav platby                 | ~              |
| Č. A NÁZEV<br>OBJEDNÁVKY                                    | DATUM<br>OBJEDNÁVKY    | PRODUKT<br>A NÁKLAD            | STAV<br>SOUBORÚ      | CÁSTKA<br>3 DPH | 2PÚSOD A STAV<br>PLATEY | PLÁNOVANÍ<br>TERMÍN DODÁNÍ  | ANCE           |
| <ul> <li>153964/000010<br/>Selivaný katalog 2022</li> </ul> | 22.03.2022<br>15:14:20 | Sešivaný katalog<br>1 x 125 ks | probihá<br>ověřování | 3 173,66 Кб     | 🖬 čeká na platbu        | 25.03.2022 🔤                | ¥ 8            |
| Padrobnosti obj                                             | ednávky                | Práce se soubory               | ♥ Adr                | resa i dodání   | E Plati                 | - 2                         |                |
| PRIJEMCE                                                    | ODES                   | LATEL ZPÙI                     | SOB DORUČENÍ VZ      | DRY NÁ          | KLAD KARTONYCHI         | NOTN NÁKLADY NA<br>DORUČENÍ |                |
| Pokud si přejete                                            | zaslet objednövku      | ne Slovensko, kontektujer      | niš zákaznický servi | 3               |                         |                             |                |
| , Just Print, Jus<br>Cislo näkladniho                       | listu:                 | lprint.ce s.r.o., v            | lezinárodn 🛩 🛝       | /zor1 # 1       | 25 1/4,05 kg            | -0,00 K2                    |                |
|                                                             |                        |                                |                      |                 |                         |                             |                |
| Pridat dalsi d                                              | odaci adresu 🚦         |                                | Souhm:               | 1               | 125 1/4,053             | ig 0,00 Kč                  |                |
|                                                             |                        |                                |                      |                 |                         |                             |                |

### Změna údajů o odesílateli

V této fázi můžete data ještě upravovat. Nezapomeňte, že můžete své výtisky posílat přímo svým zákazníkům. Na zásilce můžeme umístit pouze Vaše údaje.

| Objednávky                                                             |                                                                            |                                                                                                    |                                                  |                           |                                                       | FILTROVÁNÍ<br>OBJEDNÁVEK X            | Vproated Stray |
|------------------------------------------------------------------------|----------------------------------------------------------------------------|----------------------------------------------------------------------------------------------------|--------------------------------------------------|---------------------------|-------------------------------------------------------|---------------------------------------|----------------|
|                                                                        |                                                                            |                                                                                                    |                                                  |                           |                                                       | Údaje za ob                           | ad 👻           |
| Nevyřízené ol                                                          | ojednávky                                                                  | Probíhající ol                                                                                                    | bjednávky                                        | 密 Od                      | leslané objednávk                                     | Stav platby                           | ~              |
| Č. A NÁZEV<br>Objednávky                                               | DATUM<br>OBJEDNÁVKY                                                        | PRODUKT<br>A NÁKLAD                                                                                                    | STAV<br>SOUBORÚ                                  | ČÁSTKA<br>S DPH           | 2PÚSOB A STAV<br>PLATBY                               | PLÁNOVANÝ<br>TERMÍN DODÁNÍ            | ANCE           |
| <ul> <li>179539/000004</li> <li>Selivaný katalog 2022</li> </ul>       | 13.05.2022<br>07:14.56                                                     | Setivaný katalog<br>1 x 5 ka                                                                                                    | Coke ne<br>soubory                               | 941,09 K.t                | 🖬 čeká na platbu                                      | 18.05.2022                            | w 8            |
| 📑 Podrobnosti obje                                                     | idnávky                                                                    | Práce se soubory                                                                                                    | Q Adr                                            | esa i dodani              | E Platb                                               | . 🔤                                   |                |
|                                                                        |                                                                            |                                                                                                    |                                                  |                           | 1                                                     | 0.00                                  |                |
| PRUEMCE                                                                | 0065                                                                       | RATEL ZP0508                                                                                                    | DORUČENÍ VZO                                     | NA NA                     | KARTONY/HM                                            | OTN NAKLADY NA                        |                |
| Phietmot<br>Pokuel si přejete                                          | 00ES<br>raslat objednávku                                                  | alatti 240508 i<br>na Slovensko, kontsktujne nač                                                                                                    | pokučeni vzo                                     | bey Na                    | INLAD KARTONY/HM                                      | OTN NÁKLADY NA<br>DORUČENÍ            |                |
| PBLEACE<br>Pokurt si projete<br>BTisk-cz; Jana                         | ooes<br>rasiat objednávku<br>Bald 🛩 🛛 Jus                                  | ikatti. 240508 i<br>na Slovensko, kontaktujte näš<br>Aprintus s.n.a., ^                                                                                                    | obeučeni vze<br>zákaznický servi<br>rizásil v V  | bey Na<br>B<br>foor 1 & 1 | 5 (2) 1/0,16 kg                                       | OTN NAKLADY NA<br>DORUČENÍ<br>0.00 Kč |                |
| Phiatence<br>Poisont St physics<br>BTisk.ca; Jana<br>Chilo nikladmbo I | 0065<br>raslat objeciesku<br>Bald ~ Jun<br>Intu:                           | RATEL 2905081<br>na Slovensko, kontaksije naš<br>Aprintica s.n.o., Narrim<br>Filodoro                                                                                                    | posučeni vze<br>zákaznický servi<br>sl zásil ~ V | ser 1 mi                  | KARTONYHM           5         [0]           1/0.16 kg | NARLAGY NA<br>DORUČENÍ<br>0.00 K2     |                |
| PALAEMOE<br>Pokud si pitejene<br>BTisk.cz; Jana<br>Chilo näkladniho I  | 0065<br>raxiar objectnaku<br>Baild v<br>Istu:                              | AATE 290081<br>na Slovenska, kontriksje nat<br>Aprietze z.e., n Kurjer<br>+ Pindej novy<br>Hendels                                                                                                    | posučeni vzo<br>zákaznický servi                 | Mer Na<br>B<br>Izor 1 A   | 5 (2) 1/0.16 by                                       | ANNUAR CONTRACTOR                     |                |
| Pilutence<br>Poixed sc physics<br>BTisk.cs; Jana<br>Chilo näkladmbo l  | coes<br>raxiat objectravku<br>Bald ~ Jun<br>Istu:<br>BT<br>B3<br>Jun<br>20 | Rame         2905081           ne Slovensko, konstitutjer nati            sprintska skol, n         Kanjim           Hondra            Hondra         Kanjim           Hondra            Hondra </td <td>oosučeni vze<br/>zákaznický servi<br/>sleásil v V</td> <td>ser Na<br/>s<br/>toor1 &amp; 3</td> <td>ыкцар калятонунны<br/>5 (2) 1/0,16 kg<br/>5 1/0,16 kg</td> <td>0.00 Kč</td> <td></td> | oosučeni vze<br>zákaznický servi<br>sleásil v V  | ser Na<br>s<br>toor1 & 3  | ыкцар калятонунны<br>5 (2) 1/0,16 kg<br>5 1/0,16 kg   | 0.00 Kč                               |                |

104 | Objednání a tisk katalogu. Krok za krokem

### Způsoby doručení

Můžete si vybrat nejvhodnější způsob doručení. Až to uděláte, přecházíte na platbu.

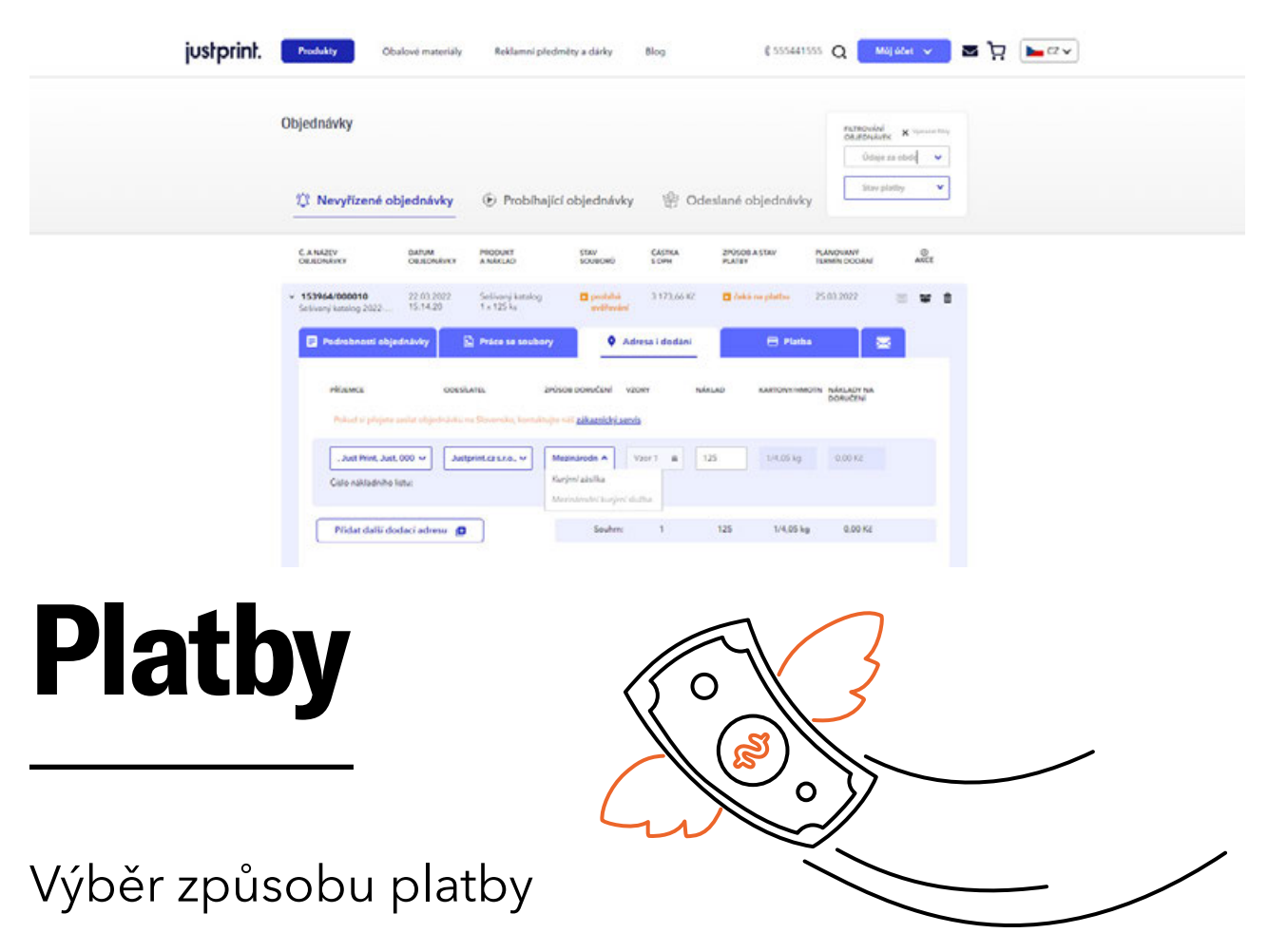

Vy rozhodujete, jak a kdy objednávku zaplatíte. Můžete platit tak, jak Vám to vyhovuje -PayU, tradičním převodem nebo body z Bonusového účtu. Můžete také zvolit možnost dobírky.

| 🗧 🗧 Żpět                                                                                                    |                                                              | Přehled plateb       |                                                                                                    |
|----------------------------------------------------------------------------------------------------|--------------------------------------------------------------|----------------------|----------------------------------------------------------------------------------------------------|
| Přehled, vybrané 1 i<br>179539/000<br>(Sešívaný katalog 20224<br>Výrobek:<br>Kurými zásilka:<br>Něšlade z dobídov | objednávky<br>004<br>05-13 09:14:56)<br>777,76 Kč<br>0,00 Kč | Vybrat způsob platby | Capitali z bonusowého účtu<br>Zostanek na účtu je 0,00 Kč s DPH<br>0 OK<br>- 0,00 Kč z bonusového účtu |
| Cena bez DPH:<br>Hodnota DPH:<br>Cena s DPH:                                                                      | 777,76 Kč<br>163,33 Kč<br>941,09 Kč                          |                      | K zaplacení:<br><b>777,76 Kč bez DPH</b><br>941,09 Kč s DPH<br>Zaplatit                                |

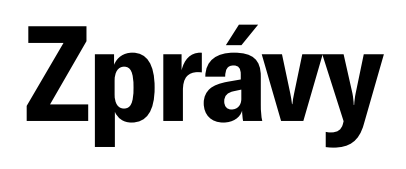

is solve sind

### Zprávy zákaznickému servisu

Pochybnosti se vyznačují tím, že Vás mohou dostihnout kdykoliv. Pokud Vás přepadly při objednávání katalogů, buďte v klidu - jsme s Vámi.

Nebojte se zeptat Můžete se obrátit na naše konzultanty. Stačí použít pole Zpráva, kam napíšete obsah a "odeslat".

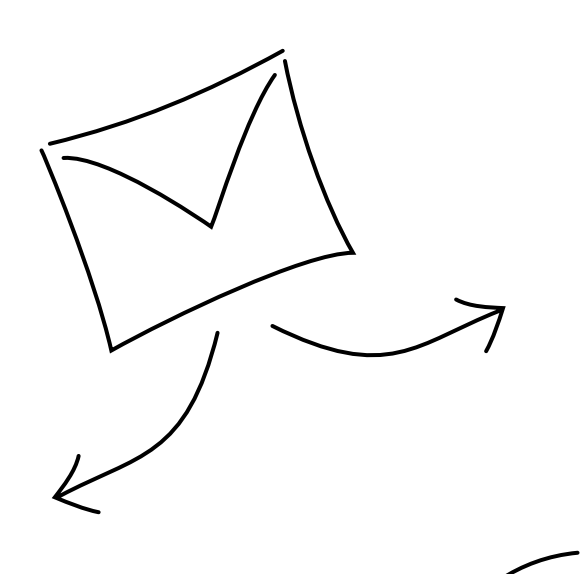

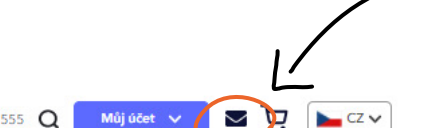

|                                                                  |                                                      |                                                |                           |                  |                         | OBJEDNÁ<br>Úda             | je za obdo 🗸 |  |
|------------------------------------------------------------------|------------------------------------------------------|------------------------------------------------|---------------------------|------------------|-------------------------|----------------------------|--------------|--|
| ① Nevyřízené                                                     | objednávky                                           | 🔅 Probíhajíc                                   | í objednávky              | 😚 Od             | eslané objednáv         | Stav                       | platby       |  |
| Č A NÁZEV<br>OBJEDNÁVKY                                          | DATUM<br>OBJEDNÁVKY                                  | PRODUKT<br>A NÁKLAD                            | STAV<br>SOUBORŮ           | ČÁSTKA<br>S DPH  | ZPÚSOB A STAV<br>PLATBY | PLÁNOVANÝ<br>TERMÍN DODÁNÍ | @<br>AKCE    |  |
| <ul> <li>153964/000010</li> <li>Sešívaný katalog 2022</li> </ul> | 22.03.2022<br>15:14:20                               | Sešívaný katalog<br>1 x 125 ks                 | čeká na<br>soubory        | 3 173,66 Kč      | čeká na platbu          | 25.03.2022                 | - ¥ 8        |  |
| 🗐 Podrobnosti o                                                  | bjednávky                                            | Práce se soubory                               | <b>Q</b> Ac               | lresa i dodání   | 🖯 Plat                  | tba                        | ×            |  |
|                                                                  |                                                      |                                                |                           |                  |                         |                            |              |  |
|                                                                  | p. Zprávy do                                         | zakaznické podpory                             |                           |                  |                         |                            |              |  |
|                                                                  | <ul> <li>Zde se zobrazi<br/>nám prosím zp</li> </ul> | zprávy od zakaznické p<br>rávu. Odpovíme co ne | odpory ohledně<br>jdřive. | Vaší objednávky. | Máte-li jakékoli dotaz  | y, zanechte                |              |  |
|                                                                  |                                                      |                                                |                           |                  |                         |                            |              |  |
|                                                                  |                                                      |                                                |                           |                  |                         |                            |              |  |
|                                                                  |                                                      |                                                |                           |                  |                         |                            |              |  |
|                                                                  |                                                      |                                                |                           |                  |                         |                            |              |  |

### Realizované objednávky

Je vše vyplněno? Skvělé! Vaše objednávka již míří do výroby. Brzy ji uvidíte na záložce **Realizované objednávky.** 

| justprint. | Produkty                | Obalové materiály   | Reklamní předměty a dárky | / Blog                    | ₿ 555441555                      | Q Můj účet 🗸                                               | ► ½ ►cz ▼ |
|------------|-------------------------|---------------------|---------------------------|---------------------------|----------------------------------|------------------------------------------------------------|-----------|
|            | Objednávky              |                     |                           |                           |                                  | FILTROVÁNÍ<br>OBJEDNÁVEK × Vymszst filtry<br>Údaje za obde |           |
|            | () Nevyřízer            | né objednávky       | Probíhající objedná       | <b>ivky</b> 😤 Ode         | eslané objednávky                | Stav platby                                                |           |
|            | Č A NÁZEV<br>OBJEDNÁVKY | DATUM<br>OBJEDNÁVKY | PRODUKT<br>A NÄKLAD       | ČÁSTKA ZPŮS<br>S DPH PLAT | SOB A STAV PLÁNOV.<br>IBY TERMÍN | aný O<br>Dodání akce                                       |           |
|            | Zobrazit: 10 🜩          |                     |                           |                           | $\overline{\langle}$             | V                                                          |           |

### Zaslané objednávky

Ve chvíli, kdy zásilka opustí náš sklad - uvidíte ji na záložce **Odeslané objednávky**. Uvidíte tam datum a veškeré podrobnosti.

| justprint.    | Produkty                 | Obalové materiály   | Reklamní předměty a dárky | / Blog          |                         | € 555441555 | Q Můj účet 🗸                                               | ظ <b>ھ</b> | CZ V |
|---------------|--------------------------|---------------------|---------------------------|-----------------|-------------------------|-------------|------------------------------------------------------------|------------|------|
|               | Objednávky               |                     |                           |                 |                         |             | FILTROVÁNÍ<br>OBJEDNÁVEK × Vymazet říti<br>Údaje za obdo × |            |      |
|               | Nevyřízer     Nevyřízer  | né objednávky       | 🔅 Probíhající objedná     | ivky 😤          | Odeslané obj            | ednávky     | Stav platby                                                | j          |      |
|               | Č. A NÁZEV<br>OBJEDNÁVKY | DATUM<br>OBJEDNÁVKY | PRODUKT<br>A NÁKLAD       | ČÁSTKA<br>S DPH | ZPÚSOB A STAV<br>PLATBY | TERMÍN OD   | eslání O<br>AKCE                                           |            |      |
|               | Zobrazit: 10 🔶           |                     |                           |                 |                         |             |                                                            |            |      |
|               |                          |                     | 7                         |                 |                         |             |                                                            |            |      |
| ~             |                          |                     | /                         |                 |                         |             |                                                            |            |      |
| $\overline{}$ |                          | /                   |                           |                 |                         |             |                                                            |            |      |

**107** | Objednání a tisk katalogu. Krok za krokem

### justprint.

1. Před zadáním objednávky na webu justprint.cz se přihlaste nebo si vytvořte 2. Vyberte produkt a v selektoru uveďte účet. parametry objednávky - typ tisku, typ parameny objectnavký typ tisku, typ papíru, počet stran s obálkou, zušlechtění. 3. Vyberte náklad a režim realizace. 4. Klikněte OBJEDNAT a následně přejděte do části Práce se soubory. 5. Nahrajte soubor projektu, který bude automaticky ověřen systémem Preflight. Můžete také využít službu kontroly souboru 6. Po ověření souboru s projektem doplňte poradcem. dodací adresu a způsob doručení. 7. Vyberte si způsob platby, zaplatte objednávku a počkejte na svou zásilku!
## A to by bylo vše!

Pokud se Vám podařilo dojít až na konec, je to známka toho, že jsme odvedli kus dobré práce a hodiny intenzivní práce na průvodci, pár bezesných nocí a vypité hektolitry kávy přinesly kýžený efekt.

Nyní čekáme na Vaši zpětnou vazbu! Dejte nám vědět, jestli se Vám materiál líbil, co přidat do následující verze e-knihy (vyjde příští rok!) A jaká témata by Vás mohla v budoucnu zajímat.

A pokud ještě nemáte účet na našem webu, zveme Vás na stránky justprint.cz

Otestujte si získané znalosti v praxi.

Při této jedinečné příležitosti budeme moc rádi za lajka na Facebooku, Instagramu a za sdílení odkazu na naši publikaci, kdekoli to může být užitečné.

Tak zase příště!

## f 🞯 in 🕨

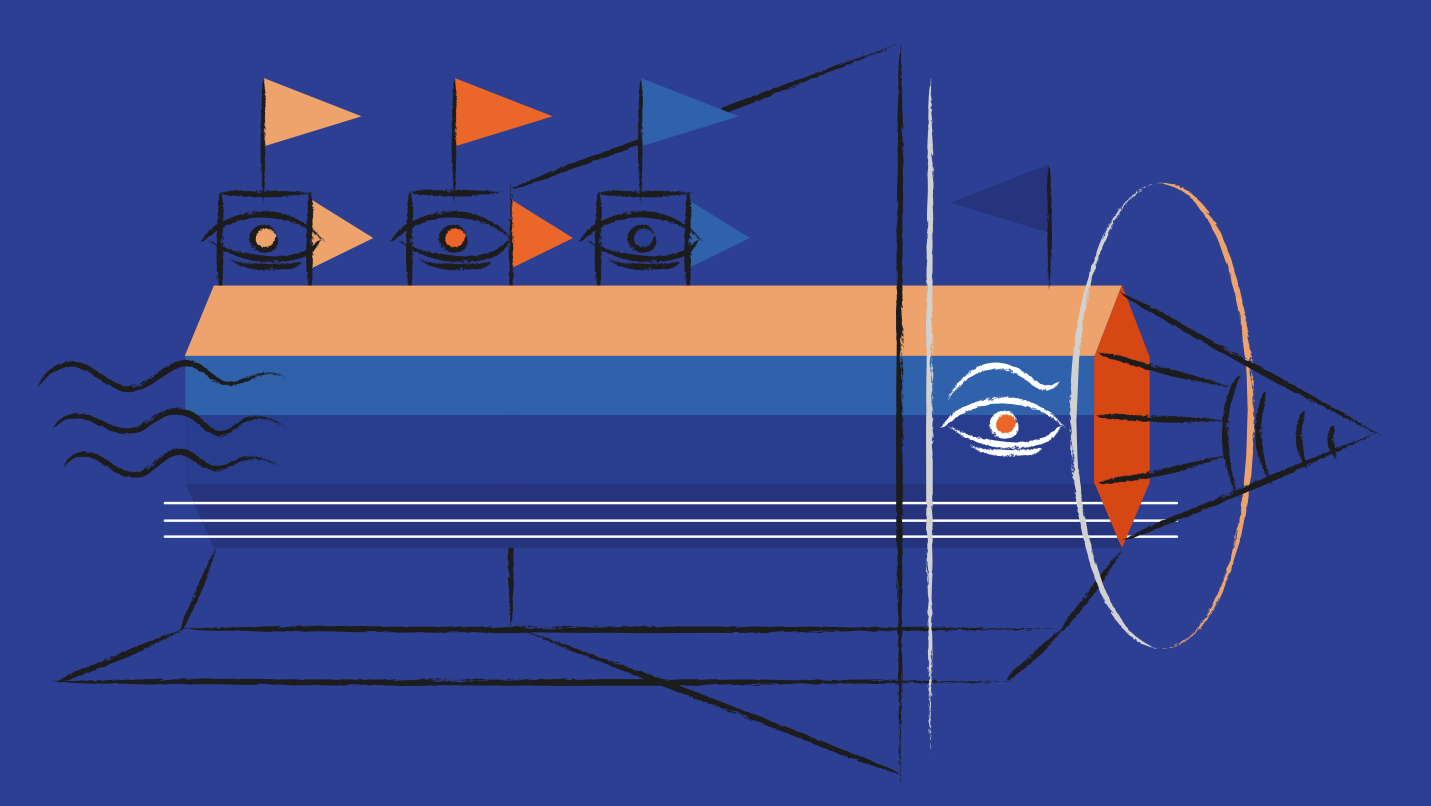